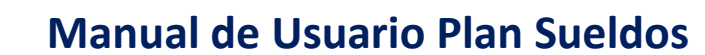

PATAGONIA @ e-bank

El menú Plan Sueldos le permitirá administrar la nómina de empleados y gestionar acreditaciones en forma ágil y segura obteniendo a su vez información del estado de cada una de las operaciones realizadas.

A continuación detallamos las opciones disponibles:

**1-ABM Empleados:** Alta y Baja de empleados individual, plantilla o bien masiva a través de archivo con formato.

**2-Consulta de Nómina**: Información de la nómina vigente con acceso a información detallada de cada empleado

3-Pago de haberes: Generación de acreditaciones individuales y masivas mediante archivo

4-Historial de Acreditaciones: Consulta histórica de acreditaciones enviadas

5-Dependencias: Consulta y generación de dependencias/Sucursales laborales

**6-Consultas de envíos:** Consulta de novedades (altas, bajas, dependencias y acreditaciones, devolución de cuentas)

7-Autorizaciones: Autorización de operaciones por las instancias definidas en la empresa.

### **<u>1. Plan Sueldos - ABM Empleados</u>**

Desde Plan Sueldos / ABM empleados usted podrá generar las altas y bajas de su nómina por la modalidad "plantilla" o por "envió de archivo".

#### Alta de empleado

1. Seleccione la opción 'ABM Empleados' en el menú Plan Sueldos. PATAGONIA Contragonia Bancopatagonia

|                                                                                                    | Su último ingreso ha sido e              | el Jueves 19 de Marzo de 2015 a las 12:16:10 horas.                                               |                                      | AYUDA               | CONTACTO                                | CERRAR SESIÓN |
|----------------------------------------------------------------------------------------------------|------------------------------------------|---------------------------------------------------------------------------------------------------|--------------------------------------|---------------------|-----------------------------------------|---------------|
| ABM Empleados<br>Consulta de Anina<br>Pago de Habelos<br>Hist. Acreditacione:<br>Dependencias<br>Consulta de Envios<br>Autorizaciones | Posición Consolidada<br>Sueldos<br>n SMS | Posición Consolidada<br>Cuenta Todas las cuentas<br>Posición al 1803/2015                         | ACEPTAR                              |                     |                                         |               |
|                                                                                                    |                                          | Producto<br>Cuentas Corrientes<br>Acuerdos<br>Por favor seleccione el tipo de archivo a exportar. | Moneda<br>\$<br>\$<br>DESCARDAR ARCH | 19.939.<br>-23.579. | Saldo<br>308,91 (2000)<br>000,00 (2000) | CBU           |

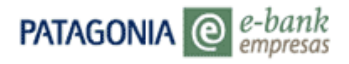

2. En el combo de selección 'Operación' seleccione la opción "Alta" seguidamente se habilitara el campo "Modalidad" en el que podrá indicar si trabajará con "Plantilla" o "Envío de Archivo".

| PATAGONIA @              | r-bank<br>empresas                                                                      | BANCOPATAGONIA               |
|--------------------------|-----------------------------------------------------------------------------------------|------------------------------|
| Su último ingreso ha sid | o el Jueves 19 de Marzo de 2015 a las 12:16:10 horas.                                   | AYUDA CONTACTO CERRAR SESIÓN |
| Posición Consolidada     | Plan Sueldo - Alta y Baja de Empleados                                                  |                              |
| Plan Sueluos             | Tan Sactao Atta y Daja de Empteados                                                     |                              |
|                          | Convenio 198 - ESTABLECIMENTOS ROMET SA<br>Operación Seleccine<br>Ata<br>Modalidad Baja |                              |

\*En caso de ser un Convenio Agrupado se visualizará el Número de Convenio - CUIT.

#### Alta Empleado – Por plantilla

| PATAGONIA @ e-bank<br>empresas |                       | BANCOPATAGONI/                                                             |       |          |               |
|--------------------------------|-----------------------|----------------------------------------------------------------------------|-------|----------|---------------|
| Su último ingreso ha sid       | o el Jueves 19 de l   | Marzo de 2015 a las 12:16:10 horas.                                        | AYUDA | CONTACTO | CERRAR SESIÓN |
| Posición Consolidada           |                       |                                                                            |       |          |               |
| Plan Sueldos                   | Plan Sue              | ldo - Alta y Baja de Empleados                                             |       |          |               |
| Token SMS                      | ABM EMPLI             | EADOS                                                                      |       |          |               |
|                                | Convenio<br>Operación | 198 - ESTABLECIMENTOS ROMET SA                                             |       |          |               |
|                                | ACEPTAR               | Seleccione<br>Sin envío de archivo (Por Plantilla)<br>Con envío de archivo |       |          |               |

\*En caso de ser un Convenio Agrupado, la única modalidad disponible será "Sin envío de archivo (Por Plantilla)".

1. Al seleccionar la opción 'Plantilla' se desplegaran los campos para el ingreso de los datos filiatorios.

| Atagonia @            | e-bank<br>empresas              |                                           |                                         | BANCOPATAGO        | JNI  |
|-----------------------|---------------------------------|-------------------------------------------|-----------------------------------------|--------------------|------|
| ı último ingreso ha s | ido el Jueves 19 de Marzo de 20 | 015 a las 12:16:10 horas.                 | AYUDA                                   | CONTACTO CERRAR SE | SIÓN |
| Posición Consolidada  | VOLVER                          |                                           |                                         |                    |      |
| Token SMS             | Plan Sueldos - A                | Alta de Empleados                         |                                         |                    |      |
|                       | Convenio 198 - ES               | TABLECIMIENTOS ROMET SA                   |                                         |                    |      |
|                       | ALTA DE NUEVO EMF               | PLEADO                                    |                                         |                    |      |
|                       | Complete los datos del e        | empleado que desea dar de alta en su nómi | na                                      |                    |      |
|                       | DATOS PERSONALES                | 5                                         |                                         |                    |      |
|                       | Apellido(*)                     |                                           |                                         |                    |      |
|                       | Nombre (*)                      |                                           |                                         |                    |      |
|                       | Tipo Doc. (*)                   | Seleccione                                | $\sim$                                  | Colourinus         |      |
|                       | Nro. Documento (*)              |                                           |                                         | de la lista        |      |
|                       | Nacionalidad (*)                | Seleccione                                | ~                                       | desplegable        |      |
|                       | Sexo (*)                        | Seleccione                                | $\checkmark$                            |                    |      |
|                       | Fecha Nacimiento (*)            | 11                                        | - e - e - e - e - e - e - e - e - e - e | _                  |      |
|                       | Estado Civil (*)                | Seleccione                                | ~                                       |                    |      |
|                       | CUIL / CUIT / CDI (*)           | Seleccione                                | ~                                       |                    |      |
|                       | Nro CUIT / CUIL / CDI (*)       |                                           |                                         |                    |      |
|                       | DOMICILIO DEL EMPI              | LEADO                                     |                                         |                    |      |
|                       | Calle (*)                       |                                           |                                         |                    |      |
|                       | Nro (*)                         | 0                                         |                                         |                    |      |
|                       | Piso                            |                                           |                                         |                    |      |
|                       | Departamento                    |                                           |                                         |                    |      |
|                       | Cod. Postal (*)                 |                                           |                                         |                    |      |
|                       |                                 |                                           |                                         |                    |      |

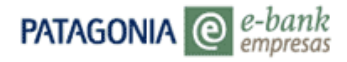

2. Una vez completados los campos obligatorios al momento de seleccionar la dependencia, tiene la opción de generar una nueva pudiendo dar de alta de la misma en esta solicitud.

| PATAGONIA @              | e-bank<br>empresas             |                          | BANCOPATAGONI                |
|--------------------------|--------------------------------|--------------------------|------------------------------|
| u último ingreso ha side | o el Jueves 19 de Marzo de 201 | 5 a las 12:16:10 horas.  | AYUDA CONTACTO CERRAR SESIÓN |
| Posición Consolidada     | Nacionalidad (*)               | Argentina                | 1                            |
| Plan Sueldos             | Sexo (*)                       | Mascuino                 | [                            |
| Token SMS                | Fecha Nacimiento (*)           | 13/04/79                 | -9                           |
|                          | Estado Civil (*)               | Sottero/a                | [                            |
|                          | CUIL / CUIT / CDI (*)          |                          | [                            |
|                          | Nro CUIT / CUIL / CDI (*)      | 20272733598              | 1                            |
|                          | DOMICILIO DEL EMPLI            | EADO                     | 1                            |
|                          | Calle (*)                      | BASAVILBASO              | ]                            |
|                          | Nro (*)                        | 1893                     | ]                            |
|                          | Piso                           | PB                       | ]                            |
|                          | Departamento                   | -                        | ]                            |
|                          | Cod. Postal (*)                | 1824                     | ]                            |
|                          | Localidad (*)                  | LANUS                    | ]                            |
|                          | Provincia (*)                  | Buenos Aires 🗸           | [                            |
|                          | Teléfono Fijo                  | Prefijo 011 Caract. 4444 | Nro. Teléfono 4444           |
|                          | INFORMACIÓN LABOR              | AL                       |                              |
|                          | Fecha de Ingreso (*)           | 02/03/15                 | <b>1</b>                     |
|                          | Ingreso Mensual Neto (*)       | 10000                    | ]                            |
|                          | Rango / Cargo (*)              | OPERARIO                 | ]                            |
|                          | Dependencia (*)                | Seleccione               |                              |
|                          | * Datos Obligatorios           | A - A<br>ESTABLECIMENTOS |                              |
|                          |                                |                          |                              |
|                          |                                |                          |                              |
|                          |                                | 0810-333-2265 (ebank)    |                              |

\*Para Convenio Agrupado no se visualizará el campo "Dependencia".

Si selecciona "Nueva dependencia" deberá ingresar los datos filiatorios para la misma.

#### PATAGONIA @ e-bank empresas

#### BANCOPATAGONIA

| Su último ingraso ha si | ido ol Juguas 19 de Marzo de 2015 a las                                                              | 12:16:10 borns                      | AYUDA | CONTACTO | CERRAR SESIÓN |  |  |  |
|-------------------------|----------------------------------------------------------------------------------------------------|-------------------------------------|-------|----------|---------------|--|--|--|
| Posición Consolidada    | uo el sueves 13 de marzo de 2015 a las                                                               | 12.10.10 10145.                     |       |          |               |  |  |  |
| Plan Sueldos            | VOLVER                                                                                               |                                     |       |          | -             |  |  |  |
| Token SMS               | Plan Sueldos - Alta                                                                                  | de Nueva Dependencia                |       |          |               |  |  |  |
|                         | Convenio                                                                                             |                                     |       |          |               |  |  |  |
|                         | ALTA NUEVA DEPENDENCI                                                                                | A.                                  |       |          |               |  |  |  |
|                         | Complete los datos de la deper                                                                       | ndencia que desea dar de alta.      |       |          |               |  |  |  |
|                         | INFORMACIÓN DE LA NUEVA DEP                                                                          | INFORMACIÓN DE LA NUEVA DEPENDENCIA |       |          |               |  |  |  |
|                         | Denominación (*)                                                                                     | LANUS 1                             |       |          |               |  |  |  |
|                         | Código Dependencia (*)                                                                               | 03                                  |       |          |               |  |  |  |
|                         | Contacto                                                                                             | JUAN                                |       |          |               |  |  |  |
|                         | Cantidad de Empleados                                                                                | 10                                  |       |          |               |  |  |  |
|                         | DOMICILIO                                                                                            |                                     |       |          |               |  |  |  |
|                         | La sucursal de atención del empleado, se asignará en función del domicilio ingresado a continuación: |                                     |       |          |               |  |  |  |
|                         | Calle (*)                                                                                            | ITUZAINGO                           |       |          |               |  |  |  |
|                         | Nro (*)                                                                                              | 1390                                |       |          |               |  |  |  |
|                         | Piso                                                                                                 | PB                                  |       |          |               |  |  |  |
|                         | Unidad/Depto.                                                                                        |                                     |       |          |               |  |  |  |
|                         | Localidad (*)                                                                                        | LANUS                               |       |          |               |  |  |  |
|                         | Cod.Postal (*)                                                                                       | 1824                                |       |          |               |  |  |  |
|                         | Fax Nro.                                                                                             | 4444-4444                           |       | 7        |               |  |  |  |
|                         | Teléfono                                                                                             | 4444-5555                           | 3     | ×        |               |  |  |  |
|                         | * Datos obligatorios                                                                                 |                                     |       |          |               |  |  |  |
|                         | АСЕРТАЯ                                                                                              |                                     |       |          |               |  |  |  |
|                         | <                                                                                                    |                                     |       |          | >             |  |  |  |
|                         | 081                                                                                                  | 0-333-2265 (ebank)                  |       |          |               |  |  |  |

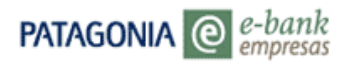

3. Haciendo clic en aceptar podrá continuar con el proceso de aceptación del alta.

| PATAGONIA @ e-b                                   | pank                                                                                                    |                                                                                                    | BANCOPATAGONI                | A |
|---------------------------------------------------|----------------------------------------------------------------------------------------------------|----------------------------------------------------------------------------------------------------|------------------------------|---|
| ,<br>Su último ingreso ha sido e                  | l Jueves 19 de Marzo de 201                                                                                                    | 5 a las 12:16:10 horas.                                                                                                    | AYUDA CONTACTO CERRAR SESIÓN |   |
| Posición Consolidada<br>Plan Sueldos<br>Token SMS | Nacionalidad (*)<br>Sexo (*)<br>Fecha Nacimiento (*)<br>Estado Civil (*)<br>CUIL / CUIT / CDI (*)<br>Nro CUIT / CUIL / CDI (*)           | Argentina         V           Masculino         V           13/04/79         V           Sottero/a         V           CUL         V           20272733598         VOC | £                            | ^ |
|                                                   | Calle (*)<br>Nro (*)<br>Piso<br>Departamento<br>Cod. Postal (*)<br>Localidad (*)<br>Provincia (*)<br>Teléfono Fijo                       |                                                                                                    | Nro. Teléfono 4444           |   |
|                                                   | INTEGRATECION LABORA<br>Fecha de Ingreso (*)<br>Ingreso Mensual Neto (*)<br>Rango / Cargo (*)<br>Dependencia (*)<br>* Datos Obligatorios | AL<br>(22/03/15<br>10000<br>OPERARIO<br>A - A<br>V                                                                                                    |                              |   |
|                                                   |                                                                                                    | 0810-333-2265 (abank)                                                                                                    |                              |   |

4. Una vez completados los campos obligatorios deberá presionar el botón Aceptar. En la pantalla siguiente deberá confirmar/validar los datos ingresados, si deseara editar alguno de ellos podrá retomar la operación haciendo presionando el botón Volver.

|                                                   | bank<br>presas                                                                                |                                                                                     |                                            |                                       | I                                 | BANCO                     | Patagonia     |
|---------------------------------------------------|-----------------------------------------------------------------------------------------------|-------------------------------------------------------------------------------------|--------------------------------------------|---------------------------------------|-----------------------------------|---------------------------|---------------|
| Su último ingreso ha sido e                       | el Jueves 19 de Marzo                                                                         | de 2015 a las 12:58                                                                 | :30 horas.                                 |                                       | AYUDA                             | CONTACTO                  | CERRAR SESIÓN |
| Posición Consolidada<br>Plan Sueldos<br>Token SMS | volver<br>Plan Sueldo                                                                         | - Alta de Er                                                                        | npleados                                   |                                       |                                   |                           |               |
|                                                   | Convenio<br>DETALLE DE LA<br>En la siguiente gri<br>Si desea visualiza<br>del apellido del er | SOLICITUD DE <i>I</i><br>Ila, usted visualizar<br>r la totalidad de los<br>npleado. | ALTA<br>á un resumen de<br>datos ingresado | e los datos carg<br>os, acceda al "De | gados para cao<br>etalle" ubicado | la empleado<br>al costado | D.            |
|                                                   | Ver Apellido                                                                                  | Nombre Tipo Doc                                                                     | . Nº Documento                             | Rango / Cargo                         | Dependencia                       |                           |               |
|                                                   | 🗙 🗐 JUAN                                                                                      | CARLOS DNI                                                                          | 27:278.689                                 | OPERARIO                              | A - A                             |                           |               |
|                                                   |                                                                                               | DO (+)<br>ICELAR                                                                    |                                            |                                       |                                   |                           |               |

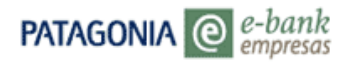

|                                                   | pank<br>presas                                                                                                    | BANCOPATAGONIA                                                                           |
|---------------------------------------------------|----------------------------------------------------------------------------------------------------|------------------------------------------------------------------------------------------|
| Su último ingreso ha sido e                       | l Jueves 19 de Marzo de 2015 a las 12:58:30 horas.                                                                                                    | AYUDA CONTACTO CERRAR SESIÓN                                                             |
| Posición Consolidada<br>Plan Sueldos<br>Token SMS | volver<br>Alta de Empleados - Confirmación                                                                                                    |                                                                                          |
| UNU 200                                           | V Está seguro que desea enviar la siguiente solicitud de alta? Si<br>envio, presione "Volver". Si los datos son correctos, ingrese un<br>presione "Confirmar".     Convenio     CONFIRMACIÓN DE LA SOLICITUD DE ALTA     En la siguiente grilla, usted visualizará un resumen de los datos cargado<br>Si desea visualizar la totalidad de los datos ingresados, aceeda al "Detali | desea modificar el<br>nro. de envio y<br>os para cada empleado.<br>e° ubicado al costado |
|                                                   | Ver Apellido Nombre Tipo Doc. Nº Documento Rango / Cargo De                                                                                                    | pendencia                                                                                |
|                                                   | Convenio Cantidad de Registros I Ingrese un número del 1 al 99 CONFIRMAR CANCELAR Por favo de schivo a exportar. DEBCARGAR ARCHIVO                                                                                                    | 6                                                                                        |

- \* Recuerde que para continuar el proceso de autorización debe ingresar un número de envío entre 1 al 99
  - 5. Una vez confirmada el alta, la navegación derivará automáticamente a la pantalla 'Consulta y Confirmación de Envíos'.

|                                                   | -bank<br>mpresas                                                                                                  |                                                                                                    |                                                                            |                                                                                                    |                                                     |                                                                                      |                               | BAN                 | COPATA                       | Gonia           |
|---------------------------------------------------|----------------------------------------------------------------------------------------------------|----------------------------------------------------------------------------------------------------|----------------------------------------------------------------------------|----------------------------------------------------------------------------------------------------|-----------------------------------------------------|--------------------------------------------------------------------------------------|-------------------------------|---------------------|------------------------------|-----------------|
| Su último ingreso ha sido                         | el Jueves 19                                                                                                    | de Marzo de l                                                                                                    | 2015 a                                                                     | las 14:03:15                                                                                                    | horas.                                              |                                                                                      | AYUDA                         | CONTA               | CTO CERRAF                   | R SESIÓN        |
| Posición Consolidada<br>Plan Sueldos<br>Token SMS | Plan Su<br>Usted pode<br>de cuentas<br>tipo de em                                                                 | rá consultar to<br>s en el mismo<br>vio "Alta de Ci                                                                                                    | Cons<br>odos lo<br>forma                                                   | sulta y<br>os envíos re<br>ato en que h                                                                              | Confirmaci<br>lacionados con P<br>aya sido enviado. | ón de Env<br>Ian Sueldos y de<br>Podrá acceder                                       | ÍOS<br>escargar<br>a dicha d  | el archi<br>escarga | vo de devol<br>selecciona    | ución<br>ndo el |
|                                                   | Convenio:<br>Tipo de Er<br>Nro. envío<br>Fecha des<br>Estado En<br>Usuario:<br>ACEPTAR<br>Para conoc<br>columa "I | POB PEST      NVio Alta de C      10 (t)      10 (1)      19/03/15      Vio No confir      manuel ta      cer mayor det      Errores". Por      unes a Vierne | ABLEC<br>uentas<br>odos =<br>mada<br>iboada<br>alle so<br>cualqu<br>s de 9 | 99)<br>99)<br>99)<br>99)<br>99)<br>99)<br>90<br>90<br>90<br>90<br>90<br>90<br>90<br>90<br>90<br>90<br>90<br>90<br>90 | res encontrados     , comuniquese ca                | Fecha Hasta:<br>Inc. vencidas:<br>en los envíos,<br>on nuestro Cem<br>de 10 a 14 hs. | 19/03/15<br>Si V<br>deberá ad | cceder a            | il detalle de<br>Bank al 081 | la<br>0-333-    |
|                                                   | Detalle d                                                                                                    | e Envíos                                                                                                    |                                                                            |                                                                                                    |                                                     |                                                                                      |                               |                     |                              |                 |
|                                                   | Fecha 1                                                                                                    | Tipo de Envío                                                                                                    | Envio                                                                      | Estado Op.                                                                                                    | Estado Proceso                                      | Acción                                                                               | Errores                       | Ticket              | Usuario                      | Detalle D       |
|                                                   | 19/03/15 /<br>C                                                                                                   | Alta de<br>Cuentas                                                                                                    | 10                                                                         | No<br>confirmada                                                                                                    | Fin del proceso<br>de validación de<br>datos        | CONFIRMAR                                                                            |                               |                     | LANUS2015                    | *               |
|                                                   |                                                                                                    |                                                                                                    |                                                                            |                                                                                                    |                                                     |                                                                                      |                               |                     |                              | 45              |

\*Haciendo clic en el ícono de Detalle podrá visualizar las diferentes instancias del envío.

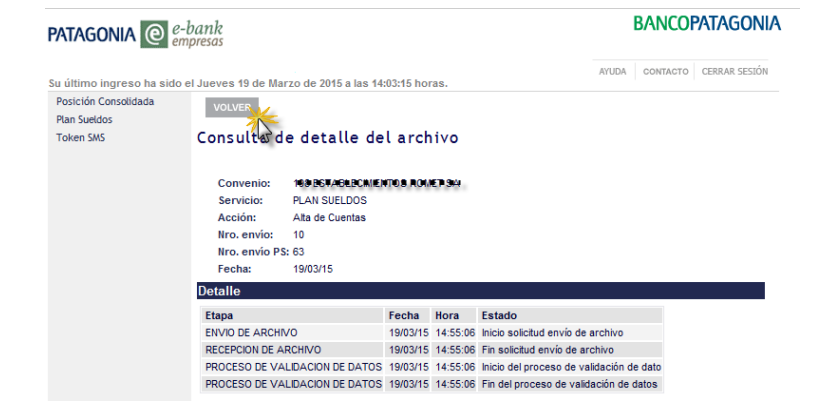

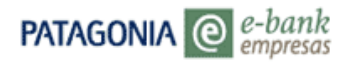

\*Presionando el botón Volver podrá retomar el menú de confirmación de envíos.

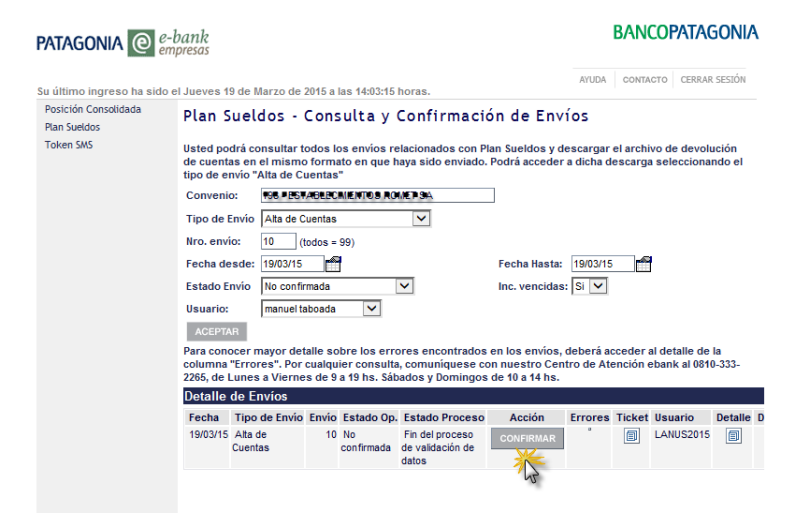

6. Al confirmar el alta, presione el botón Aceptar para el envío al Banco o bien a la instancia autorizante en caso que opere con control doble o triple.

| Posición Consolidada | Volver               |                                 |  |  |  |  |
|----------------------|----------------------|---------------------------------|--|--|--|--|
| Plan Sueldos         |                      | an Sueldos                      |  |  |  |  |
| Token SMS            |                      |                                 |  |  |  |  |
|                      | Alt                  | Alta de Cuentas                 |  |  |  |  |
|                      | Usuario: LANUS2015   | Fecha: 18/03/15 Hora: 14:57:21  |  |  |  |  |
|                      |                      |                                 |  |  |  |  |
|                      | Nro.Ticket           | 892586                          |  |  |  |  |
|                      | Datos del envío      |                                 |  |  |  |  |
|                      | Tipo de envío        | Alta de Cuentas                 |  |  |  |  |
|                      | Estado               | Envío pendiente de confirmación |  |  |  |  |
|                      | Control              | Simple                          |  |  |  |  |
|                      | Usuario Ingresante   | LANUS2015                       |  |  |  |  |
|                      | Fecha                | 19/03/15 Hora: 14:55:06         |  |  |  |  |
|                      | Registros Ingresados | 1                               |  |  |  |  |
|                      | Registros Correctos  | 1                               |  |  |  |  |

7. Presionando el botón Aceptar visualizará el ticket de la operación, tal como se muestra en la siguiente imagen:

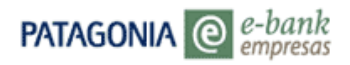

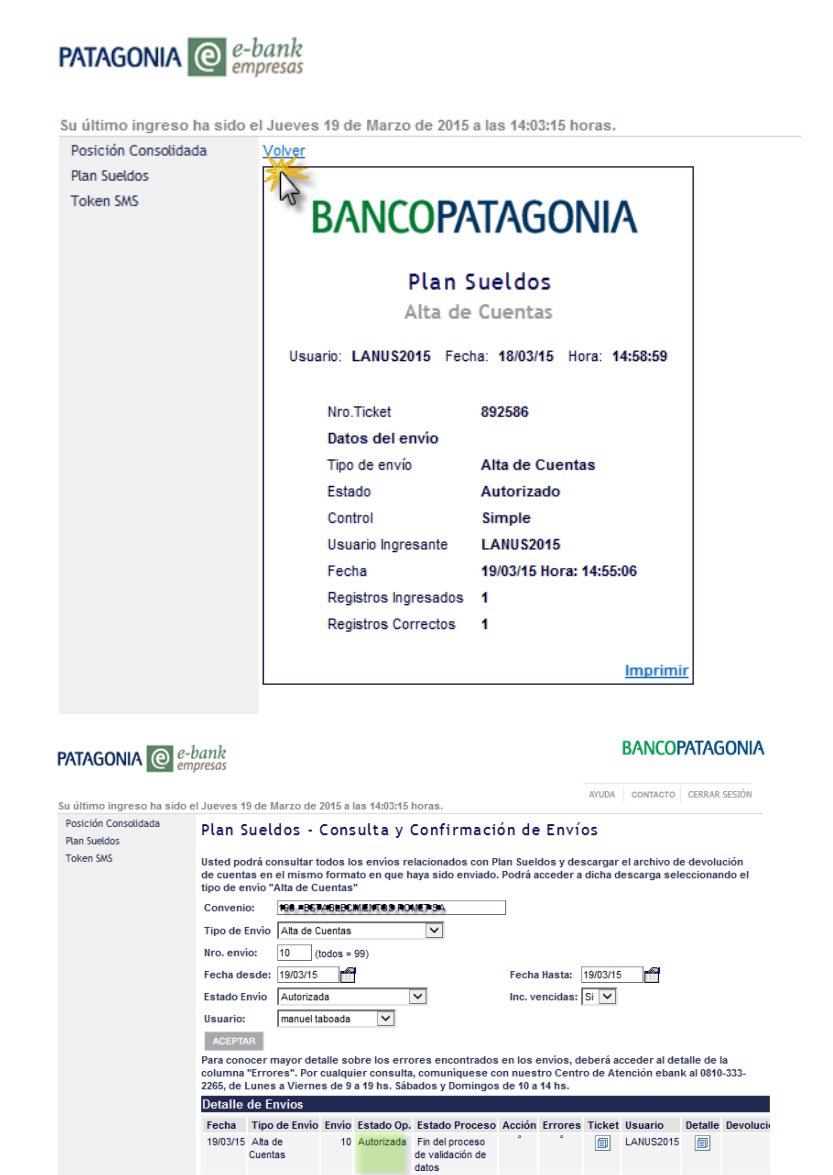

Alta Empleado – Con envió de archivo.

1. En el combo de selección modalidad seleccione "Con envió de archivo".

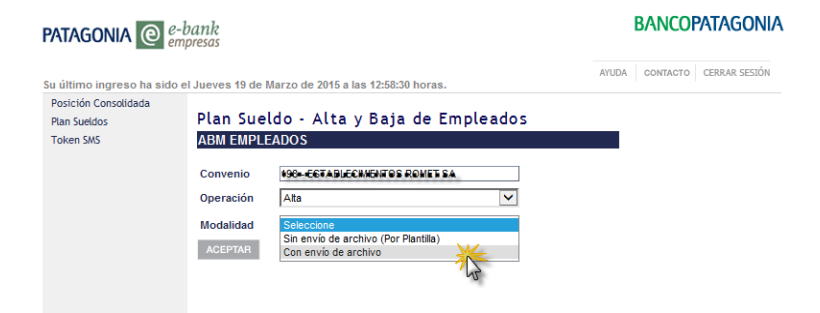

\*En caso de Convenio Agrupado, la única modalidad disponible será "Sin envío de archivo (Por Plantilla)".

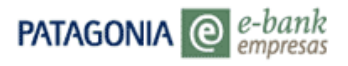

2. Ingrese el Nro. de envío (de 1 a 99) y presione el botón EXAMINAR para iniciar la búsqueda del archivo de Alta (extensión txt o bps). Una vez seleccionado el archivo presione el botón ACEPTAR.

| PATAGONIA @               | z-bank<br>Impresas                                                                    | BANCOPATAGONIA               |
|---------------------------|---------------------------------------------------------------------------------------|------------------------------|
| Su último ingreso ha sid  | o el Jueves 19 de Marzo de 2015 a las 12:58:30 horas.                                 | AYUDA CONTACTO CERRAR SESIÓN |
| Plan Sueldos<br>Token SMS | Plan Sueldo - Alta de Empleados                                                       |                              |
|                           | Convenio Envio de Archivo Seleccione el archivo de alta de empleados que desea enviar |                              |
|                           | Nro. de Envío                                                                         |                              |
|                           | Ubicación C.\Users\tam91100\Dest Examinar                                             | nviar archivo                |

3. Seguidamente el sistema re direccionará la operación a la pantalla de CONSULTA Y CONFIRMACIÓN DE ENVIOS (igual procedimiento que en alta por plantilla).

#### Baja de empleado

1. Seleccione la opción 'ABM Empleados' en el menú Plan Sueldos.

|                                                                                                    | PATAGONIA @ e-                                                                                                    | bank<br><sup>ppresas</sup>     |               | BANC           | opatagonia |
|----------------------------------------------------------------------------------------------------|----------------------------------------------------------------------------------------------------|--------------------------------|---------------|----------------|------------|
| ABM Empleados<br>Consulta de maina<br>Rago de Haberos<br>Hist. Acreditacione<br>Dependencias<br>Consulta de Envíos<br>Autorizaciones | Suditimo ingreso ha sido el Jueves 19 de Marzo de 2015 a las 12:16:10 horas. Posición Consolidada n SM5 Cuenta Todas las cuertas Posición al 11603/2015  ACEPTAN Posición Consolidada Producto Moneda Cuentas S |                                | ATUDA CONTACT | CERRAR SESIÓN  |            |
|                                                                                                    |                                                                                                    | Producto<br>Cuestas Corrientes | Moneda        | 10 030 308 01  | CBU        |
|                                                                                                    |                                                                                                    | Cuentas comentes               | 3             | 19.939.300,91  |            |
|                                                                                                    |                                                                                                    | Acuerdos                       | S DESCARGA    | -23.579.000.00 |            |

 En el combo de selección del campo 'Operación' seleccione la opción "Baja" Seguidamente se habilitara el campo "Modalidad" en el que podrá indicar si trabajará con "Plantilla" o "Envío de Archivo".

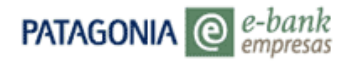

| PATAGONIA @              | e-bank<br>empresas                                                                                                    | BANCOPATAGONIA               |
|--------------------------|----------------------------------------------------------------------------------------------------|------------------------------|
| Su último ingreso ha sid | lo el Jueves 19 de Marzo de 2015 a las 13:26:52 horas.                                                                                                    | AYUDA CONTACTO CERRAR SESIÓN |
| Posición Consolidada     |                                                                                                    |                              |
| Plan Sueldos             | Plan Sueldo - Alta y Baja de Emplea                                                                                                    | idos                         |
| Token SMS                | ABM EMPLEADOS                                                                                                    |                              |
|                          | Convenio 198 - ESTABLECIMENTOS ROMET SA<br>Operación Baja<br>Modalidad <u>Seleccione</u><br>Sin envio de archivo (Por Plantila) <del>(Con envio de archivo</del> (Por Plantila) |                              |

\*En caso de ser Convenio Agrupado, la única modalidad disponible será "Sin envío de archivo (Por Plantilla)".

#### Baja de Empleado – Por plantilla

1. Al seleccionar la opción 'Plantilla' se desplegaran diferentes opciones para localizar al empleado a dar de baja.

Podrá realizar la búsqueda puntual por N° de Documento, apellido o nombre, con lo cual al hacer clic en el botón "Buscar", traerá los resultados de nuestra búsqueda:

| PATAGONIA @ e-bank<br>empresas                                                                                   |                                                                                                    |                                                                                      |                                    |                                                        |                                                                        | BAN                                                                   | COPATAGONIA                                   |
|----------------------------------------------------------------------------------------------------|----------------------------------------------------------------------------------------------------|--------------------------------------------------------------------------------------|------------------------------------|--------------------------------------------------------|------------------------------------------------------------------------|-----------------------------------------------------------------------|-----------------------------------------------|
| Su último ingreso ha sido el Jueve                                                                               | s 19 de Mar                                                                                                    | rzo de 2015 a las                                                                    | 13:26:52 ha                        | ras.                                                   |                                                                        | AYUDA CONTA                                                           | CTO CERRAR SESIÓN                             |
| Posición Consolidada<br>Plan Sueldos<br>Tolken SMS<br>Plan<br>Conv<br>Pued<br>Doc<br>Ape<br>Para<br>Norr<br>Para | VER<br>n Sueld<br>enio (<br>QUEDA D<br>le iniciar la<br>umento Nro<br>llido<br>ubre<br>ISCAR<br>confeccion<br>INA COMPLE | o - Baja de<br><b>E EMPLEADOS</b><br>búsqueda utilizar<br>perez<br>ar una nueva list | e Emplo                            | eados<br>E BAJA<br>o sólo algunos                      | de los campo                                                           | os definidos<br>in puntos, comas ni g<br>pleta de sus emplei          | uiones<br>ados, presione Nón                  |
| RES<br>Sele<br>se m                                                                                              | ULTADOS<br>ccione los r<br>luestra en r                                                                                  | DE LA BÚSQU<br>registros que de<br>más de un página                                  | IEDA<br>sea incorp<br>I, repetir e | orar a su lista d<br>I proceso en ca                   | e baja y pres<br>da una de ell                                         | ione el botón "Agre<br>as.                                            | egar." Si el resultad                         |
|                                                                                                    | Apellido<br>PEREZ<br>PEREZ<br>PEREZ<br>GREGAR                                                                            | Nombre<br>IGNACIO RABICEL<br>AOREGIANEGIKO<br>VESICA VALIMA                          | Tipo Doc.<br>ONI<br>DNI<br>DNI     | Nº Documento<br>33.906/148<br>46.670.200<br>68.623.790 | Cuenta Nro.<br>*368 107 *44 *0<br>* 3376 75: 4 * 9<br>* 2368 23: 4 * 9 | Dependencia<br>CGTABLECIMENT 68<br>897A6LBOIMENTOC<br>897A6LBOIMENTOC | ROMET SA + 81<br>ROMET GALLON<br>ROMET GALLON |
| ٢                                                                                                    |                                                                                                    | 0810                                                                                 | -333-2265                          | i (ebank)                                              |                                                                        | _                                                                     | >                                             |

2. A continuación deberá seleccionar el/los empleados que desee dar de baja con un tilde en el check box.

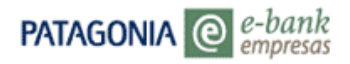

|                      | e-bank BANCOPAIA<br>empresas                                                                                                    | SON                 |
|----------------------|----------------------------------------------------------------------------------------------------|---------------------|
|                      | AYUDA CONTACTO CERRAI                                                                                                    | t SESIÓN            |
| unimo ingreso na s   | 10 el Jueves 19 de Marzo de 2015 a las 13:20:52 horas.                                                                                                    |                     |
| Posicion Consolidada | VOLVER                                                                                                    |                     |
| Taliaa CMC           | Plan Suelde - Raia de Empleader                                                                                                    |                     |
| TOKETI SM3           | Fran Suerdo - Daja de Empreados                                                                                                    |                     |
|                      | Convenio *XXLEETABLEETABLEETBBA                                                                                                    |                     |
|                      | BÚSQUEDA DE EMPLEADOS A DAR DE BAJA                                                                                                    |                     |
|                      | Puede iniciar la búsqueda utilizando todos o sólo algunos de los campos definidos                                                                                                    |                     |
|                      | Documento Nro. sin puntos, comas ni guiones                                                                                                    |                     |
|                      | Apellido                                                                                                    |                     |
|                      |                                                                                                    |                     |
|                      | Nombre                                                                                                    |                     |
|                      | BUSCAR                                                                                                    |                     |
|                      | NOMINA COMPLETA                                                                                                    |                     |
|                      |                                                                                                    |                     |
|                      | RESULTADOS DE LA BÚSQUEDA                                                                                                    |                     |
|                      | RESULTADOS DE LA BÚSQUEDA<br>Seleccione los registros que desea incorporar a su lista de baja y presione el botón "Agregar." Si el r<br>se muestra en más de un página, repetir el proceso en cada una de ellas.                                                                                                    | esulta              |
|                      | RESULTADOS DE LA BÚSQUEDA<br>Seleccione los registros que desea incorporar a su lista de baja y presione el botón "Agregar." Si el r<br>se muestra en más de un página, repetir el proceso en cada una de ellas.<br>Apellido Nombre Tipo Doc. Nº Documento Cuenta Nro. Dependencia                                                                                                    | esulta              |
|                      | RESULTADOS DE LA BÚSQUEDA         Seleccione los registros que desea incorporar a su lista de baja y presione el botón "Agregar." Si el r<br>se muestra en más de un página, repetir el proceso en cada una de ellas.         Apellido Nombre       Tipo Doc. Nº Documento Cuenta Nro. Dependencia         Y       PEREZ         VEREZ       TARCORISTAL, DN                                                                                                    | esulta              |
|                      | RESULTADOS DE LA BÚSQUEDA         Seleccione los registros que desea incorporar a su lista de baja y presione el botón "Agregar." Si el r<br>se muestra en más de un página, repetir el proceso en cada una de ellas.         Apellido Nombre       Tipo Doc. Nº Documento Cuenta Nro.         OPEREZ       TANCORREAR.         PEREZ       TANCORREAR.         PEREZ       ROMONOMERA DIN                                                                                                    | esulta<br>91        |
|                      | RESULTADOS DE LA BÚSQUEDA         Seleccione los registros que desea incorporar a su lista de baja y presione el botón "Agregar." Si el r<br>se muestra en más de un página, repetir el proceso en cada una de ellas.         Apellido Nombre       Tipo Doc. Nº Documento Cuenta Nro. Dependencia         Y PEREZ       TARCORAZAR. DNI         PEREZ       KORSANTANO DNI         PEREZ       VORSANTANO DNI         PEREZ       VORSANTANO DNI         PEREZ       VORSANTANO DNI         PEREZ       VORSANTANO DNI                                                                                                    | esulta<br>e1<br>e1  |
|                      | RESULTADOS DE LA BÚSQUEDA Seleccione los registros que desea incorporar a su lista de baja y presione el botón "Agregar." Si el r se muestra en más de un página, repetir el proceso en cada una de ellas.     Apellido Nombre Tipo Doc. Nº Documento Cuenta Nro. Dependencia     PEREZ TANADORGERE, DN CARGE NE CONSTANA ESTRALEMENTOSCOMENTA      PEREZ VIGEA VANNAV DN CONSTANA ESTRALEMENTOSCOMENTA      PEREZ VIGEA VANNAV DN CONSTANA ESTRALEMENTOSCOMENTA      ADECONSTANA ESTRALEMENTOSCOMENTA      ADECONSTANA ESTRALEMENTOSCOMENTA      ADECONSTANA ESTRALEMENTOSCOMENTA      ADECONSTANA ESTRALEMENTOSCOMENTA                                                                                                    | esulta<br>e1<br>e1  |
|                      | RESULTADOS DE LA BÚSQUEDA         Seleccione los registros que desea incorporar a su lista de baja y presione el botón "Agregar." Si el r<br>se muestra en más de un pagina, repetir el proceso en cada una de ellas.         Apellido Nombre       Tipo Doc. Nº Documento Cuenta Nro. Dependencia         V PEREZ       TONACIORARAE. DNI         PEREZ       FORGA ANTARIXO DNI         PEREZ       VARGA ANTARIXO DNI         PEREZ       VARGA ANTARIXO DNI         PEREZ       VARGA ANTARIXO DNI         PEREZ       VARGA ANTARIXO DNI         PEREZ       VARGA ANTARIXO DNI         PEREZ       VARGA CANTARIXO DNI                                                                                                    | esultad<br>e1<br>e1 |
|                      | RESULTADOS DE LA RÚSQUEDA         Seleccione los registros que desea incorporar a su lista de baja y presione el botón "Agregar." Si el r<br>se muestra en más de un página, repetir el proceso en cada una de ellas.         Apellido Nombre       Tipo Doc. Nº Documento Cuenta Nro. Dependencia         PEREZ       TARAGORIFAR, DNI         PEREZ       RORBANISMO DNI         PEREZ       VORBANISMO DNI         PEREZ       VORBANISMO DNI                                                                                                    | esulta<br>e1<br>e1  |
|                      | RESULTADOS DE LA BÚSQUEDA         Seleccione los registros que desea incorporar a su lista de baja y presione el botón "Agregar." Si el r<br>se muestra en más de un página, repetir el proceso en cada una de ellas.         Apelido Nombre       Tipo Doc. Nº Documento Cuenta Nro. Dependencia         PEREZ       TARGORAFAR, DN       Ex per se constructa estudicativa estudicativa proceso om cada una de ellas.         PEREZ       TARGORAFAR, DN       Ex per se constructa estudicativa estudicativa estudica | esultae<br>e1<br>e1 |
|                      | RESULTADOS DE LA BÚSQUEDA       Seleccione los registros que desea incorporar a su lista de baja y presione el botón "Agregar." Si el r<br>se muestra em más de un pagina, repetir el proceso en cada una de ellas.       Apellido Nombre     Tipo Doc. Nº Documento Cuenta Nro. Dependencia       Y PEREZ     TARACURIZZA, DNI       EREZZ     TORACURIZZA, DNI       PEREZ     RORESANTARIXO INII       PEREZ     VIDELA VAINIAV. DNI       PEREZ     VIDELA VAINIAV. DNI       RORECARA     EMERICARIZZA SENALIZZARIA ESTRALCARIA AGREGIA                                                                                                    | esultad<br>e1<br>e1 |

3. Finalizada la selección haciendo clic en Agregar, la navegación nos conduce a la pantalla que detallamos a continuación:

|                              | ank<br>resas                 |                                 |                          | BANCOF                                                                                                    | Patagonia          |
|------------------------------|------------------------------|---------------------------------|--------------------------|----------------------------------------------------------------------------------------------------|--------------------|
| Su último ingreso ha sido el | lueves 19 de N               | larzo de 2015                   | a las 13-26-             | 52 boras                                                                                                    | CERRAR SESIÓN      |
| Posición Consolidada         | 546763 15 46 h               | arzo ac 2013                    | u lua 13.20.             | 2 10103.                                                                                                    |                    |
| Plan Sueldos                 | VOLVER                       |                                 |                          |                                                                                                    |                    |
| Token SMS                    | Plan Suel                    | do - Baja                       | a de En                  | npleados                                                                                                    |                    |
|                              | Convenio                     | 100-00746                       | ECM/INTO:                | ROAD SA                                                                                                    |                    |
|                              | BÚSQUEDA                     | DE EMPLEA                       | DOS A D                  | AR DE BAJA                                                                                                    |                    |
|                              | Puede iniciar                | la búsqueda u                   | utilizando te            | dos o sólo algunos de los campos definidos                                                                    |                    |
|                              | Documento N                  | Iro.                            |                          | sin puntos, comas ni guione                                                                                   | s                  |
|                              | Apellido                     |                                 |                          |                                                                                                    |                    |
|                              | Nombre                       |                                 |                          |                                                                                                    |                    |
|                              | BUSCAR                       |                                 |                          |                                                                                                    |                    |
|                              | Para confecci                | onar una nuev                   | /a lista, ton            | ando como base la nómina completa de sus empleados                                                            | , presione Nómin:  |
|                              | NOMINA COMP                  | LETA                            |                          |                                                                                                    |                    |
|                              |                              |                                 |                          |                                                                                                    |                    |
|                              |                              |                                 |                          | 84.14                                                                                                    |                    |
|                              | Apellido No                  | mbre                            | Tipo Doc.                | N° Documento, Cuenta Nro, Dependencia                                                                         |                    |
|                              | PEREZ IGI                    | NACIO RAFAEL                    | DNI                      | 33.084.148 360187-44-0 ESTABLECIMENTOS ROMET SA                                                               | A - 01             |
|                              | RECUERDE: La<br>empleado. Só | baja de los er<br>lo se elimina | mpleados i<br>de la base | ncluidos en la siguiente grilla, no genera la baja de los pr<br>de Plan Sueldo registrada en Banco Patagonia. | oductos asociado   |
|                              | Los empleado<br>días.        | os selecciona                   | dos para d               | ar de baja, quedarán desafectados de los beneficios de F                                                      | lan Sueldo en el p |
|                              |                              |                                 |                          | ACEPTAR CANCELAR                                                                                              |                    |
|                              |                              |                                 |                          |                                                                                                    |                    |
|                              | <                            |                                 |                          |                                                                                                    | >                  |
|                              |                              |                                 | 0810-333-                | 2265 (ebank)                                                                                                  |                    |

4. Haciendo Clic en el botón "Nomina completa", traerá por resultado toda la nómina vigente para la empresa, con lo cual podrá realizar la selección de igual manera a la mencionada anteriormente.

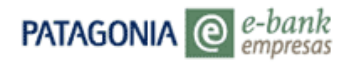

| PATAGONIA @                                       | e-bank<br>mpresas                                                              | BANCOPATAGONIA                               |
|---------------------------------------------------|--------------------------------------------------------------------------------|----------------------------------------------|
| u último ingreso ha sid                           | o el Jueves 19 de Marzo de 2015 a las 13:26:52 horas.                          | AYUDA CONTACTO CERRAR SESIÓN                 |
| Posición Consolidada<br>Plan Sueldos<br>Token SMS | volver<br>Plan Sueldo - Baja de Empleados                                      |                                              |
|                                                   | Convenio EMPLEADOS A DAR DE BAJA                                               |                                              |
|                                                   | Documento Nro.                                                                 | sin puntos, comas ni guiones                 |
|                                                   | Nombre                                                                         |                                              |
|                                                   | Para confeccionar una nueva lista, tomando como base la nóm<br>NOMINA COMPLETA | ina completa de sus empleados, presione llóm |

5. Una vez seleccionados los empleados y haciendo clic en el botón "aceptar" la navegación derivará automáticamente a la pantalla 'Baja de empleados - Confirmación', en dicha pantalla deberá ingresar el N° de envío (entre 1 y 99).

| PATAGONIA @                                       | e-bank<br>empresas                                                                                                    |                                                                      | BANCO                                                          | PATAGONIA                                    |
|---------------------------------------------------|----------------------------------------------------------------------------------------------------|----------------------------------------------------------------------|----------------------------------------------------------------|----------------------------------------------|
| Su último ingreso ha sid                          | In el Tueves 19 de Marzo de 2015 a las 13:26:52 horas                                                                                                    | AYUDA                                                                | CONTACTO                                                       | CERRAR SESIÓN                                |
| Posición Consolidada<br>Plan Sueldos<br>Token SMS | votver<br>Baja de Empleados - Confirmación<br>✓ Está seguro que desea erviar la siguiente solicitud de baja?<br>"Volver". Si los datos son correctos, presione "Confirmar".                                                                                                    | Si desea moo                                                         | dificar el en                                                  | vío, presione                                |
|                                                   | CONFIRMACIÓN DE LA SOLICITUD DE BAJA<br>Apellido Nombre Tipo Doc. Nº Documento Cuenta Irro. De<br>PEREZ ENACIONANCE DNI EXCENTA CONTRAD CO                                                                                                    | pendencia<br>TABLECIMENT                                             | osprometas)                                                    |                                              |
|                                                   | Convenio Registros Ingresados [ Nro. De Envio II2 Ingrese un número del 1 al 99 RecUERDE: La baja de los empleados incluídos en la siguiente grilar, a sociados al empieado. Solos es elimina de la base de Plan Sueldo res Los empleados seleccionados para dar de baja, quedarán desafectar en e plazo de 90 días. Para solicitar la baja de la cuenta asociada, el empleado deberás realiz en su sucursal de Banco Patagonia seignada. | o genera la b<br>jistrada en Ba<br>los de los bei<br>ar el trámite c | aja de los pr<br>Inco Patagor<br>neficios de l<br>de baja pers | roductos<br>nia.<br>Plan Sueldo<br>onalmente |

6. Seguidamente el sistema re direccionará la operación a la pantalla de CONSULTA Y CONFIRMACIÓN DE ENVIOS (igual procedimiento que en alta por plantilla).

#### Baja de Empleado – Con envió de archivo.

1. En el combo de selección modalidad seleccione "Con envió de archivo".

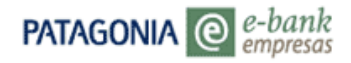

| PATAGONIA @              | r-bank<br>mpresas                                                                                                    | BANCOPATAGONIA               |
|--------------------------|----------------------------------------------------------------------------------------------------|------------------------------|
| Su último ingreso ha sid | o el Jueves 19 de Marzo de 2015 a las 13:26:52 horas.                                                                                           | AYUDA CONTACTO CERRAR SESIÓN |
| Posición Consolidada     |                                                                                                    |                              |
| Plan Sueldos             | Plan Sueldo - Alta y Baja de Emp                                                                                                    | oleados                      |
| Token SMS                | ABM EMPLEADOS                                                                                                    |                              |
|                          | Convenio 100- ESTABLECAMENTOS ROMES SA<br>Operación Baja<br>Modalidad Seleccione<br>Sin envio de archivo (Por Plantila)<br>Con envio de archivo |                              |

2. Ingrese el Nro. de envío (de 1 a 99) y presione el botón EXAMINAR para iniciar la búsqueda del archivo de bajas (extensión txt o bps). Una vez seleccionado el archivo presione el botón ACEPTAR.

| Patagonia @                                       | e-bank<br>empresas          |                                  | BANCOPATAGONIA               |
|---------------------------------------------------|-----------------------------|----------------------------------|------------------------------|
| Su último ingreso ha sid                          | io el Jueves 19 de Mar      | zo de 2015 a las 13:26:52 horas. | AYUDA CONTACTO CERRAR SESIÓN |
| Posición Consolidada<br>Plan Sueldos<br>Token SMS | volver<br>Plan Sueldo       | - Baja de Empleados              |                              |
|                                                   | Convenio<br>Envío de Archiv |                                  | ]                            |
|                                                   | Nro. de Envío               | 88                               |                              |
|                                                   | Ubicación                   | C:\Users\tam91100\Desl Examinar  | Enviar archivo               |

3. Seguidamente el sistema re direccionará la operación a la pantalla de CONSULTA Y CONFIRMACIÓN DE ENVIOS (igual procedimiento que en alta por plantilla).

# 2. Plan Sueldos – Consulta de Nómina

Desde Plan Sueldos / Consulta de nómina podrá consultar de manera individual, parcial o total la integración de su nómina. También podrá personalizar la grilla que se visualiza por pantalla.

1. Ingrese a Plan Sueldos / Consulta de Nomina.

|                                                                                     | PATAGONIA @                             | r-bank<br>mpresas                                                          |           | BANCOP         | atagoni/      |
|-------------------------------------------------------------------------------------|-----------------------------------------|----------------------------------------------------------------------------|-----------|----------------|---------------|
|                                                                                     | USU23167<br>Su último ingreso ha sido e | el Lunes 22 de Diciembre de 2014 a las 12:50:02                            | horas.    | AYUDA CONTACTO | CERRAR SESIÓN |
|                                                                                     | Posición Consolidada                    | Posición Consolidada<br>Cuenta XXXX - EMPRESA MC<br>Posición al 22/12/2014 | DDELO V   |                |               |
|                                                                                     | an Sueldos                              | Posición Consolidada<br>Producto                                           | Moneda    | Saldo          | CBU           |
| ABM Empleados<br><u>Consulta de Nómina</u><br>Pago de Peres<br>Hist. Acreditaciones | visas en Pizarras<br>Insajes            | Acuerdos                                                                   | \$        | -23.579.000,00 |               |
| Dependencias<br>Consulta de Envíos<br>Autorizar Envíos                              | tagonia e-news<br>aves Personales       | Por favor seleccione el tipo de archivo a                                  | exportar. | ARCHIVOS       |               |

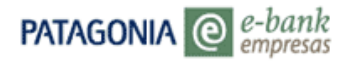

Podrá realizar una consulta específica, completando de manera total o parcial los campos de Apellido o Documento.

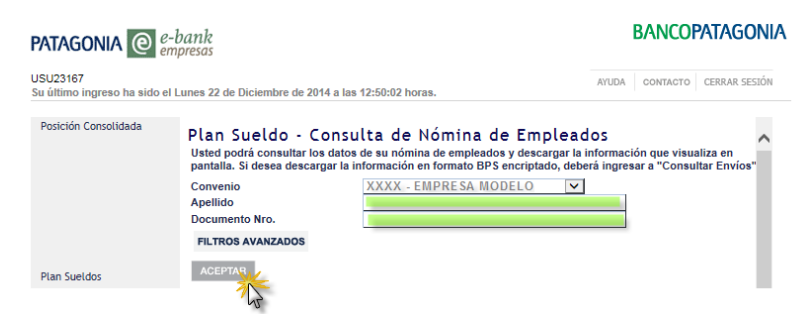

2. Con un clic en el ícono de detalle del registro podrá visualizar los datos personales del empleado incluyendo su número de cuenta.

|                                                                                                    | empresas                                                                                                    |                                                                                                    |                                                                                                    |                                | DANCOTA                                                                                                    |                          |
|----------------------------------------------------------------------------------------------------|----------------------------------------------------------------------------------------------------|----------------------------------------------------------------------------------------------------|----------------------------------------------------------------------------------------------------|--------------------------------|----------------------------------------------------------------------------------------------------|--------------------------|
| U23167<br>último ingreso ha sido                                                                                                    | el Lunes 22 de Diciembre de 2014 a                                                                                                    | las 12:50:02 horas.                                                                                                    |                                                                                                    | AYUDA                          | CONTACTO                                                                                                    | ERRAR SES                |
| osición Consolidada                                                                                                    | Plan Sueldo - Con:<br>Usted podrá consultar los dat<br>pantalla. Si desea descarar l                                                                                                    | sulta de Nó<br>los de su nómina d<br>a información en fe                                                                                                    | mina de Er<br>e empleados y de<br>ormato BPS encris                                                                                         | npleados<br>scargar la informa | ción que visualiz<br>esar a "Consultar                                                                          | a en<br>r Envíos"        |
|                                                                                                    | Convenio                                                                                                    | XXXX EMP                                                                                                    | RESA MODELO                                                                                                    |                                | a de la composición de la composición de la composición de la composición de la composición de la composición d | 1200002                  |
|                                                                                                    | Apellido                                                                                                    | AAAA · Lint                                                                                                    | RESA MODELO                                                                                                    |                                |                                                                                                    |                          |
|                                                                                                    | Documento Nro.                                                                                                    |                                                                                                    |                                                                                                    |                                |                                                                                                    |                          |
|                                                                                                    | FILTROS AVANZADOS                                                                                                    |                                                                                                    |                                                                                                    |                                |                                                                                                    |                          |
|                                                                                                    | ACEPTAR                                                                                                    |                                                                                                    |                                                                                                    |                                |                                                                                                    |                          |
| an Sueldos                                                                                                    | Consulta de Cuentas                                                                                                    |                                                                                                    |                                                                                                    |                                |                                                                                                    |                          |
|                                                                                                    | E                                                                                                    | l acceso a "Persor                                                                                                    | nalizar Consulta" I                                                                                                    | e permitirá selecci            | onar los campos                                                                                                 | de                       |
| ivisas en Pizarras                                                                                                    | PERSONALIZAR CONSULTA                                                                                                    | nformación que se                                                                                                    | mostrarán en la g                                                                                                    | rilla a continuació            | n.                                                                                                    |                          |
| ensajes                                                                                                    | Apellido Nombre                                                                                                    | Tipo Document                                                                                                    | to Documento Nr                                                                                                    | Sucursal Banco                 | Nro Cuenta (SIC                                                                                                 | Estade                   |
|                                                                                                    | ACEVEDO CCC                                                                                                    | D.N.I.                                                                                                    | XXXXXXX                                                                                                    | Villa Ballester                | XXXXXXXX                                                                                                    | Activo                   |
| atagonia e-news                                                                                                    | O SCEVEDO LIL                                                                                                    | D.N.I.                                                                                                    | XXXXXXX                                                                                                    | Villa Ballester                | XXXXXXX                                                                                                    | Activo                   |
| laves Personales                                                                                                    | 7 100                                                                                                    |                                                                                                    | - ANALANA                                                                                                    |                                |                                                                                                    |                          |
|                                                                                                    |                                                                                                    |                                                                                                    |                                                                                                    |                                |                                                                                                    |                          |
|                                                                                                    | Descarga de Información                                                                                                    |                                                                                                    |                                                                                                    |                                |                                                                                                    |                          |
| 1.1.1.1.1.1.1.1.1.1.1.1.1.1.1.1.1.1.1.1.                                                                                                    | orescenge of interimeter                                                                                                    |                                                                                                    |                                                                                                    |                                |                                                                                                    |                          |
|                                                                                                    |                                                                                                    |                                                                                                    |                                                                                                    |                                |                                                                                                    | ļ                        |
| ATAGONIA @                                                                                                    | 2-bank                                                                                                    |                                                                                                    |                                                                                                    | В                              | Ancopata                                                                                                    | GONIA                    |
| ATAGONIA @                                                                                                    | 2-bank<br>mpresas<br>H Lunes 22 de Diciembre de 2014 a la                                                                                                    | s 13:08:46 horas.                                                                                                    |                                                                                                    | B/<br>AYUDA c                  | ANCOPATAC                                                                                                    | <b>GONIA</b><br>R sesión |
| ATAGONIA @                                                                                                    | -bank<br>mpresas<br>I Lunes 22 de Diciembre de 2014 a lat                                                                                                    | s 13:08:46 horas.                                                                                                    |                                                                                                    | B/<br>AYUDA c                  | ANCOPATA(                                                                                                    | <b>GONIA</b><br>R sesión |
| ATAGONIA @ a                                                                                                    | 2-bank<br>mpresas<br>A Lunes 22 de Diciembre de 2014 a las<br>VOLVER                                                                                                    | s 13:08:46 horas.                                                                                                    |                                                                                                    | B/<br>ayuda c                  | ANCOPATAC                                                                                                    | GONIA<br>R SESIÓN        |
| U23167<br>Último ingreso ha sido (<br>rostición Consolidada                                                                                                    | bank<br>mpresos<br>Il Lunes 22 de Diciembre de 2014 a las<br>VOLVER<br>Consulta de Nómin                                                                                                    | s 13:08:46 horas.<br>as de Emple                                                                                                    | ados - Det                                                                                                    | B/<br>ayuda c                  | ANCOPATA(                                                                                                    | <b>GONIA</b><br>R sestón |
| U23167<br>último ingreso ha sido d<br>osición Consolidada                                                                                                    | e-bank<br>mpresas<br>Il Lunes 22 de Diciembre de 2014 a lar<br>Volver<br>Consulta de Nómin                                                                                                    | a 13:08:46 horas.<br>as de Emple                                                                                                    | eados - Det                                                                                                    | Aruda c<br>alle                | ANCOPATA(                                                                                                    | <b>GONIA</b><br>R sestón |
| ATAGONIA @ a<br>U23167<br>Último ingreso ha sido d<br>Ivosición Consolidada                                                                                                    | e-bank<br>mpresas<br>el Lunes 22 de Diciembre de 2014 a las<br>Voliver<br>Consulta de Nómín<br>Información del Empleado<br>Jacelito                                                                                                    | s 13:08:46 horas.<br>as de Emple                                                                                                    | eados - Det                                                                                                    | B/<br>aruda c<br>alle          | ANCOPATA(                                                                                                    | SONIA<br>R SESIÓN        |
| ATAGONIA @ 2<br>2023167<br>último ingreso ha sido d<br>Posición Consolidada                                                                                                    | 2-bank<br>mpresas<br>H Lunes 22 de Diciembre de 2014 a las<br>Vol.VER<br>Consulta de Nómin<br>Información del Empleado<br>Apelido<br>Nombre                                                                                                    | as de Emple                                                                                                    | eados - Det                                                                                                    | AYUDA c<br>alle                | ANCOPATA(                                                                                                    | GONIA<br>R SESIÓN        |
| ATAGONIA @ 2<br>(U23167<br>último ingreso ha sido d<br>Posición Consolidada                                                                                                    | 2-bank<br>mpresos<br>al Lunes 22 de Diciembre de 2014 a lan<br>Volver<br>Consulta de Nómín<br>Información del Empleado<br>Apellido<br>Nombre<br>Tino Documento                                                                                                    | a 13:08:46 horas.<br>as de Emple<br> ACEVI<br> CCC<br>  DN1                                                                                                    | eados - Det                                                                                                    | B/<br>AVUDA c                  | ANCOPATA(                                                                                                    | GONIA<br>R SESIÓN        |
| ATAGONIA @ a<br>SU23167<br>Lúttimo ingreso ha sido d<br>Posición Consolidada                                                                                                    | e-bank<br>mpresas<br>et Lunes 22 de Diciembre de 2014 a las<br>Volver<br>Consulta de Nómin<br>Información del Empleado<br>Apellido<br>Nombre<br>Tipo Documento<br>Documento Nro.                                                                                                    | a 13:08:46 horas.<br>as de Emple<br>ACEVI<br>CCC<br>DNL<br>XXX                                                                                                    | eados - Det                                                                                                    | B/<br>Aruda c<br>alle          | ANCOPATA(                                                                                                    | GONIA<br>R SESIÓN        |
| ATAGONIA @ 2<br>SU23167<br>Lútimo ingreso ha sido d<br>Posición Consolidada                                                                                                    | 2-bank<br>mpresas<br>A Lunes 22 de Diciembre de 2014 a las<br>Vol.VER<br>Consulta de Nómin<br>Información del Empleado<br>Apelido<br>Nombre<br>Tipo Documento<br>Documento Nro.<br>CUTT / CUL / CD                                                                                                    | as de Emple<br>Acevi<br>CCC<br>DNI.<br>XXXX<br>CUI                                                                                                    | eados - Det                                                                                                    | AYUDA c                        | ANCOPATAC<br>Dontacto Cerrar                                                                                    | GONIA<br>R SESIÓN        |
| ATAGONIA C (<br>5U23167<br>útilimo ingreso ha sido d<br>Posición Consolidada                                                                                                    | e-bank<br>mpresos<br>el Lunes 22 de Diciembre de 2014 a lar<br>volver<br>Consulta de Nómin<br>Información del Empleado<br>Apelido<br>Nombre<br>Tipo Documento<br>No.<br>CUTT / CUL / COL<br>No CUTT / CUL / COL                                                                                                    | a 13:08:46 horas.<br>as de Emple<br>ACEVI<br>CCC<br>DNI.<br>XXX2<br>C UII<br>XXX2                                                                                                    | eados - Det                                                                                                    | B/<br>Aruba c<br>alle          | ANCOPATAC                                                                                                    | GONIA<br>R SESIÓN        |
| ATAGONIA @@ @<br>SU23167<br>Lúttimo ingreso ha sido e<br>Posición Consolidada                                                                                                    | 2-bank<br>mpresas<br>A Lunes 22 de Diciembre de 2014 a las<br>Volver<br>Consulta de Nómin<br>Información del Empleado<br>Apellido<br>Nombre<br>Tipo Documento<br>Documento Nro.<br>Cuit / Cuil / CDI<br>Nro CUIT / Cuil / CDI<br>Nro CUIT / Cuil / CDI                                                                                                    | a 13:08:46 horas.<br>as de Emple<br>CCC<br>DNI.<br>XXX3<br>GUII<br>XXXX<br>XXXX                                                                                                    | eados - Det<br>EDO<br>XXXXXXXXXXXXXXXXXXXXXXXXXXXXXXXXXXX                                                                                   | Aruda c<br>alle                | ANCOPATA(                                                                                                    | GONIA<br>R SESTÓN        |
| ATAGONIA @ 2<br>SU23167<br>último ingreso ha sido d<br>Posición Consolidada                                                                                                    | 2-bank<br>mpresos<br>At Lunes 22 de Diciembre de 2014 a las<br>Volver<br>Consulta de Nómin<br>Información del Empleado<br>Apelido<br>Nombre<br>Tipo Documento<br>Documento Nro.<br>Cuttr / cut / con<br>Urro Cutt / cut / con<br>Categoría / Cargo / Rango<br>Dependencia                                                                                                    | as de Emple<br>Acevi<br>CCC<br>DNI.<br>XXXX<br>CVII<br>XXXX<br>XXXX.<br>XXXX.                                                                                                    | eados - Det<br>EDO<br>XXXXXXX<br>XXXXXX<br>XXXXXX<br>XXXXXXX<br>XXXXXXX                                                                     | AYUDA c<br>alle                | ANCOPATAC<br>DONTACTO CERRAR                                                                                    | SONIA<br>R SESIÓN        |
| ATAGONIA @ 4<br>1U23167<br>último ingreso ha sido o<br>Posición Consolidada                                                                                                    | e-bank<br>mpresas<br>et Lunes 22 de Diciembre de 2014 a lar<br>Volver<br>Consulta de Nómín<br>Información del Empleado<br>Apelido<br>Nombre<br>Tipo Documento Nro.<br>CUTT / CUL / COI<br>Nro CUTT / CUL / COI<br>Nro CUTT / CUL / COI<br>Categoría / Cargo / Rango<br>Dependencia<br>Fecha de iorreso                                                                                                    | a 13:08:46 horas.<br>as de Emple<br>ACEV<br>CCC<br>DNL<br>XXX<br>XXX<br>XXX<br>XXX<br>XXX<br>Z1007                                                                                                    | eados - Det<br>EDO<br>XXXXXXX<br>XXXXXX<br>XXXXXX<br>XXXXXX<br>XXXXXX<br>XXXX                                                               | B/<br>aruba c                  | ANCOPATAC                                                                                                    |                          |
| ATAGONIA @@ @<br>1U23167<br>último ingreso ha sido e<br>Posición Consolidada<br>Plan Sueldos<br>Divisas en Pizarras<br>kensajes                                                                          | A-bank<br>mpresas<br>A Lunes 22 de Diciembre de 2014 a las<br>Volver<br>Consulta de Nómin<br>Información del Empleado<br>Apellido<br>Nombre<br>Tipo Documento Nro.<br>Cuttr / CUL / CDI<br>Nro CUT / CUL / CDI<br>Nro CUT / CUL / CDI<br>Categoria / Cargo / Rango<br>Dependencia<br>Fecha de ingreso                                                                                                    | a 13:08:46 horas.<br>as de Emple<br>CCC<br>DNL<br>XXXX<br>CUIL<br>XXXX<br>XXXXX<br>XXXX<br>XXXXX<br>XXXXX<br>XXXXX<br>XXXXX<br>XXXXX<br>XXXXX<br>XXXXX<br>XXXXX<br>XXXXX<br>XXXXX<br>XXXXX<br>XXXXX<br>XXXXX<br>XXXXX<br>XXXXX<br>XXXXX<br>XXXXX<br>XXXXX<br>XXXXX<br>XXXXX<br>XXXXXX                                                                                                    | eados - Det<br>EDO<br>XXXXXXXX<br>XXXXXXX<br>XXXXXXX<br>XXXXXXX<br>XXXXXX                                                                   | Aruda c<br>alle                | ANCOPATAC                                                                                                    | SONIA<br>R SESIÓN        |
| ATAGONIA @ f<br>U23167<br>último ingreso ha sido d<br>Posición Consolidada<br>Plan Sueldos<br>Divisas en Pizarras<br>Vensajes                                                                            | 2-bank<br>mpresos<br>At Lunes 22 de Diciembre de 2014 a las<br>Vol.ver<br>Consulta de Nómin<br>Información del Empleado<br>Apellido<br>Nombre<br>Tipo Documento<br>Documento Nro.<br>CUTI / CUL / CDI<br>Categoría / CUL / CDI<br>Categoría / CUL / CDI<br>Categoría / Cult / CUL<br>Categoría / Cult / CUL<br>Categoría / Categoría                                                                                                    | s 13:08:46 horas.<br>as de Emple<br>ACEVI<br>CCC<br>DNI.<br>XXX3<br>CUIII<br>XXX<br>XXX3<br>Z1077<br>Ionta                                                                                                    | eados - Det<br>EDO<br>XXXXXXX<br>XXXXXXX<br>XXXXXXX<br>XXXXXXX<br>XXXXXX                                                                    | AYUDA c                        |                                                                                                    | SONIA<br>R SESIÓN        |
| ATAGONIA @ 4<br>5023167<br>último ingreso ha sido r<br>Posición Consolidada<br>Plan Sueldos<br>Divisas en Pizarras<br>Vensajes<br>Patagonia e-news                                                       | e-bank<br>mpresas<br>et Lunes 22 de Diciembre de 2014 a lar<br>Volver<br>Consulta de Nómín<br>Información del Empleado<br>Apeilido<br>Nombre<br>Tipo Documento<br>Documento Nro.<br>Cutt / CUL / COI<br>Documento Nro.<br>Cutt / CUL / COI<br>Nro CUT / CUL / COI<br>Nro CUT / CUL / COI<br>Res Cutt / COI<br>Dependencia<br>Fecha de ingreso<br>Información del Alta de CU<br>Fecha envío Banco<br>Severead Banco                                                                                                    | a 13:08:46 horas.<br>as de Emple<br>ACEV<br>CCC<br>DNL<br>XXX<br>XXX<br>XXX<br>XXX<br>XXX<br>XXX<br>XXX<br>X                                                                                                    | eados - Det<br>EDO<br>XXXXXXX<br>XXXXXX<br>XXXXXX<br>XXXXXX<br>XXXXXX<br>XXXX                                                               | B/<br>aruba c                  | ANCOPATAC                                                                                                    | GONIA                    |
| ATAGONIA @@ 6<br>SU23167<br>último ingreso ha sido e<br>Posición Consolidada<br>Plan Sueldos<br>Divisas en Pizarras<br>Wensajes<br>Patagonia e-news<br>Claves Personales                                 | A-bank<br>mpresos<br>A Lunes 22 de Diciembre de 2014 a las<br>Volver<br>Consulta de Nómin<br>Información del Empleado<br>Apellido<br>Nombre<br>Tipo Documento Mro.<br>CUTT / CUL / CDI<br>Nro CUTT / CUL / CDI<br>Nro CUTT / CUL / CDI<br>Cargor / Rango<br>Dependencia<br>Fecha de ingreso<br>Información del Alta de CU<br>Fecha ervio Banco<br>Sucursal Banco<br>Secursal Banco                                                                                                    | a 13:08:46 horas.<br>as de Emple<br>ACEV<br>CCC<br>DNI<br>XXX2<br>CUII<br>XXX<br>XXX2<br>PXX2<br>PXX2                                                                                                    | eados - Det<br>EDO<br>XXXXXX<br>XXXXXX<br>XXXXX<br>XXXXX<br>S5<br>ellester<br>ee                                                            | Aruda c<br>alle                | ANCOPATA(                                                                                                    | GONIA                    |
| ATAGONIA () ()<br>SU23167<br>i último ingreso ha sido o<br>Posición Consolidada<br>Plan Sueldos<br>Divisas en Pizarras<br>Mensajes<br>Patagonia e-news<br>Claves Personales                              | e-bank<br>mpresos<br>el Lunes 22 de Diciembre de 2014 a lar<br>volver<br>Consulta de Nómin<br>Información del Empleado<br>Apelido<br>Nombre<br>Tipo Documento<br>No.<br>CUT / CUL / COL<br>Nro CUT / CUL / COL<br>Categoría / Cargo / Rango<br>Dependencia<br>Fecha de ingreso<br>Información del Alta de Cu<br>Fecha envio Banco<br>Sucursal Banco<br>Sucursal Banco<br>Fecha Atta Cuenta<br>Estado                                                                                                    | a 13:08:46 horas.<br>as de Emple<br>ACEVI<br>CCC<br>DNI<br>XXX2<br>XXX2<br>XXX2<br>Z1:077<br>renta<br>//<br>Wills B<br>28:022<br>29:022<br>29:022<br>20:022<br>20:022 | eados - Det<br>EDO<br>XXXXXX<br>XXXXXX<br>XXXXXX<br>XXXXX<br>XXXXX<br>XXXXX<br>XXXX                                                         | B/<br>aruba c                  | ANCOPATAC                                                                                                    | GONIA                    |
| ATAGONIA @@ @<br>SU23167<br>I último ingreso ha sido d<br>Posición Consolidada<br>Plan Sueldos<br>Divisas en Pizarras<br>Wensajes<br>Patagonia e-news<br>Claves Personales                               | 2-bank<br>mpresas<br>et Lunes 22 de Diciembre de 2014 a las<br>volver<br>Consulta de Nómín<br>Información del Empleado<br>Apelido<br>Nombre<br>Tipo Documento<br>Documento Nro.<br>CUIT / CUIL / CDI<br>Nro CUIT / CUIL / CDI<br>Nro CUIT / CUIL / CDI<br>Nro CUIT / CUIL / CDI<br>Categoría / Cargo / Rango<br>Dependencia<br>Fecha de Ingreso<br>Información del Atta de Cui<br>Fecha a la Cuenta<br>Fecha a la Cuenta<br>Estado                                                                                                    | a 13:08:46 horas.<br>as de Emple<br>CCC<br>DNL<br>XXX<br>CXXX<br>XXX<br>XXX<br>21:07/<br>tenta<br>//<br>Vita B<br>2:092/<br>Vita B<br>2:092/<br>Vita B                                                                                                    | eados - Det<br>EDO<br>XXXXXX<br>XXXXX<br>XXXXX<br>XXXXX<br>XXXXX<br>SS<br>allester<br>88                                                    | B/<br>ArudA c                  |                                                                                                    | GONIA                    |
| ATAGONIA @@ 2<br>SU23167<br>Lúltimo ingreso ha sido e<br>Posición Consolidada<br>Plan Sueldos<br>Pristas en Pizarras<br>Wensajes<br>Patagonia e-news<br>Llaves Personales                                | A-bank<br>mpresos<br>A Lunes 22 de Diciembre de 2014 a lar<br>Volver<br>Consulta de Nómin<br>Información del Empleado<br>Apellido<br>Nombre<br>Tipo Documento<br>Documento Nro.<br>Cuttr / cutu / COI<br>Cuttr / CUL / COI<br>Cuttr / CUL / COI<br>Cuttr / CUL / COI<br>Cargo / Rango<br>Dependencia<br>Fecha de ingreso<br>Información del Alta de Cut<br>Fecha envio Banco<br>Sucursal Banco<br>Fecha Alta Cuenta<br>Estado<br>Nro Cuenta (SIP)<br>Cou                                                                                                    | a 13:08:46 horas.<br>as de Emple<br>ACEVI<br>CCC<br>DNI<br>XXXX<br>CUII<br>XXXX<br>XXXXX<br>XXXXX<br>XXXXX<br>XXXXX<br>XXXXX<br>XXXXX<br>XXXXXX                                                                                                    | eados - Det<br>EDO<br>XXXXXX<br>XXXXX<br>XXXXX<br>SS<br>ellester<br>86<br>XXXXXXX                                                           | AYUDA c                        |                                                                                                    | GONIA                    |
| ATAGONIA (2004)<br>SU23167<br>útitimo ingreso ha sido o<br>Posición Consolidada<br>Plan Sueldos<br>Divisas en Pizarras<br>kensajes<br>Patagonia e-news<br>Laves Personales<br>Token SMS                  | e-bank<br>mpresas<br>et Lunes 22 de Diciembre de 2014 a lar<br>Volver<br>Consulta de Nómín<br>Información del Empleado<br>Apeilido<br>Nombre<br>Tipo Documento<br>Documento Nro.<br>CUT / CUL / COI<br>Nro CUT / CUL / COI<br>Nro CUT / CUL / COI<br>Nro CUT / CUL / COI<br>Categoría / Cargo / Rango<br>Dependencia<br>Fecha de ingreso<br>Información del Alta de CU<br>Fecha envio Banco<br>Sucursal Banco<br>Sucursal Banco<br>Sucursal Banco<br>Sucursal Banco<br>Sucursal Banco                                                                                                    | a 13:08:46 horas.<br>as de Emple<br>ACEVI<br>CCC<br>DNL<br>XXX<br>XXX<br>XXX<br>XXX<br>XXX<br>XXX<br>XXX<br>X                                                                                                    | eados - Det<br>EDO<br>XXXXXX<br>XXXXXX<br>XXXXXX<br>XXXXXX<br>SS<br>allester<br>86<br>XXXXXXX<br>XXXXXX                                     | B/<br>aruba c                  | ANCOPATAC                                                                                                    | GONIA<br>L SESIÓN        |
| ATAGONIA (0) (1)<br>1/23167<br>último ingreso ha sido e<br>Posición Consolidada<br>Plan Sueldos<br>Plan Sueldos<br>Divisas en Pizarras<br>kensajes<br>Patagonia e-news<br>Claves Personales<br>Token SMS | e-bank<br>mpresas<br>et Lunes 22 de Diciembre de 2014 a las<br>volver<br>Consulta de Nómin<br>Información del Empleado<br>Apellido<br>Nombre<br>Tipo Documento<br>Documento Nro.<br>CUIT / CUIL / CDI<br>Nro CUT / CUIL / CDI<br>Nro CUT / CUIL / CDI<br>Nro CUT / CUIL / CDI<br>Nro CUT / CUIL / CDI<br>Nro CUT / CUIL / CDI<br>Categoria / Cargo / Nango<br>Dependencia<br>Fecha el ingreso<br>Información del Alta de CU<br>Fecha envio Banco<br>Sucursal Banco<br>Secursal Banco<br>Fecha (cuenta<br>Estado<br>Nro Cuenta (SIP)<br>CBU                                                                                                    | a 13:08:46 horas.<br>as de Emple<br>CCC<br>DNI.<br>XXX<br>XXX<br>XXX<br>XXX<br>XXX<br>XXX<br>XXX<br>X                                                                                                    | eados - Det<br>EDO<br>XXXXXXX<br>XXXXXX<br>XXXXXX<br>XXXXXX<br>SS<br>allester<br>88<br>88                                                   | AVUDA c                        | ANCOPATAC                                                                                                    | GGONIA<br>Isestón        |
| ATAGONIA CO C<br>SU23167<br>I último ingreso ha sido o<br>Posición Consolidada<br>Plan Sueldos<br>Divisas en Pizarras<br>Wensajes<br>Patagonia e-news<br>Llaves Personales<br>Token SMS                  | e-bank<br>mpresos<br>el Lunes 22 de Diciembre de 2014 a lar<br>Volver<br>Consulta de Nómín<br>Información del Empleado<br>Apelido<br>Nombre<br>Tipo Documento<br>No CUT / CUL / COL<br>Categoría / Cargo / Rango<br>Dependencia<br>Fecha el Ingreso<br>Información del Alta de Cu<br>Fecha ento Banco<br>Sucursal Banco<br>Sucursal Banco<br>Sucu | a 13:08:46 horas.<br>as de Emple<br>ACEVI<br>CCC<br>DNI.<br>XXX<br>XXX<br>XXX<br>XXX<br>XXX<br>21:077<br>renta<br>//<br>Wile B<br>28:027<br>Activo<br>XXX<br>XXX<br>XXX<br>XXX<br>XXX<br>XXX<br>XXX<br>X                                                                                                    | eados - Det<br>EDO<br>XXXXXX<br>XXXXXX<br>XXXXXX<br>XXXXX<br>SS<br>ellester<br>88<br>XXXXXX<br>XXXXX<br>XXXXXX<br>XXXXXX<br>XXXXXX<br>XXXXX | B/<br>aruba c                  |                                                                                                    | GONIA                    |
| ATAGONIA () () () () () () () () () () () () ()                                                                                                    | e-bank<br>mpresas<br>et Lunes 22 de Diciembre de 2014 a las<br>volver<br>Consulta de Nómín<br>Información del Empleado<br>Apellido<br>Nombre<br>Tipo Documento<br>Documento Nro.<br>CUIT / CUIL / CDI<br>Nro CUIT / CUIL / CDI<br>Nro CUIT / CUIL / CDI<br>Nro CUIT / CUIL / CDI<br>Nro CUIT / CUIL / CDI<br>Recha de Ingreso<br>Fecha de Ingreso<br>Información del Alta de CU<br>Fecha envío Banco<br>Sucursal Banco<br>Fecha deno<br>Sucursal Banco<br>Fecha (SIP)<br>CBU                                                                                                    | a 13:08:46 horas.<br>as de Emple<br>CCC<br>DNL<br>XXX<br>CUIL<br>XXX<br>XXX<br>2107<br>Ionta<br>//<br>Viile B<br>28/02/<br>Activo<br>XXXX<br>XXXXX<br>XXXX<br>XXXX<br>XXXXX<br>XXXXX<br>XXXXXX                                                                                                    | eados - Det<br>EDO<br>XXXXXX<br>XXXXXX<br>XXXXXX<br>SS<br>silester<br>SS<br>SS<br>XXXXXXX<br>XXXXXX<br>XXXXXX<br>XXXXXX<br>XXXXXX           | B/<br>aruda c                  | ANCOPATAC                                                                                                    | GONIA                    |

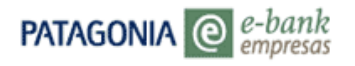

La opción "Filtros Avanzados" le permitirá refinar la búsqueda utilizando fechas de envío, Nro. De cuenta, estado, etc.

| ank<br>resas                                                                                                    |                                                                                                    | BANCOF                                                                                                    | PATAGONIA                |
|----------------------------------------------------------------------------------------------------|----------------------------------------------------------------------------------------------------|----------------------------------------------------------------------------------------------------|--------------------------|
| nes 22 de Diciembre de 2014 a las 12:50:02 horas.                                                                                                    | AYUDA                                                                                                    | CONTACTO                                                                                                    | CERRAR SESIÓN            |
| Plan Sueldo - Consulta de Nómina de Empleado<br>Usted podrá consultar los datos de su nómina de empleados y descargar la in<br>pantalla. Si desea descargar la información en formato BPS encriptado, deber.<br>Convenio<br>Apellido<br>Documento Nro.                    | DS<br>formac<br>á ingres                                                                                                    | ión que visua<br>sar a "Consul                                                                                                    | Aliza en<br>Itar Envíos" |
| ACEPTAR                                                                                                    |                                                                                                    |                                                                                                    |                          |
| unes 22 de Diciembre de 2014 a las 12:50:02 horas.                                                                                                    | AYUDA                                                                                                    | CONTACTO                                                                                                    | CERRAR SESSIÓN           |
| Plan Sueldo - Consulta de Nómina de Empleado<br>Usted potrá consultar los datos de su nómina de empleados y descargar la in<br>pantalla. Si desea descargar la información en formato BPS encriptado, deber<br>Convenio XXXX EMPRESA MODELO<br>Apellido<br>Documento Nro. | DS<br>formaci<br>á ingres                                                                                                    | ión que visua<br>aar a "Consul                                                                                                    | liza en<br>tar Envíos"   |
| OCULTAR FILTROS                                                                                                    |                                                                                                    |                                                                                                    |                          |
| Fecha Enviado a Banco Desde // Hasta // Cuenta SIP Nro. Cuenta D Sucursal D Tipo CA                                                                                                    |                                                                                                    |                                                                                                    |                          |
| Estado Activo Baja Rechazado Fecha Estado Desde // Hasta //                                                                                                    |                                                                                                    |                                                                                                    |                          |
|                                                                                                    | Mink         Plan Sueldo - Consulta de Nómina de Empleado         Usted podrá consultar los datos de su nómina de empleados y descargar la información en formato BPS encriptado, deber         Convenio       XXXX EMPRESA MODELO.         Apellido       XXXX EMPRESA MODELO.         Documento Nro.       Image: Consultar los datos de su nómina de empleados y descargar la información en formato BPS encriptado, deber         Actervan       Image: Consultar los datos de su nómina de empleados y descargar la información en formato BPS encriptado, deber         Actervan       Image: Consultar los datos de su nómina de empleados y descargar la información en formato BPS encriptado, deber         Convenio       XXXX EMPRESA MODELO         Apellido       Image: Consultar los datos de su nómina de empleados y descargar la información en formato BPS encriptado, deber         Convenio       XXXX EMPRESA MODELO         Apellido       Image: Convenio         Documento Nro.       Image: XXX EMPRESA MODELO         Convenio       XXXX EMPRESA MODELO         Apellido       Image: Convenio         Convenio       XXX EMPRESA MODELO         Apellido       Image: Convenio         Documento Nro.       Image: Convenio         Courtar FILTROS       Fecha Enviado a Banco Desde [/] Hasta [/]         Fecha Estado       Desde [/] Hasta [/] | AUTOR         AUTOR         Plan Sueldo - Consulta de Nómina de Empleados         Vated podrá consultar los datos de su nómina de empleados y descargar la información en formato BPS encriptado, deberá ingres         Convenio         Apellido         Documento Nro.         Actervan         Parta Sueldo - Consulta a las 12:50:02 horas.         Apellido         Documento Nro.         Actervan         Parta Sueldo - Consulta de Nómina de Empleados y descargar la información en formato BPS encriptado, deberá ingres         Actervan         Parta Sueldo - Consulta de Nómina de Empleados y descargar la información en formato BPS encriptado, deberá ingres         Convenio         Actervan         Parta Sueldo - Consulta de Nómina de Empleados y descargar la información en formato BPS encriptado, deberá ingres         Convenio       XXX - EMPRESA MODELO          Apellido       XXX - EMPRESA MODELO          Documento Nro.       XXX - EMPRESA MODELO          Convenio       XXX - EMPRESA MODELO          Activa - Bapa a Rechazado       Fecha Estado         Descento Nro.       Sucursal - Tipo Carge          Estado       Activo - Bapa Rechazado         Fecha Estado       Desce (// Hasta // ) |                          |

Al seleccionar la opción "Personalizar consulta" se desplegará una serie de opciones. Con un clic en cada casilla, Ud. podrá seleccionar los datos que desea visualizar en la grilla de consulta.

| PATAGONIA @                             | -bank<br>mpresas                                                           |                                                                 |                                                           |                                                    |                                                    | BANCOPAT                               | AGONIA        |
|-----------------------------------------|----------------------------------------------------------------------------|-----------------------------------------------------------------|-----------------------------------------------------------|----------------------------------------------------|----------------------------------------------------|----------------------------------------|---------------|
| USU23167<br>Su último ingreso ha sido e | l Lunes 22 de Diciembre                                                    | e de 2014 a la                                                  | as 12:50:02 horas.                                        |                                                    | AYUDA                                              | CONTACTO CE                            | RRAR SESIÓN   |
| Posición Consolidada                    | Plan Sueldo<br>Usted podrá consu<br>pantalla. Si desea                     | - Cons<br>iltar los dato<br>descargar la                        | ulta de Nón<br>os de su nómina de<br>a información en for | nina de Em<br>empleados y dese<br>mato BPS encript | pleados<br>cargar la informac<br>ado, deberá ingre | tión que visualiza<br>sar a "Consultar | en<br>Envíos" |
|                                         | Convenio<br>Apellido                                                       |                                                                 | XXXX - EMPR                                               | ESA MODELO                                         | <b>~</b>                                           |                                        |               |
|                                         | Documento Nro.                                                             | 005                                                             |                                                           |                                                    |                                                    |                                        |               |
| Plan Sueldos                            | ACEPTAR                                                                    |                                                                 |                                                           |                                                    |                                                    |                                        |               |
|                                         | Consulta de Cu                                                             | entas                                                           |                                                           |                                                    |                                                    |                                        | - 1           |
| Divisas en Pizarras                     | PERSONALIZAR C                                                             | ONSULTA                                                         | l acceso a "Persona<br>formación que se n                 | lizar Consulta" le<br>Iostrarán en la gri          | permitirá selecci<br>lla a continuaciór            | onar los campos<br>1.                  | de            |
| Mensajes                                | Apellido                                                                   | Nombre                                                          | Tipo Documento                                            | Documento Nro.                                     | Sucursal Banco                                     | Nro Cuenta (SIP)                       | Estade        |
|                                         | ACEVEDO                                                                    | CCC                                                             | D.N.I.                                                    | XXXXXXX                                            | Villa Ballester                                    | XXXXXXX                                | Activo        |
| Patagonia e-news                        | ACEVEDO                                                                    | JJJ                                                             | D.N.I.                                                    | XXXXXXX                                            | Villa Ballester                                    | XXXXXXX                                | Activo        |
| Token SMS                               | CANTIDAD REGIS<br>Descarga de Inf<br>Datos en Panta<br>Por favor seleccion | TROS <sup>2</sup><br>formación<br>lla O Nómir<br>e el tipo de a | na completa de Emple<br>rchivo a exportar. 🔽              | ados<br>DESCARGAR A                                | ARCHIVOS                                           |                                        |               |

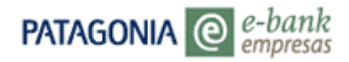

| PATAGONIA @                                          | e-bank<br>Impresas                      |                         | BANCOPATAGONI                |
|------------------------------------------------------|-----------------------------------------|-------------------------|------------------------------|
| USU23167 de EST ROMET<br>Su último ingreso ha sido e | TSA<br>El Lunes 22 de Diciembre de 2014 | a las 13:08:46 horas.   | AYUDA CONTACTO CERRAR SESIÓN |
| Posición Consolidada                                 | VOLVER                                  |                         | ^                            |
|                                                      | Consulta de Nóm                         | nina de Empleados - Per | rsonalización                |
|                                                      | Personalizar la vista de                | Consulta                |                              |
|                                                      | Apellido                                | Nombre                  |                              |
|                                                      | Tipo Documento                          | Documento Nro.          |                              |
| Plan Sueldos                                         | CUIT / CUIL / CDI                       | Nro CUIT / CUIL / CDI   |                              |
| Pitan Sucidos                                        | 🔲 Categoría / Cargo / Ra                | ngo 🛄 Dependencia       |                              |
|                                                      | Echa de ingreso                         | Fecha Alta Cuenta       |                              |
| Divisas en Pizarras                                  | Nro Cuenta (SIP)                        | СВИ                     |                              |
| Mensajes                                             | 🔲 Fecha envío Banco                     | Sucursal Banco          |                              |
| Patagonia e-news                                     | Estado                                  | Fecha Estado            |                              |
| Claves Personales                                    |                                         |                         |                              |

Ud. podrá descargar los datos en pantalla o bien la nómina completa. Todas las consultas del menú permiten exportar datos en formato XML, Excel y Txt.

Podrá seleccionar las siguientes opciones:

- Botón DESCARGAR ARCHIVOS: Podrá descargar la grilla resultante en un archivo con formato de texto, Excel o XML.
- Imprimir pantalla.

| Descarga de Información                             |                    |  |
|-----------------------------------------------------|--------------------|--|
| Datos en Pantalla      Nómina completa de Emple     | ados               |  |
| Por favor seleccione el tipo de archivo a exportar. | DESCARGAR ARCHIVOS |  |
| Bajar a XML<br>Bajar a Evcel                        | 12                 |  |
| Bajar a Txt                                         | N                  |  |

## 3. Pago de Haberes

Ingrese a la funcionalidad Pago de Haberes disponible en el Menú Plan Sueldos de Patagonia ebank empresas

| PATA                                                                                                    |                                              | pank                                                                                                    |                                                                                                    |                                             |              | BANCOF       | Patagonia     |
|----------------------------------------------------------------------------------------------------|----------------------------------------------|----------------------------------------------------------------------------------------------------|----------------------------------------------------------------------------------------------------|---------------------------------------------|--------------|--------------|---------------|
| USU33<br>Su últin                                                                                                    | 167 de EMPRESAMO<br>no ingreso ha sido el Li | DELO<br>unes 22 de Diciembre                                                                            | de 2014 a las 11:09:46 horas.                                                                                                    |                                             | AYUDA        | CONTACTO     | CERRAR SESIÓN |
| Posici                                                                                                    | ión Consolidada                              | Plan Sueldo:<br>Convenio<br>Modalidad de Pago<br>Acreditación<br>(*) Puede indicar una<br>fecha actual. | S - Pago de Haber     XXX - EMPRESA MODELO     Seleccione modalidad de pago     Seleccione tipo de acreditació     fecha futura teniendo en cuent | es<br>v<br>v<br>a que corresponda con un dí | a hábil y no | o mayor a 60 | días de la    |
| ABM Empleados<br>Consulta de Nómina<br><u>Paro de Haberes</u><br>Hist. Acreditaciones<br>Dependencias<br>Consulta de Envíos<br>Autorizar Envíos<br>Toker | 1 SMS                                        | ACEPTAR                                                                                                 |                                                                                                    |                                             |              |              |               |
|                                                                                                    |                                              |                                                                                                    | 0810-333-2265 (e                                                                                                    | bank)                                       |              |              |               |

\*En caso de ser Convenio Agrupado, la única modalidad disponible será "Sin envío de archivo (Por Plantilla)" y solamente se permitirán las acreditaciones con "Fecha Diferida".

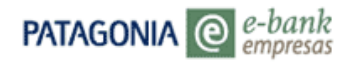

Deberá seleccionar:

**Convenio**: en caso que posea más de un convenio asociado, deberá seleccionar aquel con el cual desea operar.

**Modalidad de Pago**: Sin envío de archivo (por plantilla); con envío de archivo. En este último caso el archivo con formato deberá ser generado con los aplicativos de plan sueldos disponibles o bien utilizando el diseño de registros para generar las interfaces con el sistema contable de la empresa.

Tipo de Acreditación: Según la modalidad contratada en la solicitud de servicios de Plan Sueldos

Una vez seleccionados los filtros anteriores presionar el botón ACEPTAR

|                                                                                                    |                                                                                                    | DANCO                                                                                                    | PATAGUNIA                                                                                                    |
|----------------------------------------------------------------------------------------------------|----------------------------------------------------------------------------------------------------|----------------------------------------------------------------------------------------------------|----------------------------------------------------------------------------------------------------|
| embre de 2014 a las 12:02:53 horas.                                                                                                    | AYUDA                                                                                                    | CONTACTO                                                                                                    | CERRAR SESIÓN                                                                                                    |
| Ildos - Pago de Haberes<br>XXX-EMPRESAMODELO<br>PagoSin envío de archivo (Por Plantilla)<br>En Línea<br>el tipo de Plantilla que desea utilizar<br>el tipo de Plantilla que desea utilizar<br>po ○ Pagos Habituales / Nómina Completa |                                                                                                    |                                                                                                    |                                                                                                    |
|                                                                                                    | embre de 2014 a las 12:02:53 horas.<br>(Ldos - Pago de Haberes<br>Xox - EMPRESA MODELO<br>Pago Sin envio (Per Plantilla)<br>En Línea<br>0 22/27/4<br>el tipo de Plantilla que desea utilizar<br>10 Pagos Habituales / Nômina Completa | AVUDA embre de 2014 a las 12:02:53 horas.  AVUDA el dos - Pago de Haberes  XXX - EMPRESAMODELO Pago Sin avio de archivo (Por Plantilla) En Linea 22/12/14 el tipo de Plantilla que desea utilizar 10 Pagos Habituales / Nómina Completa | embre de 2014 a las 12:02:53 horas.<br>AVUDA CONTACTO<br>el Clos - Pago de Haberes<br>XXX : EMPRESA MODELO<br>Pago Sin avido de archivo (Por Plantilla)<br>De Línea<br>22/2714<br>el Línoa de Plantilla que desea utilizar<br>10 O Pagos Habituales / Nómina Completa |

#### GENERACION DE PAGO SIN ENVÍO DE ARCHIVO (Por plantilla)

A continuación deberá indicar si se trata de: Nuevo pago o Pagos habituales/Nómina completa. Una vez seleccionadas las opciones correspondientes, presionar el botón ACEPTAR Ud. puede utilizar dos tipos de plantilla:

#### A) Generación de un Nuevo Pago

Podrá realizar pagos a la nómina completa presionando el botón correspondiente o bien seleccionar determinados empleados de dicha nómina:

1. Ingrese documento, sin comas ni guiones o bien apellido y nombre. Los campos mencionados son opcionales y admiten búsquedas parciales.

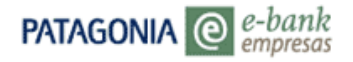

### 2. Presione el botón BUSCAR

| PATAGONIA                           | @ e-bank<br>empresas                                                                                                    |                        | BANCO         | Patagonia     |
|-------------------------------------|----------------------------------------------------------------------------------------------------|------------------------|---------------|---------------|
| USU33167 de EM<br>Su último ingreso | IPRESA MODELO<br>ha sido el Lunes 22 de Diciembre de 2014 a las 12:02:53 horas.                                                                                                    | AYUDA                  | CONTACTO      | CERRAR SESIÓN |
| Posición Consoli                    | dada  VOLVER  Plan Sueldos - Pago de Haberes Convenio XXXEMPRESAMODELO  Modalidad de Pago/Sin envío de archivo (Por Plantilla) Acreditación En Línea Fecha de Pago 227/21/4  Búsqueda de Beneficiarios del Pago Puede iniciar la búsqueda utilizando todos o sólo algunos de los campo Documento Nro. Istipuntos, comas ni Apeliido Nombre BUSCAR  Para confeccionar una nueva lista, tomando como base la nómina com completa NOMINA COMPLETA | s definidos<br>guiones | los, presione | Nómina        |
| Token SMS                           |                                                                                                    |                        |               |               |

3. Visualizará la pantalla que se muestra a continuación en la que deberá seleccionar el/los empleados con un tilde en el check box

| PATAGONIA @                                                                                                    | e-bank<br>empresas                                                                                                    | BANCOPATAGONIA                                                                             |
|----------------------------------------------------------------------------------------------------|----------------------------------------------------------------------------------------------------|--------------------------------------------------------------------------------------------|
| USU33167 de EMPRESA<br>Su último ingreso ha sido                                                                                                    | MODELO<br>el Lunes 22 de Diciembre de 2014 a las 12:02:53 horas.                                                                                                    | AYUDA CONTACTO CERRAR SESIÓN                                                               |
| Posición Consolidada<br>ABM Empleados<br>Consulta de Nómina<br>Baros de Haberes<br>Hist. Acreditaciones<br>Dependencias<br>Consulta de Enríos<br>Autorizar Enríos | VOLVER           Planstructure           Convenio         XXX - EMPRESAMODELO           Modalidad de Pago Sin envio de archivo (Por Plantilla)           Acreditación         En Linea           Fecha de Pago         Z2/12/14           Bósgueda de Beneficiarios del Pago           Puede iniciar la búsqueda utilizando todos o sólo algunos de l           Documento Nro.         sin puntos,           Apelitio         PEREZ           Nombre         BUSCAR           Para confeccionar una nueva lista, tomando como base la nór           Congida | os campos definidos<br>comas ni guiones<br>mina completa de sus empleados, presione Nómina |
| Token SMS                                                                                                    | Resultado de Músqueda         Seleccione los registros que desea incorporar a su lista de pabúsqueda se muestra en mas de una página. deberá repetir e         MARCAR TODO         Apelilido y Nombre       Tipo Doc.         MEZE, JORGE ANTONIO       N.I.         ISPEEZ, JORGE ANTONIO       N.I.         PEREZ, VESICA VANINA       N.I.         MPEREZ, IGNACIO RAFAEL       N.I.         MEREZ, IGNACIO RAFAEL       N.I.         MARCAR       AGRECAR                                                                                               | go y presione el botón "Agregar". Si el resultado de<br>I proceso en cada una de ellas.    |

4. Una vez seleccionados presione el botón AGREGAR.

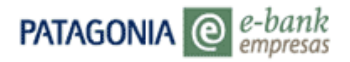

| PATAGONIA @                                         | e-bank<br>mpresas                                                                                        |                          |                      |                 |       |                     | BANCO         | PATAGONIA     |
|-----------------------------------------------------|----------------------------------------------------------------------------------------------------|--------------------------|----------------------|-----------------|-------|---------------------|---------------|---------------|
| USU33167 de EMPRESA<br>Su último ingreso ha sido e  | MODELO<br>el Lunes 22 de Diciembre de 2014                                                               | i a las 13:1             | 0:55 horas           |                 |       | AYUDA               | CONTACTO      | CERRAR SESSÓN |
| Posición Consolidada                                | VOLVER<br>Plan Sueldos - P<br>Convenio<br>Acreditación En Línea                                          | ago de                   | Habe                 | res             |       | :-                  |               |               |
|                                                     | Fecha de Pago22/12/14                                                                                    |                          | ~                    |                 | - 1   |                     |               |               |
|                                                     | Busqueda de Beneficia<br>Puede iniciar la búsqueda ut                                                    | arios del<br>lizando tod | Pago<br>los o sólo a | lgunos de los c | ampo  | s definidos         |               |               |
| BM Empleados                                        | Documento Nro.                                                                                           |                          |                      | in puntos, com  | as ni | guiones             |               |               |
| onsulta de Nómina                                   | Apellido                                                                                                 |                          |                      | 1               |       |                     |               |               |
| ago de Haberes                                      | Nombre                                                                                                   |                          | 1                    |                 |       |                     |               |               |
| ist. Acreditaciones                                 | BUSCAR                                                                                                   |                          |                      |                 |       |                     |               |               |
| ependencias<br>onsulta de Envíos<br>utorizar Envíos | Para confeccionar una nueva<br>Completa                                                                  | a lista, toma            | ando como            | base la nómina  | com   | pleta de sus emplea | dos, presione | Nômina        |
|                                                     | Datos de los heneficia                                                                                   | rice del                 | Dago                 |                 |       |                     |               |               |
|                                                     | Apellido y Nombre                                                                                        | Tipo Doc.                | Nro Doc.             | Concepto        |       | Import              | e             |               |
|                                                     | PEREZ, JORGE ANTONIO                                                                                     | D.N.I.                   | 1521859              | Seleccione      | ~     | 0.00                | ×             |               |
| Token SMS                                           | PEREZ, IGNACIO RAFAEL                                                                                    | D.N.I.                   | 1521857              | Seleccione      | Y     | 0,00                | ×             |               |
|                                                     | Registros Ingresados<br>Importe Total a Pagar<br>Guardar esta lista de pago<br>Denominación de la lista: | 0<br>0,00 🗠              | icul AR              | АСЕРТАЯ         |       |                     |               |               |
|                                                     |                                                                                                    |                          |                      |                 |       |                     |               |               |

5. Visualizará la grilla 'Datos de los beneficiarios del Pago' con información de los empleados seleccionados, en la que deberá ingresar Concepto del pago en cada registro. Las opciones disponibles se desplegarán al hacer clic sobre el combo desplegable:

| Datos de los beneficia                        | rios del l    | ago      |                                                          |         |   |
|-----------------------------------------------|---------------|----------|----------------------------------------------------------|---------|---|
| Apellido y Nombre                             | Tipo Doc.     | Nro Doc. | Concepto                                                 | Importe |   |
| PEREZ, JORGE ANTONIO                          | D.N.I.        | 1521859  | Seleccione                                               | 0,00    | X |
| PEREZ, IGNACIO RAFAEL                         | D.N.I.        | 1521857  | Sueldo                                                   | 0,00    | × |
| Registros Ingresados<br>Importe Total a Pagar | 0<br>0,00 CAL | CULAR    | S.A.C.<br>Varios<br>Honorarios<br>Becas<br>Última Acred. |         |   |
| Guardar esta lista de pago                    | s como ha     | bitual 🔲 |                                                          |         |   |
| Denominación de la lista:                     |               |          |                                                          |         |   |
|                                               |               |          | ACEPTAR                                                  |         |   |

6. Ingrese Importe a pagar y presione el botón CALCULAR. Visualizará en pantalla el total de registros ingresados y el importe total a pagar

| nporte |
|--------|
|        |
| X      |
| ×      |
|        |
|        |
|        |
|        |
|        |
|        |

Si se trata de pagos habituales y desea reutilizarla la lista en el futuro, deberá tildar el check box ubicado al lado del texto 'Guardar esta lista de pagos como habitual' y seguidamente ingresar una denominación que permita identificarla y recuperarla

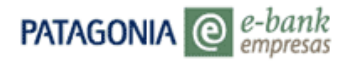

| Datos de los beneficia                        | rios del l    | ago      |          |   |          |          |
|-----------------------------------------------|---------------|----------|----------|---|----------|----------|
| Apellido y Nombre                             | Tipo Doc.     | Nro Doc. | Concepto |   | Imp      | orte     |
| PEREZ, JORGE ANTONIO                          | D.N.I.        | 1521859  | Sueldo   | ~ | 19500,00 | <b>X</b> |
| PEREZ, IGNACIO RAFAEL                         | D.N.I.        | 1521857  | Sueldo   | ~ | 15200,00 | ×        |
| Registros Ingresados<br>Importe Total a Pagar | 2<br>34700,00 | CALCULA  | R        |   |          |          |
| Guardar esta lista de pagos                   | como hat      | oitual 🔽 |          |   |          |          |
| Denominación de la lista: S                   | UELDOS L      | OCAL 1   | ×        |   |          |          |
|                                               |               |          | ACEPTAR  |   |          |          |

7. Presione el botón ACEPTAR. Visualizará una pantalla como la que se muestra a continuación en la que deberá ingresar el Nro. de envío de 2 dígitos ( del 1 al 99) y presionar el botón CONFIRMAR

| Su último ingreso ha sido o                                           | el Lunes 22 de Diciembre de 2                                                                                                    | 014 a las 13:                                                                                                    | 41:00 hora                                                                                                    | s.                                                                                                    |                                                                                                    | ACUTOR                                                                                                    | CONTACTO                                                                                                    | CERRAR SESION                                                                                                    |
|-----------------------------------------------------------------------|----------------------------------------------------------------------------------------------------|----------------------------------------------------------------------------------------------------|----------------------------------------------------------------------------------------------------|----------------------------------------------------------------------------------------------------|----------------------------------------------------------------------------------------------------|----------------------------------------------------------------------------------------------------|----------------------------------------------------------------------------------------------------|----------------------------------------------------------------------------------------------------|
| Posición Consolidada                                                  | VOLVER<br>Plan Sueldos -                                                                                                    | Pago d                                                                                                    | le Habe                                                                                                    | eres                                                                                                    |                                                                                                    |                                                                                                    |                                                                                                    |                                                                                                    |
|                                                                       | Confirmación de Pag                                                                                                    | o de Hab                                                                                                    | eres                                                                                                    | 400 - 310                                                                                                    |                                                                                                    |                                                                                                    |                                                                                                    |                                                                                                    |
|                                                                       | Apellido y Nombre                                                                                                    | Tipo Doc                                                                                                    | Nro Doc.                                                                                                    | Concepto                                                                                                    | Importe                                                                                                    |                                                                                                    |                                                                                                    |                                                                                                    |
|                                                                       | PEREZ, JORGE ANTONI                                                                                                    | D D.N.I.                                                                                                    | 1521859                                                                                                    | Sueido                                                                                                    | 19.500,00                                                                                                    |                                                                                                    |                                                                                                    |                                                                                                    |
|                                                                       | PEREZ, IGNACIO RAFAE                                                                                                    | L DNI.                                                                                                    | 1521853                                                                                                    | Sueldo                                                                                                    | 15.200,00                                                                                                    |                                                                                                    |                                                                                                    |                                                                                                    |
|                                                                       | Cantidad de Repistros                                                                                                    | 2                                                                                                    |                                                                                                    |                                                                                                    |                                                                                                    |                                                                                                    |                                                                                                    |                                                                                                    |
| mpleados                                                              | Importe Total                                                                                                    | 34700.00                                                                                                    | _                                                                                                    |                                                                                                    |                                                                                                    |                                                                                                    |                                                                                                    |                                                                                                    |
| Ita de Nómina                                                         | Eacha da Pago                                                                                                    | 22/12/14                                                                                                    | 1                                                                                                    |                                                                                                    |                                                                                                    |                                                                                                    |                                                                                                    |                                                                                                    |
| se Haberes                                                            | recia de rago                                                                                                    | 44114114                                                                                                    |                                                                                                    |                                                                                                    |                                                                                                    |                                                                                                    |                                                                                                    |                                                                                                    |
|                                                                       | Nro. de Envío                                                                                                    | 0 Inn                                                                                                    | rese un Nro                                                                                                    | de Envie d                                                                                                    | in hasta 7 dinitor                                                                                                    | e                                                                                                    |                                                                                                    |                                                                                                    |
| creditaciones                                                         | Nro. de Envío                                                                                                    | 0 Ingi                                                                                                    | rese un Nro                                                                                                    | de Envio d                                                                                                    | le hasta 2 digito                                                                                                    | 5                                                                                                    |                                                                                                    |                                                                                                    |
| loreditaciones<br>dencias                                             | Nro. de Envío<br>Sres. Banco Patagonia:<br>Por la presente asumo tra                                                                                                    | 0 Ingi                                                                                                    | rese un Nro                                                                                                    | de Envio d                                                                                                    | le hasta 2 digito:<br>ad de mis declar                                                                                                    | s<br>aciones al indi                                                                                                    | car en las tra                                                                                                    | nsarriones                                                                                                    |
| Acreditaciones<br>Idencias<br>Ita de Envios                           | Nro. de Envio<br>Sres. Banco Patagonia:<br>Por la presente asumo to<br>por Patagonia e-Bank em                                                                                                    | 0 Ingi<br>da la respon<br>presas, el de                                                                                                    | rese un Nro<br>sabilidad po<br>estino y el c                                                                                                    | de Envio d<br>or la veracida<br>arácter de lo                                                                                                    | le hasta 2 digito:<br>ad de mis declar<br>os fondos transfe                                                                                                    | s<br>raciones al indi<br>eridos, en espe                                                                                                    | car, en las tra                                                                                                    | insacciones<br>ión a                                                                                                    |
| Acreditaciones<br>Indencias<br>Ita de Envilos<br>Izar Envilos         | Nro. de Envío<br>Sres. Banco Patagonia:<br>Por la presente asumo to<br>por Patagonia e-Bank em<br>importes que declare con                                                                                                    | 0 Ingi<br>da la respon<br>presas, el de<br>esponder a s                                                                                                    | rese un Nro<br>sabilidad po<br>estino y el c<br>sueldos o re                                                                                                    | de Envio d<br>or la veracida<br>arácter de lo<br>emuneracion                                                                                                    | ie hasta 2 digito<br>ad de mis declar<br>os fondos transfe<br>tes y que se dep                                                                                                    | s<br>raciones al indi<br>eridos, en espe<br>positien en cuer                                                                                                    | car, en las tra<br>icial con relac<br>itas de tercer                                                                                                    | insacciones<br>ión a<br>os. Al                                                                                                    |
| Acreditaciones<br>Idencias<br>Ita de Envios<br>Izar Envios            | Nro. de Envio<br>Sres. Banco Patagonia:<br>Por la presente asumo to<br>por Patagonia e-Bank em<br>importes que declare com<br>respecto, mantendré inde<br>inexactitud en dichas deci                                                                                                    | 0 Ingr<br>da la respon<br>presas, el de<br>esponder a s<br>mne al Banc<br>laraciones. T                                                                                                    | rese un Nro<br>sabilidad po<br>estino y el c<br>sueldos o re<br>co por todo e<br>Tomamos co                                                                                              | <ul> <li>de Envio d<br/>or la veracida<br/>arácter de la<br/>emuneracion<br/>daño o perju<br/>procimiento</li> </ul>                                                                                                    | de hasta 2 digito<br>ad de mis declar<br>os fondos transfe<br>nes y que se dep<br>nicio que sufra co<br>que el Banco se                                                                                                    | s<br>raciones al indi<br>eridos, en espe<br>positien en cuer<br>omo consecue<br>e encuentra fac                                                                                                    | car, en las tra<br>icial con relac<br>ntas de tercere<br>incia de cualqu<br>cultado a requi                                                                                                    | insacciones<br>ión a<br>os. Al<br>uier<br>erir toda la                                                                                        |
| Acreditaciones<br>idencias<br>Ita de Envios<br>Izar Envios            | Nro. de Envio<br>Sres. Banco Patagonia:<br>Por la presente asumo tos<br>por Patagonia e-Bank em<br>importes que declare con<br>respecto, mantendré inde<br>inexactitud en dichas deci<br>información necesaria par                                                                                                    | 0 Ingr<br>da la respon<br>presas, el de<br>esponder a s<br>mne al Banc<br>laraciones. T<br>ra dar cumpli                                                                                                    | rese un Nro<br>sabilidad po<br>estino y el c<br>sueldos o re<br>co por todo e<br>fomamos co<br>imiento a la                                                                              | de Envio d<br>or la veracida<br>arácter de lo<br>emuneracion<br>daño o perju<br>procimiento<br>s normas de                                                                                                    | de hasta 2 dígito:<br>ad de mis declar<br>os fondos transfe<br>ues y que se dep<br>uicio que sufra cr<br>que el Banco Se<br>el Banco Central                                                                                                    | s<br>raciones al indi<br>eridos, en espe<br>sositen en cuer<br>omo consecue<br>e encuentra fac<br>de la Repúblic                                                                                                    | car, en las tra<br>icial con relac<br>itas de terceri<br>ncia de cualqu<br>ultado a requi<br>ca Argentina y                                                                                        | insacciones<br>ión a<br>os. Al<br>uier<br>erir toda la<br>r demás que                                                                         |
| Acreditaciones<br>idencias<br>Ita de Envilos<br>Izar Envilos          | Nro. de Envio<br>Sres. Banco Patagonia:<br>Por la presente asumo los<br>por Patagonia e-Bank em<br>importes que declare com<br>respecto, mantendré inde<br>inscratifuid en dichas decl<br>información necesaria pas<br>le sean aplicables, y las r<br>consecuencia nos compr                                                                                                    | 0 Ingr<br>da la respon<br>presas, el de<br>esponder a :<br>mine al Banc<br>laraciones. T<br>ra dar cumpli<br>elacionadas                                                                                                    | rese un Nro<br>sabilidad po<br>estino y el c<br>sueidos o re<br>o por todo o<br>fomamos co<br>imiento a la<br>con el lavad<br>xoresamento                                                | <ul> <li>de Envilo d<br/>arácter de la<br/>emuneración<br/>daño o perju<br/>procimiento<br/>s normas de<br/>to de dinero<br/>to de dinero</li> </ul>                                                                                                    | de hasta 2 dígito:<br>ad de mis declar<br>os fondos transfe<br>tes y que se dep<br>uicio que sufra co<br>que el Banco se<br>el Banco Central<br>(Ley 25,246 y lu<br>ar con el Banco                                                                  | s<br>aciones al indi<br>eridos, en espe<br>positen en cuer<br>omo consecue<br>e encuentra fac<br>de la Repúblic<br>as relacionada<br>mediante el su                                                                                                 | car, en las tra<br>icial con relac<br>ntas de tercern<br>ncia de cualqu<br>ultado a requ<br>ca Argentina y<br>s con la mism<br>ministro de in                                                      | insacciones<br>ión a<br>os. Al<br>uier<br>erir toda la<br>demàs que<br>a). en<br>formación la                                                 |
| creditaciones<br>dencias<br>ta de Envios<br>zar Envios                | Nro. de Envío<br>Sres. Banco Patagonia:<br>Por la presente asumo to<br>por Patagonia a-Bank em<br>importes que declare com<br>respecto, mantendré inde<br>intormación mecsaria par<br>le sean aplicables, y las m<br>consecuencia, nos compr<br>entrega de documentación                                                                                                    | da la responi<br>presas, el de<br>esponder a s<br>mine al Banci<br>araciones. T<br>ra dar cumple<br>elacionadas<br>ometemos e<br>n e informes                                                                                                    | rese un Nro<br>sabilidad po<br>estino y el c<br>sueldos o re<br>co por todo d<br>fomamos co<br>imiento a la<br>con el lavao<br>xpresament<br>, así como l                                | <ul> <li>de Envio d<br/>or la veración<br/>arácter de lo<br/>emuneracion<br/>daño o petju<br/>procimiento<br/>s normas de<br/>lo de dinero<br/>te a colabor<br/>la provisición</li> </ul>                                                                                                    | de hasta 2 dígito:<br>ad de mis declar<br>os fondos transfe<br>tes y que se dep<br>uicio que sufra co<br>que el Banco se<br>el Banco Central<br>ar con el Banco<br>n de todos aquel                                                                  | s<br>raciones al indi<br>eridos, en espe<br>positien en cuer<br>omo consecue<br>e encuentra fac<br>de la Repúbli<br>as relacionada<br>mediante el su<br>llos datos que                                                                              | car, en las tra<br>icial con relac<br>itas de tercerri<br>ncia de cualqu<br>cuttado a requi<br>ca Argentina y<br>s con la mism<br>iministro de in<br>sean necesar                                  | insacciones<br>ión a<br>os. Al<br>uier<br>erir toda la<br>demàs que<br>a). en<br>formación, la<br>ios y/o                                     |
| koreditaciones<br>dencias<br>Ita de Envios<br>zar Envios              | Nro. de Envío<br>Sres. Banco Patagonia:<br>Por la presente asumo to<br>por Patagonia e-Bank em<br>importes que declare com<br>respecto, mantendré inde<br>inexacituye de dichas decl<br>información necesaria pas<br>le sean aplicables, y las r<br>consecuencia, nos compr<br>entrega de documentació<br>convenientes para que el                                                                                                    | da la responi<br>presas, el de<br>esponder a s<br>mine al Banc<br>araciones. T<br>ra dar cumpli<br>elacionadas<br>ometemos e<br>n e informes<br>Banco pued                                                                                                    | rese un Nro<br>sabilidad po<br>estino y el c<br>sueldos o re<br>co por todo 4<br>cenamos co<br>imiento a la<br>imiento a la<br>con el lavao<br>xpresanten<br>, así como l<br>a dar acaba | <ul> <li>de Envio d<br/>or la veración<br/>arácter de la<br/>emuneracion<br/>daño o perju<br/>procimiento<br/>s normas de<br/>s normas de<br/>s normas de<br/>inero<br/>te a colabor<br/>la provisición<br/>ado cumplim</li> </ul>                                                                                                    | de hasta 2 digito:<br>ad de mis declar<br>os fondos transfe<br>ees y que se dep<br>ricio que sufra ci<br>que el Banco se<br>el Banco Central<br>(Ley 25.246 y lu<br>ar con el Banco<br>n de todos aquel<br>riento a las oblig                        | s<br>raciones al indi<br>rridos, en espe<br>positien en cuen<br>tomo consecue<br>a encuentra fac<br>de la Repúblic<br>as relacionada<br>s relacionada<br>llos datos que<br>aciones aquí p                                                           | car, en las tra<br>cial con relac<br>itas de terceri<br>ncia de cualqu<br>sultado a requ<br>a Argentina y<br>s con la mism<br>ministro de in<br>sean necesar<br>revistas.                          | insacciones<br>ión a<br>os. Al<br>uier<br>erir toda la<br>r demás que<br>a). en<br>formación, la<br>ios y/o                                   |
| koreditaciones<br>dencias<br>ta de Envíos<br>zar Envíos<br>Token SMS  | Nro. de Envío<br>Sres. Banco Patagonia:<br>Por la presente asumo to<br>por Patagonia e-Bank em<br>importe que declare con<br>respecto, mantendré inde<br>inexactitude de desarros<br>la sean aplicables y la sir<br>consecuencia, nos compo<br>entrega de documentació<br>converientes pará que el                                                                                                    | Ing     Ing     I | rese un Nro<br>sabilidad po<br>sstino y el c<br>sueldos o re<br>o por todo o<br>fornamos co<br>imiento a la<br>con el lavar<br>xpresamen<br>, así como l<br>la dar acaba                 | <ul> <li>de Envio d<br/>arácter de la<br/>emuneracion<br/>daño o perju<br/>ponocimiento<br/>s normas de<br/>do de dinero<br/>la provisición<br/>ado cumplim</li> </ul>                                                                                                    | ie hasta 2 digito:<br>ad de mis declar<br>so fondos transfe<br>nes y que se dep<br>nicio que sufra cr<br>que el Banco Central<br>(Ley 25.246 y li<br>ar con el Banco<br>n de todos aquel<br>nento a las oblig                                        | s<br>aciones al indi<br>tridos, en espe<br>cosilen en cuel<br>omo consecue<br>a encuentra fac<br>de la Repúblik<br>as relacionada<br>mediante el su<br>los datos que<br>aciones aquí p                                                              | car, en las tra<br>cial con relaci<br>nias de terceri<br>ncia de cualqu<br>suttado a requ<br>a Argentina y<br>s con la misi<br>sean necesari<br>revistas.                                          | insacciones<br>ión a<br>os. Al<br>uier<br>erir toda la<br>r demás que<br>a). en<br>dormación, la<br>ios y/o                                   |
| koreditaciones<br>dencias<br>ta de Envios<br>aar Envios<br>Token SMS  | Nro. de Envío<br>Sres. Banco Patagonia:<br>Por la presente asumo to<br>por Patagonia e-Bank em<br>importes que declare com<br>respecto, mantendré inde<br>inexactitude dichas dec<br>información necesaria pas<br>le sean aplicables, y las r<br>consecuencia, nos compr<br>entrega de documentado<br>convenientes para que el<br>CONFIRMAR                                                                                                    | Ing     Ing     I | rese un Nro<br>sabilidad po<br>estino y el c<br>sueldos o re<br>co por todo -<br>fornamos co<br>imiento a la<br>con el lavad<br>xpresamten<br>, así como l<br>a dar acaba                | <ul> <li>de Envio d<br/>arácter de lo<br/>emuneracion<br/>daño o perju<br/>ponocimiento<br/>s normas de<br/>do de dinero<br/>la provisición<br/>ado cumplim</li> </ul>                                                                                                    | le hasta 2 digito:<br>ad de mis declar<br>os fondos transfe<br>nes y que se des<br>içico que sufra ci<br>que el Banco se<br>el Banco Central<br>que el Banco ne<br>el Banco ne<br>ar con el Banco<br>n de todos aquel<br>iento a las oblig           | s<br>aciones al indi<br>tridos, en espe<br>cosilen en cuer<br>omo consecue<br>a encuentra faco<br>de la Repúblia<br>as relacionada<br>mediante el su<br>los datos que<br>aciones aquí p                                                             | car, en las tra<br>icial con relac<br>ntas de tercerr<br>ncia de cualqu<br>utlado a requ<br>a Argentina y<br>s con la mism<br>ministro de in<br>ministro de in<br>revistas.                        | insacciones<br>ión a<br>os. Al<br>uier<br>erir toda la<br>demás que<br>a). en<br>formación, la<br>ios y/o                                     |
| creditaciones<br>dencias<br>ta de Envios<br>zar Envios<br>Token SMS   | Nro. de Envio<br>Srea, Banco Patagonia:<br>Por la preente asumo los<br>por Patagonia - 8 Bank em<br>resoltes, medicade ade<br>instructione a de ada esta<br>instructione de ada esta<br>información necessaria par<br>le sean aplicables, y las r<br>consecuencia, nos compre<br>entrega de documentado<br>converientes para que el<br>conserviciones para que el                                                                                                    | Ingi     Ingi     Ingi     Ingi     Aa la responi     presas, el de     esponder a      mine al Banc     araciones. T     a dar cumpl     elacionadas     ometemos e     a nor men     Banco pued     LAR                                                                                                    | rese un Nro<br>estino y el c<br>sueidos o rr<br>o por todo<br>fomamos co<br>imiento a la<br>con el lavac<br>xopresanten<br>, así como l<br>a dar acaba                                   | <ul> <li>de Envio d<br/>arácter de la<br/>emuneracion<br/>daño o perju<br/>procimiento<br/>s normas de<br/>do de dinero<br/>te a colabor<br/>ado cumplim</li> </ul>                                                                                                    | le hasta 2 digito:<br>ad de mis declar<br>os fondos transfe<br>hes y que se dep<br>icio que sufra ci<br>que el Banco se<br>el Banco Central<br>que el con Central<br>ar con el Banco<br>n de todos aquel<br>irento a las oblig                       | s<br>aciones al indi<br>tridos, en espe<br>positien en cuer<br>omo consecue<br>e encuentra fac<br>de la Repúblic<br>sa relacionada<br>mediante el su<br>llos datos que<br>aciones aquí p                                                            | car, en las tra<br>icial con relac<br>rtas de tercerr<br>incia de cualqu<br>sultado a requ<br>cultado a requ<br>sa con la mism<br>iministro de in<br>sean necesar<br>revistas.                     | insacciones<br>ión a<br>os. Al<br>uier<br>erir toda la<br>demás que<br>a). en<br>formación, la<br>ios y/o                                     |
| creditaciones<br>dencias<br>ta de Envidos<br>zar Envidos<br>Token SMS | Nrc. de Enviro<br>Tere, Barce Desponitor<br>por Palagonia - Bank em<br>importes que declare con<br>respecto, mantende inde<br>información necessiral par-<br>consecuencia, nos compe<br>entrega de documentació<br>convenientes para que el<br>Columitadar                                                                                                    | 0 Ingi<br>da la responi<br>presas, el de<br>esponder a :<br>araciones. T<br>a dar cumpl<br>elacionadas<br>ometermos e<br>no e informes<br>Banco pued                                                                                                    | rese un Nro<br>sabilidad po<br>selino y el c<br>suedos or re-<br>co por todo (<br>comamos co<br>imiento a la<br>con el lavac<br>xpresamieni<br>, así como la<br>dar acaba                | <ul> <li>de Envío d<br/>arácter de la<br/>muneración<br/>daño o perju<br/>pnocimiento<br/>s normas de<br/>so de dinero<br/>te a colabor<br/>la provisición<br/>ado cumplim</li> </ul>                                                                                                    | le hasta 2 digitor<br>ad de mis declar<br>os fondos transfe<br>nes y que se deg<br>vicio que sufra cr<br>que el Banco es<br>el Banco Central<br>(Ley 25.246 y lu<br>ar con el Banco<br>n de todos aquel<br>isento a las oblig                        | s<br>raciones al indi<br>teridos, en espe<br>positien en cuer<br>pomo consecue<br>e encuentra fac<br>de la Repúblic<br>sa relacionada<br>mediante el su<br>llos datos que<br>aciones aquí p                                                         | car, en las tra<br>icial con relac<br>rtas de tercer<br>noia de cualqu<br>utlado a requ<br>ca Argentina y<br>s con la mism<br>ministro de in<br>sean necesar<br>revistas.                          | insacciones<br>ión a<br>os. Al<br>uire<br>errir toda la<br>rémăs que<br>a). en<br>formación, la<br>iós yrio                                   |
| creditaciones<br>dencias<br>ta de Envios<br>car Envios<br>Token SMS   | Nro. de Envio<br>Sres, Banco Patagonia:<br>Por la presente asumo los<br>proportes que declare con<br>respectó, mantende inde<br>instructiva de declare con<br>información necessaria par<br>le sena aplicables, y las ru-<br>consecuencia, nos compre<br>entrega de documentado<br>contreminitos para que el<br>CONFINIMAR                                                                                                    | 0 Ing<br>da la respon<br>presas, el de<br>esponder a se<br>men al Banc<br>araciones. Ta<br>a dar cumpl<br>elacionadas<br>ornetemos e<br>n e informes<br>Banco pued<br>LAR                                                                                                    | rese un Nro<br>sabilidad po<br>sueldos or el c<br>sueldos or el<br>comartos co<br>imiento a la<br>con el lavac<br>con el lavac<br>xopresamiento<br>a dar acaba                           | <ul> <li>de Envío d<br/>r la veracida<br/>arácler de la<br/>muneracion<br/>daño o perju-<br/>nocimiento<br/>s normas de<br/>lo de dinero<br/>te a colabor<br/>aprovisiciós<br/>ado cumplim</li> </ul>                                                                                                    | le hasta 2 digitor<br>ad de mis declar<br>os fondos transfe<br>icio que sufra ci<br>que el Banco se<br>la Banco Central<br>(Ley 25.246 y L<br>el Contral<br>ar con el Banco<br>n de todos aquel<br>iriento a las oblig                               | s<br>aciones al indi<br>eridos, en espe<br>oositen en cuen<br>omo consecue<br>e encuentra fac<br>de la Repúblic<br>as relacionada<br>mediante el su<br>llos datos que<br>aciones aquí p                                                             | car, en las tra<br>icial con relac<br>itas de tercerr<br>incia de cualqu<br>utlado a requ<br>a Argentina y<br>s con la mism<br>iministro de in<br>ministro de in<br>revistas.                      | insacciones<br>ión a<br>so. Al<br>uier<br>erir toda la<br>erir toda la<br>demás que<br>a) en<br>formación, la<br>ios y/o                      |
| creditaciones<br>dencias<br>ta de Envios<br>zar Envios                | Nro. de Envio<br>Srea, Banco Patagonia:<br>Por la preente asumo los<br>por Patagonia - 8-Bank em<br>impostes que declare con<br>impostes que declare con<br>impo | 0 Ing<br>da la respon<br>presas, el de<br>esponder a la<br>mene al Banc<br>araciones. Tra<br>dar cumpl<br>elacionadas<br>ornetemos e<br>n e informes<br>Banco pued<br>LAR                                                                                                    | rese un Nro<br>sabilidad po<br>sueldos or el c<br>sueldos or todo (<br>comaros cc, imiento a la<br>con el lavac<br>xor el lavac<br>xor es anten<br>a dar acaba                           | <ul> <li>de Envío d<br/>r la veracida<br/>arácler de la<br/>muneracion<br/>daño o perju-<br/>nocimiento<br/>s normas de<br/>do de dinero<br/>te a colabor<br/>ado cumplim<br/>ado cumplim</li> </ul>                                                                                                    | le hasta 2 digitor<br>ad de mis declar<br>os fondos transfe<br>tes y que se deg<br>ticlo que sufra cr<br>que el Banco Central<br>(Ley 25.245 y L<br>el Banco Central<br>(Ley 25.245 y L<br>ar con el Banco<br>n de todos aquel<br>tiento a las oblig | s<br>raciones al indi<br>tridos, en espe<br>ossilen en cuel<br>onto consecue<br>e encuentra fac<br>de la Repúblik<br>ss reliacionada<br>de la Repúblik<br>ss reliacionada<br>los datos que<br>aciones aquí p                                        | car, en las tra<br>icial con relac<br>tas de tercer-<br>nica de cualqui<br>utlado a requ<br>a Argentina y<br>s con la mism<br>ministro de in<br>sean necesar<br>revistas.                          | insacciones<br>ión a<br>so. Al<br>uier<br>erír toda la<br>demás que<br>a). en<br>dormación, la<br>los y/o                                     |
| creditaciones<br>dencias<br>ta de Envios<br>aur Envios                | Nrc. de Envio<br>Sre. Barsco Responies<br>Paragonies<br>Paragonies sub-<br>scher Barscon<br>respecto, markende inde<br>información necessaria para<br>le sean aplicables, y las n<br>entregas de documentado<br>convenientes para que el<br>COMPRIMENT<br>CANCE                                                                                                    | 0 Ing<br>da la respon<br>presas, el de<br>esponder a<br>mine al Banc<br>araciones. T<br>a dar cumple<br>lacionadas<br>ometermos e<br>n e informes<br>Banco pued<br>LAR                                                                                                    | rese un Nro<br>sabilidad po<br>estino y et c<br>sueidos o re<br>so por todo (<br>formamos cc<br>imiento a la<br>com et lavac<br>opresamen<br>, así como i<br>a dar acaba                 | <ul> <li>de Envío d<br/>r la veracidi<br/>arácter de la<br/>muneracion<br/>daño o perju-<br/>procimiento<br/>s normas de<br/>o de dinero<br/>te a colabor<br/>te a colabor<br/>te a co</li></ul> | le hasta 2 digitor<br>ad de mis declar<br>os fondos transfe<br>nes y que sel de<br>pue el Banco se<br>el Banco central<br>que el Banco central<br>(Ley 25.246 y l<br>ar con el Banco<br>nel Banco<br>nel Banco<br>nel Banco                          | s<br>aciones al indi<br>rridos, en espe<br>positien en cuer<br>positien en cuer<br>positio consecuer<br>en ecuentra fac<br>e en cuerta<br>se relacionada<br>es la Repúblic<br>se relacionada<br>se la Repúblic<br>se relacionada<br>neciones aquí p | car, en las tra<br>ticial con relac<br>titas de ferce-<br>nicia de cualqu<br>utilado a requ<br>a Agenfina y<br>s con la mism<br>ministro de in mism<br>ministro de in<br>sean necesar<br>revistas. | insacciones<br>ión a<br>so, Al<br>uier<br>erír toda la<br>demás que<br>a), en<br>formación, la<br>los y/o                                     |
| koreditaciones<br>dencias<br>ta de Envios<br>zar Envios               | Nro. de Envio<br>Sres, Banco Patagonia:<br>Por la prevente asumo los<br>por Patagonia e Bank em-<br>respectó, mantende inde-<br>información necessaria para<br>tensea aplicables, y las r<br>consecuencia, nos compre-<br>entega de documentado<br>convenentes para que el<br>CONFIRMAR                                                                                                    | Ing     Ing     Ing     da la respon     presas, el de     esponder a     mme al Banc     araciones. T     a dar cumpl     elacionadas     ometemos e     a informes     Banco pued     LAR                                                                                                    | rese un Nro<br>sabilidad po<br>ssetino y el c<br>sueldos o re<br>o por todo (<br>comamos cc<br>imiento a la<br>com el lavac<br>con el lavac<br>xpresamen<br>a dar acaba                  | <ul> <li>de Envío d<br/>arácter de la<br/>arácter de la<br/>muneracion<br/>daño o perju<br/>anocimiento<br/>s normas de<br/>fo de dimero<br/>te a colabor<br/>a provisiciós<br/>ado cumplim</li> </ul>                                                                                                    | le hasta 2 digitor<br>ad de mis declar<br>os fondos transfe<br>nes y que se dep<br>icicio que suffa cu<br>que el Banco se<br>el Banco Central<br>de la con el Banco<br>(Ley 25.246 y lu<br>ar con el Banco<br>n de todos aquel<br>iento a las oblig  | s<br>aciones al indi<br>rridos, en espe<br>costien en cueso<br>mo consecue<br>no costenen en cuestra<br>de la Repúblia<br>se relacionada<br>mediante el su<br>llos datos que<br>aciones aquí p                                                      | car, en las tra<br>ticial con relac<br>titas de tercer-<br>ncia de cualos<br>utrado a requitado a requitado<br>a Argentina y<br>se con la nism<br>ministro de in<br>sean necesar<br>revistas.      | insacciones<br>ión a<br>so, Al<br>uier<br>errir toda la<br>demás que<br>a), en<br>formación, la<br>los yrio                                   |
| Koreditaciones<br>idencias<br>ta de Envios<br>zar Envios              | Nrc. de Enviro<br>Sere, Barce Desponies<br>for Palagonies Baint en<br>or Palagonies - Baint en<br>mispecie, maintende inde<br>información necessiral par-<br>consecuencia, nos compe-<br>entrega de documentació<br>convenientes para que el<br>convenientes para que el                                                                                                    | 0 Ing<br>da la respon<br>presas, el de<br>esponder a<br>mme al Banc<br>araciones. T<br>a dar cumple<br>elacionadas<br>ometermos e<br>n e informes<br>Banco pued                                                                                                    | rese un Nro<br>sabilidad po<br>satino y el c<br>sueldos o re<br>co por todo -<br>comarmos cc<br>imiento a la<br>con el lava:<br>con el lava:<br>, así como la<br>a dar acaba             | <ul> <li>de Envío d<br/>arácter de la<br/>muneracion<br/>daño o perju<br/>procimiento<br/>s normas de<br/>do de dimero<br/>te a colabor<br/>de do cumplim</li> </ul>                                                                                                    | le hasta 2 digitor<br>ad de mis declars<br>os fondos transfenses<br>en y que se degue<br>en gane estra constructional<br>en Banco Central<br>(Ley 25,246) ura con el Banco<br>n de todos aque<br>iento a las oblig                                   | s<br>aciones al indi<br>reidos, en espe<br>omo consecue<br>omo consecue<br>encuentra fac<br>e la Repúblic<br>se relacionada<br>mediante el su<br>lios datos que<br>aciones aquí p                                                                   | car, en las tra<br>licital con relac<br>tras de tercea<br>neia de cualoguidado a regulado<br>a Argentina y<br>s con la misism<br>ministro de inministro<br>sean necesar<br>revistas.               | insacciones<br>ión a<br>os. A)<br>uirer<br>erir toda la<br>rérir toda la<br>rérir toda la<br>demăs que<br>a). en<br>formación, la<br>ios yrio |

Seguidamente el sistema re direccionará la operación a la pantalla de CONSULTA Y CONFIRMACIÓN DE ENVIOS en la que podrá visualizar el ticket previo antes de confirmar el envío de acreditaciones.

| PATAGONIA                                                                                                    | @ e-bank<br>empresas                                                                             |                                                                                                    |                                                                                                    |                                                                                                    |                                                                         | DAINC                                                     | UPAIAC                        | IUNI/      |
|----------------------------------------------------------------------------------------------------|--------------------------------------------------------------------------------------------------|----------------------------------------------------------------------------------------------------|----------------------------------------------------------------------------------------------------|----------------------------------------------------------------------------------------------------|-------------------------------------------------------------------------|-----------------------------------------------------------|-------------------------------|------------|
| USU33167 de EN<br>Su último ingreso                                                                                                    | MPRESAMODELO<br>ha sido el Lunes 22 d                                                            | de Diciembre de 2                                                                                                    | 2014 a las 14:00:16 ho                                                                                                    | ras.                                                                                                    |                                                                         | AYUDA CONTAC                                              | TO CERRAR                     | SESIÓN     |
| Posición Consoli<br>ABM Empleados<br>Consulta de Nómina<br><u>Paro de Haberos</u><br>Hist. Acreditaciones<br>Dependencias<br>Consulta de Envios | dada Plan<br>Usted p<br>conven<br>Tipo de<br>Nro. en<br>Fecha c<br>Estado<br>Usuaric<br>Para cor | Sueldos -           odrá consultar te<br>en el mismo for<br>vita de Cuentas"           nic:         XXX - E           Envio         Pago de<br>vici:           1         ()           desde:         22/12/14           Envio         No confil<br>vici:           vici:         USU331           nocer mayor det | Consulta y (<br>odos los envios relac<br>mato en que haya sin<br>MPRESA MODELO<br>Haberes en línea<br>todos = 99)<br>dos = 99)<br>dos = 90)<br>dos = 90)<br>dos = 9 | Confirmació<br>ionados con Plan 1<br>io enviado. Podrá a<br>v<br>v<br>v<br>Fect<br>v<br>Inc.<br>encontrados en lo | Sueldos y desca<br>soceder a dicha<br>ha Hasta: 22/12<br>vencidas: Si s | OS<br>rgar el archivo o<br>descarga selecc<br>/14 19<br>2 | te devolució<br>cionando el t | n d<br>ipo |
| Autorizar Envíos                                                                                                    | "Errores                                                                                         | "                                                                                                    | ane source los errores                                                                                                    | rencontration en la                                                                                               | a envioa, deben                                                         | a acceder ar dec                                          | ane de la col                 |            |
| Token SMS                                                                                                    | Daris<br>Fecha<br>22/12/1-                                                                       | e de Envios<br>Tipo de Envio<br>( Pago de<br>Haberes en<br>Jinea                                                                                                    | Envio Estado Op.<br>1 Procesano -<br>Presiono<br>botón Aceptar                                                                                                    | Estado Proceso<br>Inicio del proceso<br>de validación de<br>dato                                                  | Acción<br>CONFIRMAR                                                     | Errores Ticket                                            | Usuario<br>USU33167           |            |
|                                                                                                    | <                                                                                                |                                                                                                    |                                                                                                    |                                                                                                    |                                                                         |                                                           | >                             |            |
|                                                                                                    |                                                                                                  |                                                                                                    | 0810-333-226                                                                                                    | 5 (ebank)                                                                                                    |                                                                         |                                                           |                               |            |

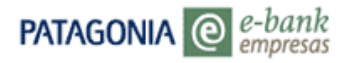

8. Para confirmar el envío deberá presionar el botón CONFIRMAR. Visualizará la siguiente pantalla:

| PATAGONIA @ e-bank                                                        |                                           |                                      | BANCOPATAGONIA           |
|---------------------------------------------------------------------------|-------------------------------------------|--------------------------------------|--------------------------|
| JSU33167 de EMPRESAMODELO<br>su último ingreso ha sido el Lunes 22 de Die | ciembre de 2014 a las 14:00:16 horas.     | AYUDA                                | CONTACTO CERRAR SESIÓN   |
| Posición Consolidada Volver                                               |                                           |                                      |                          |
|                                                                           | Pla<br>Pago de                            | <b>n Sueldos</b><br>Haberes en línea | î                        |
|                                                                           | Usuario: USU33167                         | Fecha: 22/12/14 Hora: 14:18:08       |                          |
| ARM Emplander                                                             | Nro.Ticket                                | 892487                               |                          |
| Consulta de Némiera                                                       | Datos del envio                           |                                      |                          |
| Consulta de Nomina                                                        | Tipo de envío                             | Pago de Haberes en linea             |                          |
| Pago de Haberes                                                           | Estado                                    | Envio pendiente de confirmacio       | <u>n</u>                 |
| Hist. Acreditaciones                                                      | Control                                   | Simple                               |                          |
| Dependencias                                                              | Eecha Eecha                               | 22/12/14 Hora: 14:12:17              |                          |
| Consulta de Envíor                                                        | importe i otal                            | 34700.00                             |                          |
| conducta de crimos                                                        | Fecha de Aplicación                       | 22/12/14                             |                          |
| Autorizar Envios                                                          | Registros Correctos                       | 2                                    |                          |
|                                                                           | Importe Total Reg. Correc                 | tos 34700.00                         |                          |
| Para autoriz<br>soucrtatico                                               | tar la siguiente operación, deberá solici | tar el envío de código de confirma   | ción vía SMS a su celula |
| Turch and                                                                 |                                           |                                      | Acentar                  |
|                                                                           |                                           |                                      | Deckerer                 |
|                                                                           |                                           |                                      | Rechazar                 |

- a) Presionar el botón SOLICITAR CÓDIGO para recepcionar en su celular el código tóken sms que valida la operación
- b) Ingresar los 4 dígitos del código, recepcionados en su celular

#### 9. Presione ACEPTAR

| Posición Consolidada | Volver                                                                                                |                                                                                                |                                                                                                    |                                        |
|----------------------|----------------------------------------------------------------------------------------------------|------------------------------------------------------------------------------------------------|----------------------------------------------------------------------------------------------------|----------------------------------------|
|                      |                                                                                                    | Pla                                                                                            | in Sueldos                                                                                                    |                                        |
|                      |                                                                                                    |                                                                                                | in succes                                                                                                    |                                        |
|                      |                                                                                                    | Pago de                                                                                        | Haberes en línea                                                                                                    |                                        |
|                      |                                                                                                    | Usuario: USU33167                                                                              | Fecha: 22/12/14 Hora: 14:18:08                                                                                                    |                                        |
| Empleados            |                                                                                                    |                                                                                                |                                                                                                    |                                        |
| ulta de Nómina       |                                                                                                    | Nro.Ticket                                                                                     | 892487                                                                                                    |                                        |
| 4. 1                 |                                                                                                    | Datos del envío                                                                                |                                                                                                    |                                        |
| Ge Haperes           |                                                                                                    | Tipo de envío                                                                                  | Pago de Haberes en línea                                                                                                    |                                        |
| Acreditaciones       |                                                                                                    | Estado                                                                                         | Envio pendiente de confirmación                                                                                                    |                                        |
| ndencias             |                                                                                                    | Control                                                                                        | Simple                                                                                                    |                                        |
|                      |                                                                                                    | Usuario Ingresante                                                                             | USU33167                                                                                                    |                                        |
| uita de Envios       |                                                                                                    | Fecha                                                                                          | 22/12/14 Hora: 14:12:17                                                                                                    |                                        |
| rizar Envios         |                                                                                                    | Registros Ingresados                                                                           | 2                                                                                                    |                                        |
|                      |                                                                                                    | Importe Total                                                                                  | 34700.00                                                                                                    |                                        |
|                      |                                                                                                    | Fecha de Aplicación                                                                            | 22/12/14                                                                                                    |                                        |
|                      |                                                                                                    | Registros Correctos                                                                            | 2                                                                                                    |                                        |
|                      |                                                                                                    | Importe Total Reg. Correc                                                                      | tos 34700.00                                                                                                    |                                        |
|                      | Ingrese los últimos 4 di<br>Empresa y nro. de Celu<br>del código SMS recibid<br>Ingrese el código SMS | gitos del código SMS recib<br>lar ingresados y presione "<br>o, coincidan con los inform<br>43 | ido en su celular. Si no lo recibe, control<br>Solicitar Nuevamente". Controle que los<br>ados en pantalla.<br>OLICITAR NUEVAMENTE | e los datos de la<br>2 primeros dígito |
| Token SMS            |                                                                                                    |                                                                                                |                                                                                                    | A                                      |

Visualizará el siguiente ticket, con los datos de la operación realizada. Si:

|                | BANCOP                                     | ATAGONIA                                                                                                    |
|----------------|--------------------------------------------|----------------------------------------------------------------------------------------------------|
| Empleados      |                                            |                                                                                                    |
| uita de Nómina |                                            | e                                                                                                    |
| to Link ever   | Plan                                       | Sueldos                                                                                                    |
| 700.00000000   | Pago de Ha                                 | beres en línea                                                                                                    |
| Acreditaciones | 1.2.3                                      |                                                                                                    |
| ndencias       | Usuario: USU33167 Fee                      | tha: 22/12/14 Hora: 14:22:20                                                                                                    |
| ulta de Envíos |                                            |                                                                                                    |
| daar Emdor     | 222000000000                               | Constant of the second second s |
| rizer crivios  | Nro.Ticket                                 | 892487                                                                                                    |
|                | Datos del envio                            |                                                                                                    |
|                | Tipo de envío                              | Pago de Haberes en línea                                                                                                    |
|                | Estado                                     | Autorizado                                                                                                    |
|                | Control                                    | Simple                                                                                                    |
|                | Usuario Ingresante                         | USU33167                                                                                                    |
|                | Fecha                                      | 22/12/14 Hora: 14:12:17                                                                                                    |
|                | Registros Ingresados                       | 2                                                                                                    |
|                | Importe Total                              | 34700.00                                                                                                    |
|                | Introductional                             |                                                                                                    |
|                | Fecha de Aplicación                        | 22/12/14                                                                                                    |
| Talan filf     | Fecha de Aplicación<br>Registros Correctos | 22/12/14                                                                                                    |

- Ud. posee control simple se remitirá al Banco,

- Posee control doble o triple que requieren la intervención de una instancia superior, los autorizantes deberán ingresar a aprobar las operaciones a través de la opción 'Autorizar envíos'

- Posee esquemas de firmas: Desde la opción 'Autorizar envíos' los usuarios con los poderes correspondientes podrán confirmar las operaciones para su envío al Banco.

#### B) Generación de acreditaciones: Pagos habituales / Nómina completa

1. Si Ud. ya efectuó pagos por plantilla y desea recuperar la lista de pagos habituales o bien desea pagar a la nómina completa, tilde en pantalla la opción correspondiente tal como se muestra en la imagen adjunta:

| PATAGONIA @                                                                                                    | e-bank<br>empresas                                                                                                    | BANCOPATAGONIA               |
|----------------------------------------------------------------------------------------------------|----------------------------------------------------------------------------------------------------|------------------------------|
| USU33167 de EMPRES<br>Su último ingreso ha sid                                                                                                  | AMODELO<br>o el Lunes 22 de Diciembre de 2014 a las 12:02:53 horas.                                                                                                    | AYUDA CONTACTO CERRAR SESIÓN |
| Posición Consolidada                                                                                                    | VOLVER Plan Sueldos - Pago de Haberes Convenio XXX - EMPRESA MODELO Modalidad de Pago Sin envío de archivo (Por Plantilla) Arcelditación En Línea Fecha de Pago 227/27/14 Seleccione el tipo de Plantilla que desea utilizar |                              |
| ABM Empleados<br>Consulta de Nómina<br><u>Pago de Haberes</u><br>Hitt. Acreditaciones<br>Dependencias<br>Consulta de Envíos<br>Autorizar Envíos | Nuevo Pago (e) Pagos Habituales / Nómina Completa                                                                                                    |                              |
| Token SMS                                                                                                    |                                                                                                    |                              |

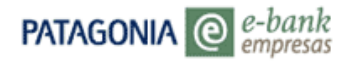

- 2. Visualizará la lista de Pagos Habituales en la que Ud. podrá:
- 🗐 Editar los datos de la lista
- 🔀 Eliminar la lista
- PREPARAR PAGO

| PATAGONIA @                                          | -bank<br>mpresas                                                                                                    | BANCOPATAGONIA                                                                                |
|------------------------------------------------------|----------------------------------------------------------------------------------------------------|-----------------------------------------------------------------------------------------------|
| USU33167 de EMPRESA I<br>Su último ingreso ha sido e | IODELO<br>I Lunes 29 de Diciembre de 2014 a las 10:08:50 horas.                                                                                                    | AYUDA CONTACTO CERRAR SESIÓN                                                                  |
| Posición Consolidada                                 | VOLVER Plan Sueldos - Pago de Haberes Convenio XXX - EMPRESA MODELO Modalidad de Pago Sin ervío de archivo (Por Plantilla) Acreditación Fecha Diferida Fecha de Pago 31/12/14                                                                      |                                                                                               |
|                                                      | Listas de Pagos Habituales                                                                                                    |                                                                                               |
| Plan Sueldos                                         | Eliminar Denominación<br><sup>2</sup> Nómina Completa                                                                                                    | PREPARAR PAGO                                                                                 |
|                                                      | dicembre 1                                                                                                    | PREPARAR PAGO                                                                                 |
|                                                      | X prueba                                                                                                    | PREPARAR PAGO                                                                                 |
|                                                      | Y Prueba 2                                                                                                    | PREPARAR PAGO                                                                                 |
|                                                      | prueba 3                                                                                                    | PREPARAR PAGO                                                                                 |
|                                                      | SUELDOS LOCAL 1                                                                                                    | PREPARAR PAGO                                                                                 |
|                                                      | NUEVA LISTA                                                                                                    |                                                                                               |
| Token SMS                                            | Todas las modificaciones en los registros de las listas de Pagos Habituales (Al<br>realizarse antes de seleccionar la opción "Preparar Pago". Una vez selecciona<br>no podrá ser modificado , sólo se podrán indicar los conceptos e importes de c | tas, Bajas y Modificaciones) deberán<br>da la misma, el listado de beneficiarios<br>ada pago. |

Presionando el botón **PREPARAR PAGO** –ya sea desde una lista creada por Uds. o la Nómina Completa- visualizará la pantalla de Pago de haberes. Para generar el pago de haberes continuar tal cual lo indicado desde el paso 6 en adelante (Punto A – Generación de un nuevo pago)

|                                                      | bank<br>presas                                                                                                    |                                                                     |                                                                    |                                      |       |                         | BANC     | opatag | ONIA   |
|------------------------------------------------------|----------------------------------------------------------------------------------------------------|---------------------------------------------------------------------|--------------------------------------------------------------------|--------------------------------------|-------|-------------------------|----------|--------|--------|
| USU33167 de EMPRESAM<br>Su último ingreso ha sido el | ODELO<br>Lunes 22 de Diciembre de 20                                                                                                    | )14 a las 13:                                                       | 10:55 hora                                                         | s.                                   |       | AYUD/                   | A CONTAC | CERRAR | SESIÓN |
| Posición Consolidada<br>Plan Sueldos                 | VOLVER Plan Sueldos - Convenio XXX - EM Acreditación En Línea Fecha de Pago22712714 Datos de los beneficia Apelido y Nombre PEREZ, JORACIO RAFAEL Registros Ingresados Importe Total a Pagar | Pago d<br>PRESAMO<br>Tipo Doc.<br>D.N.I.<br>D.N.I.<br>0<br>0,00 CAL | e Hab<br>DELO<br>Pago<br>Nro Doc.<br>1521859<br>1521857 i<br>CULAR | Concepto<br>Seleccione<br>Seleccione | NR NR | Importe<br>0.00<br>0.00 | ×        |        |        |
| Token SMS                                            |                                                                                                    |                                                                     |                                                                    |                                      |       |                         |          |        |        |

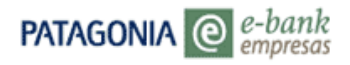

### GENERACION DE UN PAGO CON ENVÍO DE ARCHIVO

1. En el combo de selección de Modalidad de Pago elija la opción 'Con envío de archivo' y presione el botón ACEPTAR

| THINGONIA C                                                                                                    | empresas                                                                              |                                               |
|----------------------------------------------------------------------------------------------------|---------------------------------------------------------------------------------------|-----------------------------------------------|
| USU33167 de EMPRE<br>Se último ingreso ha sé                                                                                        | SAMODELD<br>ido el Lunes 22 de Diciembre de 2014 a las 11:09:46 horas.                | AUDA CONTACTO CERRAR SESSÓN                   |
| Posición Consolidada                                                                                                    | Plan Sueldos - Pago de Haberes                                                        |                                               |
|                                                                                                    | Convenio XXX-EMPRESAMODELO                                                            |                                               |
|                                                                                                    | Modalidad de Pago Con envío de archivo                                                |                                               |
|                                                                                                    | Acreditación En Línea                                                                 |                                               |
|                                                                                                    | (*) Puede indicar una fecha futura teniendo en cuenta que correspond<br>fecha actual. | a con un día hábil y no mayor a 60 días de la |
| ADM Empleados                                                                                                    | ACEFTAR                                                                               |                                               |
| Consulta de Nomina                                                                                                    |                                                                                       |                                               |
| Corsuita de Nomina<br>Pago de Haberes                                                                                               |                                                                                       |                                               |
| Consulta de Nomina<br><u>Pazo de Haberes</u><br>Hist. Acreditaciones                                                                |                                                                                       |                                               |
| Consulta de Nomina<br>Pago de Haberes<br>Hist. Acreditaciones<br>Dependencias                                                       |                                                                                       |                                               |
| Consulta de Homma<br>Pago de Haberes<br>Hitt, Acreditaciones<br>Dependencias<br>Consulta de Envios<br>Autorizar Envios              |                                                                                       |                                               |
| Consulta de Homma<br>Head de Haberes<br>Hist, Acreditaciones<br>Dependencias<br>Consulta de Envios<br>Autorizar Envios<br>Token SMS |                                                                                       |                                               |

2. Ingrese el Nro. de envío (de 1 a 99) y presione el botón EXAMINAR para iniciar la búsqueda del archivo de pago de pago de haberes (extensión txt o bps). Una vez seleccionado el archivo presione el botón ACEPTAR

| PATAGONIA @                                                                                                    | e-bank<br>empresas                                                                                                    | BANCOPATAGONIA               |
|----------------------------------------------------------------------------------------------------|----------------------------------------------------------------------------------------------------|------------------------------|
| USU33167 de EMPRES/<br>Su último ingreso ha sido                                                                                                | AMODELO<br>el Lunes 22 de Diciembre de 2014 a las 11:09:46 horas.                                                            | AYUDA CONTACTO CERRAR SESTÓN |
| Posición Consolidada                                                                                                    | VOLVER Plan Sueldos - Pago de Haberes Convenio Modalidad de Pago Con envío de archivo Acreditación En Línea Envío de Archivo |                              |
| ABM Empleados<br>Consulta de Nómina<br><u>Paso de Haberes</u><br>Hist. Aurendiaciones<br>Dependencias<br>Consulta de Envíos<br>Autorizar Envíos | Ubicación Examinar Enviar an                                                                                                 | chiva                        |
|                                                                                                    | 0810-333-2265 (ebank)                                                                                                    |                              |

Seguidamente el sistema re direccionará la operación a la pantalla de CONSULTA Y CONFIRMACIÓN DE ENVIOS en la que podrá visualizar el ticket previo antes de confirmar el envío de acreditaciones.

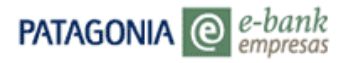

Seguidamente el sistema re direccionará la operación a la pantalla de CONSULTA Y CONFIRMACIÓN DE ENVIOS en la que podrá visualizar el ticket previo antes de confirmar el envío de acreditaciones.

| PATAGONIA @                                                           | bank<br>presas                                                                                                    |                                   | BANCO                        | PATAGON                       |
|-----------------------------------------------------------------------|----------------------------------------------------------------------------------------------------|-----------------------------------|------------------------------|-------------------------------|
| USU33167 de EMPRESAN<br>Su último ingreso ha sido el                  | ODELO<br>Lunes 22 de Diciembre de 2014 a las 11:09:46 horas.                                                                                                    | AYUDA                             | CONTACTO                     | CERRAR SESIÓ                  |
| Posición Consolidada                                                  | Plan Sueldos - Consulta y Confirmación de En<br>Usted podrá consultar todos los envios relacionados con Plan Sueldos y de<br>cuentas en el mismo formato en que haya sido enviado. Podrá acceder a dio<br>envio "Alta de Cuentas"<br>Convenio: <u>XXXXE UNRESAMODELO</u><br>Tino de Envio Pago de Haberes en línea | IVÍOS<br>scargar el<br>ha descarg | archivo de d<br>ga seleccion | levolución c<br>lando el tipc |
| IBM Empleados                                                         | Nro. envío: 50 (todos = 99)<br>Fecha desde: 22/12/14 Fecha Hasta: 2<br>Estado Envío No confirmada Inc. vencidas: 5                                                                                                    | 2/12/14                           | đ                            |                               |
| Consulta de Nómina<br>P <u>ago de Haberes</u><br>fist. Acreditaciones | USU3167 V<br>ACEPTAR<br>Para conocer mayor detalle sobre los errores encontrados en los envios, de                                                                                                    | berá acced                        | ler al detalle               | de la colum                   |
| Dependencias<br>Consulta de Envíos                                    | Detalle de Envíos                                                                                                    |                                   |                              |                               |
| Autorizar Envios                                                      | Fecha         Tipo de Envío         Envío         Estado Op.         Estado Proceso         Acción           22/12/14         Pago de<br>Haberes en<br>línea         50         Procesando -<br>Presione         Inicio del proceso<br>de validación de<br>botón Aceptar (dato         GONFIRMU                    | Errore                            | Ticket Us                    | SU33167                       |
| Token SMS                                                             |                                                                                                    |                                   |                              |                               |

Para generar el pago de haberes continuar tal cual lo indicado desde el paso 8 en adelante (Punto A – Generación de un nuevo pago).

## 4. Plan Sueldos – Historial de Acreditaciones

Desde la opción Plan Sueldos / Historial de acreditaciones, usted podrá realizar la consulta histórica de las acreditaciones realizadas.

1. Ingrese a Plan Sueldos / Historial de acreditaciones.

|                                                                                                    |                                                        | -bank<br>npresas                                                                                     |                                | BANC           | )<br>DPATAGONI/ |
|----------------------------------------------------------------------------------------------------|--------------------------------------------------------|----------------------------------------------------------------------------------------------------|--------------------------------|----------------|-----------------|
|                                                                                                    | manuel taboada de ESTABLI<br>Su último ingreso ha sido | ECIMIENTOS ROMET S.A.<br>el Jueves 19 de Marzo de 2015 a las                                         | 17:22:06 horas.                | AYUDA CONTACT  | O CERRAR SESIÓN |
| ABM Empleados<br>Consulta de Nómina<br>Pago de Haberes<br>Hist. Acreditacione<br>Dependencias<br>Consulta de Envios<br>Autorizaciones | Posición Consolidada<br>Sueldos<br>n SMS               | Posición Consolidada<br>Cuenta Todas las cuentas<br>Posición al 20103/2015 V<br>Posición Consolidada | ACEPTAR                        |                |                 |
|                                                                                                    |                                                        | Producto                                                                                             | Moneda                         | Saldo          | CBU             |
|                                                                                                    |                                                        | Cuentas Corrientes                                                                                   | s                              | 19.936.308,91  | 8 2             |
|                                                                                                    |                                                        | Acuerdos                                                                                             | s                              | -23.579.000,00 |                 |
|                                                                                                    |                                                        | Por favor seleccione el tipo de a                                                                    | rchivo a exportar, 🔽 DESCARGAR | ARCHIVOS       |                 |

Podrá realizar una consulta específica, completando de manera total o parcial los campos de Apellido o Documento.

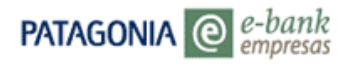

| PATAGONIA @                                       | -bank<br>mpresas                     | BANCOPAT                                                                                                    | ragonia     |
|---------------------------------------------------|--------------------------------------|----------------------------------------------------------------------------------------------------|-------------|
| Su último ingreso ha sido                         | el Miércoles 25 de Marzo de          | 2015 a las 13:32:30 horas.                                                                                                    | RRAR SESIÓN |
| Posición Consolidada<br>Plan Sueldos<br>Token SMS | Plan Sueldos - H                     | Historial de Acreditaciones                                                                                                    | ^           |
|                                                   | Usted podrá consultar el<br>Convenio | Historial de Acreditaciones correspondiente a los últimos 12 meses.<br>168 AEGRAGEDCAIENTES ROMERSW                                              |             |
|                                                   | Apellido<br>Documento Nro.           | Desue 20/02/2015 nasta 20/03/2015                                                                                                    |             |
|                                                   | FILTROS AVANZADOS                    |                                                                                                    |             |
|                                                   | Historial de Acreditad               | ciones<br>El acceso a "Personalizar Consulta" le permitirá seleccionar los campo<br>de información que se mostrarán en la grilla a continuación. | os          |

2. Con un clic en el ícono de detalle podrá visualizar el detalle del pago efectuado.

| PATAGONIA @ e-b                                   | pank<br>presas             |                               |                               | BANCO             | PAIAGO     | NIA |
|---------------------------------------------------|----------------------------|-------------------------------|-------------------------------|-------------------|------------|-----|
| Su último ingreso ha sido el                      | l Miércoles 25 de Marzo d  | le 2015 a las 13:32:30 horas. | AYL                           | IDA CONTACTO      | CERRAR SES | IÓN |
| Posición Consolidada<br>Plan Sueldos<br>Token SMS | Plan Sueldos -             | Historial de Acre             | ditaciones                    |                   |            | ^   |
|                                                   | Usted podrá consultar      | el Historial de Acreditacione | s correspondiente a los últ   | imos 12 meses     |            |     |
|                                                   | Convenio                   | 198.=BGT/4BEBCMMENTO          | 9 ROMETISA                    |                   |            |     |
|                                                   | Fecha Acreditación         | Desde 26/02/2015              | Hasta 26/03/2015 🕋            |                   |            |     |
|                                                   | Apellido                   |                               |                               |                   |            |     |
|                                                   | Documento Nro.             |                               |                               |                   |            |     |
|                                                   | FILTROS AVANZADOS          |                               |                               |                   |            |     |
|                                                   | ACEPTAR                    |                               |                               |                   |            |     |
|                                                   | Historial de Acredit       | aciones                       |                               |                   |            | 1   |
|                                                   |                            | El acceso a "Personaliza      | r Consulta" le permitirá se   | leccionar los ca  | mpos       | 1   |
|                                                   | PERSONALIZAR CONSU         | de información que se         | mostrarán en la grilla a cont | tinuación.        |            |     |
|                                                   | Ver Fecha<br>Acreditación  | Apellido                      | Nombre                        | Documento<br>Nro. | Estado     | h   |
|                                                   | 20/03/2015                 | CARREE                        | - ABD0                        |                   | Acreditado | 1   |
|                                                   | 20/03/2015                 | QUINONES                      | ANDRES                        | 11.073.234        | Acreditado | 1   |
|                                                   | 20/03/2015                 | ROMBRO                        | GENITO                        | 10.974.110        | Acreditado | 1   |
|                                                   |                            |                               |                               |                   |            |     |
|                                                   | IMPORTE TOTAL:             |                               | 3.000,00                      |                   |            |     |
|                                                   | CANTIDAD REGISTROS         | :                             | 3                             |                   |            |     |
|                                                   | Por favor seleccione el ti | ipo de archivo a exportar. 🗸  | DESCARGAR ARCHIVOS            |                   |            |     |
|                                                   |                            |                               |                               |                   |            | ~   |
|                                                   | <                          |                               |                               |                   | >          |     |
|                                                   |                            | 0810-333-2265 (ebank)         | 1                             |                   |            |     |
|                                                   |                            |                               |                               |                   |            |     |
| PATAGONIA @                                       | e-bank<br>empresas         |                               |                               | BANCO             | Patago     | NIA |
|                                                   |                            |                               | AY                            | UDA CONTACTO      | CERRAR SES | IÓN |

| cición Concolidada |                       | 2013 0 103 13.52.50 110103. |      |  |
|--------------------|-----------------------|-----------------------------|------|--|
| in Sucidar         | VOLVER                |                             |      |  |
| in sueldos         | VOLVER                |                             |      |  |
| ken SMS            | Historial de Acr      | editaciones - Det           | alle |  |
|                    |                       |                             |      |  |
|                    | Información del Bene  | ficiario del Pago           |      |  |
|                    | Apellido              | CARRIEO                     |      |  |
|                    | Nombre                | #ANDO                       |      |  |
|                    | Tipo Documento        | D.N.I.                      |      |  |
|                    | Documento Nro.        | 1011021116                  |      |  |
|                    | Cuenta Nro.(SIP)      | 804368-4440                 |      |  |
|                    | Información de la Acr | editación                   |      |  |
|                    | Fecha Envío           | 20/03/2015                  |      |  |
|                    | Envío Nro.            | 417                         |      |  |
|                    | Fecha de Acreditación | 20/03/2015                  |      |  |
|                    | Estado                | Acreditado                  |      |  |
|                    | Concepto              | Sueldo                      |      |  |
|                    | Importe               | 1.000,00                    |      |  |
|                    | Ticket Nro            | 892591                      |      |  |

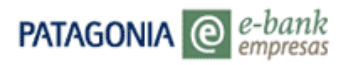

3. La opción "Filtros Avanzados" le permitirá refinar la búsqueda utilizando fechas de envío, Nro. de cuenta, concepto, etc.

|                                                                   | bank<br>ppresas                  | BANCOPATAGONIA                                                                     |
|-------------------------------------------------------------------|----------------------------------|------------------------------------------------------------------------------------|
| Su último ingreso ha sido.                                        | el Miércoles 25 de Marzo de 1    | AYUDA CONTACTO CERRAR SESIÓN                                                       |
| Posición Consolidada                                              | er miercoles 25 de marzo de l    | 2010 a las 13.32.30 litotas.                                                       |
| Plan Sueldos<br>Token SMS                                         | Plan Sueldos - H                 | iistorial de Acreditaciones                                                        |
|                                                                   | Usted podrá consultar el         | Historial de Acreditaciones correspondiente a los últimos 12 meses.                |
|                                                                   | Convenio                         | 198 - EGTAGEECIMENTOS ROMETISA                                                     |
|                                                                   | Fecha Acreditación               | Desde 26/02/2015 Masta 26/03/2015                                                  |
|                                                                   | Apellido                         |                                                                                    |
|                                                                   | Documento Nro.                   |                                                                                    |
|                                                                   | FILTROS AVANZADOS                |                                                                                    |
|                                                                   |                                  |                                                                                    |
|                                                                   | N2                               |                                                                                    |
|                                                                   | Historial de Acreditac           | iones                                                                              |
|                                                                   | PERSONALIZAR CONSULT             | El acceso a "Personalizar Consulta" le permitirá seleccionar los campos            |
| Su último ingreso ha sido<br>Posición Consolidada<br>Plan Sueldos | el Miércoles 25 de Marzo de      | 2015 a las 13:32:30 horas. AYUDA CONTACTO CERRAR SESIÓN                            |
| Token SMS                                                         | Plan Sueldos -                   |                                                                                    |
|                                                                   | Usted podra consultar e          | Il Historial de Acreditaciones correspondiente a los ultimos 12 meses.             |
|                                                                   | Convenio                         | 198 #BGRABEBCAHENTOS ROMETASA                                                      |
|                                                                   | Fecha Acreditación               | Desde 26/02/2015 🎢 Hasta 26/03/2015 🚰                                              |
|                                                                   | Apellido                         |                                                                                    |
|                                                                   | Documento Nro.                   |                                                                                    |
|                                                                   | OCULTAR FILTROS                  |                                                                                    |
|                                                                   | Cuenta SIP Nro                   | Cuenta 0 Sucursal 0 Tipo CA                                                        |
|                                                                   | Importe                          |                                                                                    |
|                                                                   | Ticket Nro                       | nasia 333333333333333333                                                           |
|                                                                   | nexet mo.                        |                                                                                    |
|                                                                   | Concepto                         | L Sueldo L SAC L Honorarios<br>□ Varios □ Becas □ Última Acred.                    |
|                                                                   | Estado                           | Acreditado Rechazado Pendiente                                                     |
|                                                                   |                                  |                                                                                    |
|                                                                   | ACEPTAR                          |                                                                                    |
|                                                                   | ACEPTAR<br>Historial de Acredita | ciones                                                                             |
|                                                                   | ACEPTAR<br>Historial de Acredita | ciones<br>— El acceso a "Personalizar Consulta" le permitirá seleccionar be campos |

4. Al seleccionar la opción "Personalizar consulta" se desplegará una serie de opciones. Con un clic en cada casilla, Ud. podrá seleccionar los datos que desea visualizar en la grilla de consulta.

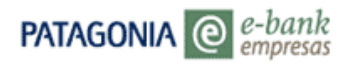

|                                                                                                | bank<br>presas                                                                                                    |                                                            |                                                                                          | D/ANCO                             |                      | N   |
|------------------------------------------------------------------------------------------------|----------------------------------------------------------------------------------------------------|------------------------------------------------------------|------------------------------------------------------------------------------------------|------------------------------------|----------------------|-----|
| S141                                                                                           |                                                                                                    | 2045 - 1 40-20-20                                          |                                                                                          | AYUDA CONTACTO                     | CERRAR SESI          | IÓN |
| i ultimo ingreso ha sido e<br>Posición Conselidada                                             | el Miercoles 25 de Marzo de 2                                                                                                    | 2015 a las 13:32:30 horas                                  |                                                                                          |                                    |                      |     |
| Pan Sueldos                                                                                    |                                                                                                    |                                                            |                                                                                          |                                    |                      |     |
| Token SMS                                                                                      | Plan Sueldos - H                                                                                                    | listorial de Aci                                           | reditaciones                                                                             |                                    |                      |     |
|                                                                                                | Usted podrá consultar el                                                                                                    | Historial de Acreditacio                                   | nes correspondiente a los                                                                | últimos 12 meses                   |                      |     |
|                                                                                                | Convenio                                                                                                    | 198 PESTABLECHIEN                                          | TO 3 ROMET SIA                                                                           |                                    |                      |     |
|                                                                                                | Fecha Acreditación                                                                                                    | Desde 26/02/2015                                           | Hasta 26/03/2015                                                                         |                                    |                      |     |
|                                                                                                | Apellido                                                                                                    |                                                            |                                                                                          |                                    |                      |     |
|                                                                                                | FILTROS AVANZADOS                                                                                                    |                                                            |                                                                                          |                                    |                      |     |
|                                                                                                | ACEPTAR                                                                                                    |                                                            |                                                                                          |                                    |                      |     |
|                                                                                                | Historial de Acreditac                                                                                                    | iones                                                      |                                                                                          |                                    |                      |     |
|                                                                                                | PERSONALIZAR CONSULT                                                                                                    | A El acceso a "Persona<br>de información que s             | lizar Consulta" le permitirá<br>e mostrarán en la grilla a c                             | seleccionar los ca<br>ontinuación. | mpos                 |     |
|                                                                                                | Ver Fecha                                                                                                    | Apellido                                                   | Nombre                                                                                   | Documento                          | Estado               |     |
|                                                                                                | 20/03/2015 C                                                                                                    | Arriegen en en en en en en en en en en en en e             |                                                                                          | Nro.<br>10,492,446                 | Acreditado           |     |
|                                                                                                | 20/03/2015                                                                                                    |                                                            | ANORSE                                                                                   | 11,078,294                         | Acreditado           |     |
|                                                                                                | 20/03/2015                                                                                                    | (OMERO                                                     |                                                                                          |                                    | Acreditado           |     |
|                                                                                                |                                                                                                    |                                                            |                                                                                          |                                    |                      |     |
|                                                                                                | IMPORTE TOTAL:                                                                                                    |                                                            | 3.000,00                                                                                 |                                    |                      |     |
|                                                                                                | CANTIDAD REGISTROS:                                                                                                    |                                                            | 3                                                                                        |                                    |                      |     |
|                                                                                                | Por favor seleccione el tipo                                                                                                    | de archivo a exportar. 🗸                                   | DESCARGAR ARCHIVOS                                                                       |                                    |                      |     |
|                                                                                                | 6                                                                                                    |                                                            |                                                                                          |                                    | >                    |     |
|                                                                                                |                                                                                                    | 0810-333-2265 (eba                                         | nk)                                                                                      |                                    | -                    |     |
|                                                                                                |                                                                                                    |                                                            |                                                                                          |                                    |                      |     |
|                                                                                                |                                                                                                    |                                                            |                                                                                          |                                    |                      | 1   |
|                                                                                                | bank                                                                                                    |                                                            |                                                                                          | BANCO                              | Patago               | 11  |
|                                                                                                | bank<br>presas                                                                                                    |                                                            |                                                                                          | BANCO                              | PATAGO               | 1   |
| TAGONIA @ e-b                                                                                  | bank<br>presas<br>1 Miércoles 25 de Marzo de 2                                                                                                    | 1015 a las 13:32:30 horas                                  | -                                                                                        | BANCO<br>AYUDA CONTACTO            | CERRAR SES           | 510 |
| TAGONIA @ e-b<br>emp<br>iltimo ingreso ha sido e<br>sición Consolidada<br>n Sueidos            | hank<br>presas<br>1 Miércoles 25 de Marzo de 2<br>volver                                                                                                    | 015 a las 13:32:30 horas                                   |                                                                                          | AYUDA CONTACTO                     | CERRAR SES           | 510 |
| TAGONIA @ e-b<br>emy<br>sicción Consolidada<br>n Sueldos<br>ken SMS                            | bank<br>presas<br>Miércoles 25 de Marzo de 2<br>Volver<br>Historial de Acr                                                                                                    | 1015 a las 13:32:30 horas<br>editaciones - F               | Personalización                                                                          | AYUDA CONTACTO                     | PATAGO<br>CERRAR SES | 510 |
| TAGONIA @ e-b<br>emp<br>ittimo ingreso ha sido e<br>sición Consolidada<br>n Sueldos<br>ken SMS | bank<br>I Miércoles 25 de Marzo de 2<br>VOLVER<br>Historial de Acro<br>Personalizar la vista d                                                                                                    | editaciones - F<br>econsulta                               | Personalización                                                                          | BANCO<br>AYUDA CONTACTO            | CERRAR SES           | 510 |
| TAGONIA @ 2-b<br>emp<br>Itimo ingreso ha sido e<br>sición Consolidada<br>n Sueldos<br>Ken SMS  | H Miércoles 25 de Marzo de 2<br>Volver<br>Historial de Acre<br>Personalizar la vista d                                                                                                    | 1015 a las 13:32:30 horas<br>editaciones - F<br>e Consulta | Personalización<br>⊠ Nombre                                                              | BANCO<br>AYUDA CONTACTO            | CERRAR SES           | SIÓ |
| TAGONIA @ e-b<br>emp<br>Itimo ingreso ha sido e<br>sición Consolidada<br>n Sueldos<br>Ken SMS  | H Miércoles 25 de Marzo de 2<br>Volver<br>Historial de Acre<br>Personalizar la vista d<br>Øapellido<br>Tipo Documento                                                                                     | 1915 a las 13:32:30 horas<br>editaciones - F<br>e Consulta | Personalización<br>✓ Nombre<br>✓ Documento Nro.                                          | BANCO<br>AYUDA CONTACTO            | CERRAR SES           | SIÓ |
| TAGONIA @ e-b<br>emj<br>Itimo ingreso ha sido e<br>sición Consolidada<br>n Sueldos<br>ken SMS  | ank<br>presas<br>I Miércoles 25 de Marzo de 2<br>Volver<br>Historial de Acro<br>Personalizar la vista d<br>Ø Apellido<br>Tipo Documento<br>Guenta Nro.(SIP)                                               | 1915 a las 13:32:30 horas<br>editaciones - F<br>e Consulta | Personalización<br>✓ Nombre<br>✓ Documento Nro.                                          | BANCO<br>AYUDA CONTACTO            | CERRAR SES           | SIÓ |
| TAGONIA @ e-b<br>iltimo ingreso ha sido e<br>sición Consolidada<br>n Sueldos<br>ken SMS        | H Miércoles 25 de Marzo de 2<br>VOLVER<br>Historial de Acro<br>Personalizar la vista d<br>Ø Apellido<br>Tipo Documento<br>Cuenta Nro.(SIP)<br>Fecha Envio                                                 | 015 a las 13:32:30 horas<br>editaciones - F<br>e Consulta  | Personalización<br>✓ Nombre<br>✓ Documento Nro.                                          | BANCO<br>AYUDA CONTACTO            | CERRAR SES           | 510 |
| TAGONIA @ e-b<br>iltimo ingreso ha sido e<br>sición Consolidada<br>n Sueldos<br>ken SMS        | H Miércoles 25 de Marzo de 2<br>VOLVER<br>Historial de Acro<br>Personalizar la vista d<br>Ø Apellido<br>Tipo Documento<br>Cuenta Nro.(SIP)<br>Fecha Envío<br>Ø Fecha Acreditación                         | 015 a las 13:32:30 horas<br>editaciones - F<br>e Consulta  | Personalización<br>✓ Nombre<br>✓ Documento Nro.<br>□ Envio Nro.<br>✓ Estado              | AVUDA CONTACTO                     | CERRAR SES           | 510 |
| TAGONIA O e-b<br>itimo ingreso ha sido e<br>sición Consolidada<br>n Sueldos<br>ken SMS         | H Miércoles 25 de Marzo de 2<br>VOLVER<br>Historial de Acro<br>Personalizar la vista d<br>Ø Apellido<br>Tipo Documento<br>Cuenta Nro.(SIP)<br>Fecha Envío<br>Ø Fecha Acreditación<br>Concepto             | 2015 a las 13:32:30 horas<br>editaciones - F<br>e Consulta | Personalización<br>✓ Nombre<br>✓ Documento Nro.<br>✓ Envio Nro.<br>✓ Estado<br>✓ Importe |                                    | CERRAR SES           | SIÓ |
| TAGONIA @ e-b<br>iltimo ingreso ha sido e<br>sición Consoldada<br>n Sueldos<br>ken SMS         | Hiércoles 25 de Marzo de 2<br>VOLVER<br>Historial de Acro<br>Personalizar la vista d<br>Apellido<br>Tipo Documento<br>Cuenta Nro. (SIP)<br>Fecha Envío<br>Y Fecha Acreditación<br>Concepto<br>Ticket Nro. | 015 a las 13:32:30 horas<br>editaciones - F<br>le Consulta | Personalización<br>✓ Nombre<br>✓ Documento Nro.<br>— Envio Nro.<br>✓ Estado<br>✓ Importe |                                    | CERRAR SES           | 510 |

Ud. podrá descargar todos los datos en pantalla o bien el total de los pagos. Todas las consultas del menú permiten exportar datos en formato XML, Excel y Txt.

Podrá seleccionar las siguientes opciones:

- Botón DESCARGAR ARCHIVOS: Podrá descargar la grilla resultante en un archivo con formato de texto, Excel o XML.
- Imprimir pantalla.

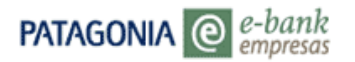

# 5. Plan Sueldos - Dependencias

Desde la opción Plan Sueldos /Dependencias podrá generar las altas de nuevas dependencias o consultar datos filiatorios de cada una de ellas. (Se entiende por dependencia a las sucursales o filiales de la empresa)

#### Alta de una nueva Dependencia

1. Seleccione la opción 'Dependencias' en el menú Plan Sueldos. Visualizará la pantalla que se muestra a continuación:

| PATAGONIA @ e-bank<br>empresas                                                 |                                       |                                                                                                    | BANCOPATAGON                |  |  |  |
|--------------------------------------------------------------------------------|---------------------------------------|----------------------------------------------------------------------------------------------------|-----------------------------|--|--|--|
|                                                                                | USU23167<br>Su último ingreso ha sido | el Lunes 22 de Diciembre de 2014 a las 09:57:33 horas.                                                                                                 | AYUDA CONTACTO CERRAR SESIÓ |  |  |  |
|                                                                                | Posición Consolidada                  | Plan Sueldos - Dependencias<br>ALTA Y CONSULTA DE DEPENDENCIAS<br>Convenio XXXX - EMPRESA MODELO V<br>Operación Seleccione V<br>Modalidad Seleccione V |                             |  |  |  |
|                                                                                | an Sueldos                            | ACEPTAR                                                                                                    |                             |  |  |  |
| ABM Empleados<br>Consulta de Nómina<br>Pago de Haberes<br>Hist. Acreditaciones | visas en Pizarras<br>Insajes          |                                                                                                    |                             |  |  |  |
| Dependencias<br>Consult de Envios<br>Autoriza Envios                           | tagonia e-news<br>aves Personales     |                                                                                                    |                             |  |  |  |

2. En el combo de selección del campo 'Operación' seleccione la opción Alta Nueva Dependencia. Seguidamente se habilitara el campo "Modalidad" en el que podrá indicar si trabajará con "Plantilla" o "Envío de Archivo".

| PATAGONIA @ en                           | BANCOPATAGONIA                                                                      |       |          |               |
|------------------------------------------|-------------------------------------------------------------------------------------|-------|----------|---------------|
| USU23167<br>Su último ingreso ha sido el | Lunes 22 de Diciembre de 2014 a las 09:57:33 horas.                                 | AYUDA | CONTACTO | CERRAR SESIÓN |
| Posición Consolidada                     | Plan Sueldos - Dependencias<br>ALTA Y CONSULTA DE DEPENDENCIAS                      |       |          |               |
|                                          | Convenio XXXX - EMPRESA MODELO                                                      |       |          |               |
|                                          | Operación Seleccione<br>Alta Nueva Dependencia<br>Modalidad Consulta de Dependencia |       |          |               |
| Plan Sueldos                             | ACEPTAR                                                                             |       |          |               |

\*En caso de ser Convenio Agrupado, la única Operación disponible será "Consulta de Dependencia".

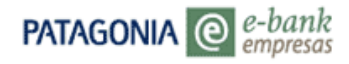

| Patagonia @                           | e-bank<br>empresas                                                                                                    | BANCOPATAGONIA |  |  |
|---------------------------------------|----------------------------------------------------------------------------------------------------|----------------|--|--|
| USU23167<br>Su último ingreso ha sido | so ha sido el Lunes 22 de Diciembre de 2014 a las 09:57:33 horas.                                                                        |                |  |  |
| Posición Consolidada                  | Plan Sueldos - Dependencias<br>ALTA Y CONSULTA DE DEPENDENCIAS<br>Convenio XXXX - EMPRESA MODELO V<br>Operación Alta Nueva Dependencia V |                |  |  |
| Plan Sueldos                          | Modalidad Seleccione<br>Sin envío de archivo(Por Plantilla)<br>ACEPTAR                                                                   |                |  |  |

#### Alta Nueva Dependencia – Por plantilla

1. Al seleccionar la opción 'Plantilla' se desplegaran los campos para el ingreso de los datos filiatorios

| PATAGONIA @ e-                           | bank<br>opresas                                                                                                    |                                                                                          | BANCOPATAGONIA                  |
|------------------------------------------|----------------------------------------------------------------------------------------------------|------------------------------------------------------------------------------------------|---------------------------------|
| USU23167<br>Su último ingreso ha sido el | Lunes 22 de Diciembre de 2014                                                                                          | 4 a las 09:57:33 horas.                                                                  | AYUDA CONTACTO CERRAR SESIÓN    |
| Posición Consolidada                     | Plan Sueldos - D<br>ALTA Y CONSULTA De<br>Convenio XXXX - EMP<br>Operación Alta Nueva Dep<br>Modalidad Sin envío de ar | Dependencias<br>E DEPENDENCIAS<br>PRESA MODELO V<br>Iendencia V<br>chivo(Por Plantila) V |                                 |
| Plan Sueldos                             | ACEPTAR                                                                                                    |                                                                                          |                                 |
|                                          | -bank<br>npresas                                                                                                    |                                                                                          | BANCOPATAGONIA                  |
| USU23167<br>Su último ingreso ha sido el | Lunes 22 de Diciembre de 2014                                                                                          | 4 a las 10:28:16 horas.                                                                  | AYUDA CONTACTO CERRAR SESIÓN    |
| Posición Consolidada                     | volver<br>Plan Sueldos - A                                                                                             | lta de Nueva Dependencia                                                                 | ^                               |
|                                          | Convenio XXXX - EMPI                                                                                                   | RESA MODELO                                                                              |                                 |
|                                          | ALTA NUEVA DEPEND<br>Complete los datos de la de<br>INFORMACIÓN DE LA NUE<br>Denominación (*)                          | ENCIA<br>ependencia que desea dar de alta.<br>EVA DEPENDENCIA<br>NUEVA SUCURSAL          |                                 |
| Dian Sucidos                             | Código Dependencia (*)                                                                                                 |                                                                                          |                                 |
| Pian Sueluos                             | Contacto<br>Cantidad de Empleados                                                                                      | JUAN CARLOS                                                                              | _                               |
|                                          | DOMICII IO                                                                                                    | 10                                                                                       |                                 |
| Divisas en Pizarras<br>Mensajes          | La sucursal de atención de<br>Calle (*)<br>Nro (*)                                                                     | I empleado, se asignará en función del domi<br>ONCATIVO<br>700                           | cilio ingresado a continuación: |
| Determine a serve                        | Piso                                                                                                    |                                                                                          |                                 |
| Claves Personales                        | Unidad/Depto.                                                                                                    | LANUS                                                                                    |                                 |
| Claves Personales                        | Localidad (*)                                                                                                    | 1824                                                                                     |                                 |
|                                          | Eax Nro                                                                                                    | 1024                                                                                     | _                               |
|                                          | Teléfono                                                                                                    | 222222222                                                                                | ×                               |
| Token SMS                                | * Datos obligatorios                                                                                                   | -                                                                                        |                                 |

2. Una vez completados los campos obligatorios deberá presionar el botón Aceptar. En la pantalla siguiente deberá confirmar/validar los datos ingresados, si deseara editar alguno de ellos podrá retomar la operación haciendo presionando el botón Volver.

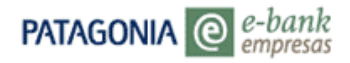

| erbank<br>empresas                                                                                                    | BANCOPATAGONIA                                                                                                    |
|----------------------------------------------------------------------------------------------------|----------------------------------------------------------------------------------------------------|
| el Lunes 22 de Diciembre de 2014 a las 10:28:16 horas.                                                                                        | AYUDA CONTACTO CERRAR SESIÓN                                                                                                    |
| VOLVER<br>Plan Sueldos - Alta de Nueva Da                                                                                                    | ependencia<br>le solicitud de alta? Si desea modificar el envío,<br>tos, presione "Confirmar".                                                                                                    |
| CONFIRMACIÓN DE LA SOLICITUD DE ALTA                                                                                                    |                                                                                                    |
| INFORMACIÓN DE LA NUEVA DEPENDENCIA<br>Denominación (*)<br>Código Dependencia (*)<br>Contacto                                                 | NUEVA SUCURSAL<br>02<br>JUAN CARLOS                                                                                                    |
| Cantidad de Empleados                                                                                                    | 10                                                                                                    |
| La sucursal de atención del empleado, se asignará el<br>Calle (*)<br>Nro (*)<br>Piso<br>Unidad/Depto.                                         | n función del domicilio ingresado a continuación:<br>ONCATIVO<br>700                                                                                                    |
| Localidad (*)<br>Cod.Postal (*)                                                                                                    | LANUS<br>1824                                                                                                    |
| Fax Nro.<br>Teléfono                                                                                                    | 1111111111<br>22222222222                                                                                                    |
| Convenio 198 - ESTABLECIMIENTOS ROMET SA<br>Nro de Enviro. D Ingrese un Nro. del 1 al 99<br>Espacio para Leyenda Legal.<br>CONFIRMAR CANCELAR |                                                                                                    |
|                                                                                                    | A-bank<br>empresos<br>el Lunes 22 de Diciembre de 2014 a las 10:28:16 horas.<br>VOLVER<br>Plan Sueldos - Alta de Nueva De<br>✓ ¿Está seguro que desea enviar la siguiemi<br>presione "Volver". Si los datos son correc<br>CONFIRMACIÓN DE LA SOLICITUD DE ALTA<br>INFORMACIÓN DE LA SOLICITUD DE ALTA<br>INFORMACIÓN DE LA SOLICITUD DE ALTA<br>INFORMACIÓN DE LA SOLICITUD DE ALTA<br>INFORMACIÓN DE LA NUEVA DEPENDENCIA<br>Denominación (*)<br>Código Dependencia (*)<br>Contacto<br>Cantado de Empleados<br>DOMICILO<br>La sucursal de atención del empleado, se asignará en<br>Calle (*)<br>No (*)<br>Plaso<br>Unidad/Depto.<br>Localidad (*)<br>Cod.Postal (*)<br>Fax Nro.<br>Teléfono<br>Convenio<br>198 - ESTABLECIMIENTOS ROMET SA<br>No de Envio. 0<br>Ingrese un Nro. del 1 al 199<br>Espacio para Leyenda Legal.<br>CONFIRMAR<br>CONFIRMAR |

\*Recuerde que para continuar el proceso de autorización debe ingresar un número de envío entre 1 al 99

3. Una vez confirmada la creación de la dependencia, la navegación derivará automáticamente a la pantalla 'Consulta y Confirmación de Envíos', en dicha pantalla deberá ingresar el N° de envío (entre 1 y 99)

Haciendo clic en el ícono de Detalle podrá visualizar las diferentes instancias del envío.

| Patagonia @                                     | e-bank BANCOPATAGONIA                                                                                                    |
|-------------------------------------------------|----------------------------------------------------------------------------------------------------|
| USU23167<br>Su último ingreso ha sido           | el Lunes 22 de Diciembre de 2014 a las 10:28:16 horas.                                                                                                    |
| Posición Consolidada                            | In Sueldos - Consulta y Confirmación de Envíos<br>d podrá consultar todos los envios relacionados con Plan Sueldos y descargar el archivo de devolución de<br>tas en el mismo formato en que haya sido enviado. Podrá acceder a dicha descarga seleccionando el tipo de<br>o "Atta de Cuentas"<br>venio: XXXX - EMPRE SA MODELO v<br>de Envío Tabla Dependencias v |
| Plan Sueldos<br>Divisas en Pizarras<br>Mensajes | . envío: 99 (todos = 99)<br>ha desde: 22/12/14 Fecha Hasta: 22/12/14 F<br>sdo Envío Todos Inc. vencidas: Si v<br>ario: USU23167 v<br>EPTAR<br>conocer mayor detalle sobre los errores encontrados en los envíos, deberá acceder al detalle de la columna<br>ares"                                                                                                  |
| Patagonia e-news<br>Claves Personales           | alle de Envios<br>ha Tipo de Envio Envio Estado Op. Estado Proceso Acción Errores Ticket Usuario Detalle<br>12/14 Tabla 10 No Fin del proceso de CONFIRMAR ' I USU23167<br>Dependencias confirmada validación de datos                                                                                                    |
| Token SMS                                       | N2                                                                                                    |

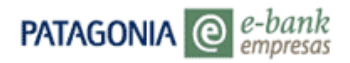

| PATAGONIA @ e-i                            | bank<br>presas                                                                                                    |            |          |                                   | BANCO     | Patagonia     |
|--------------------------------------------|----------------------------------------------------------------------------------------------------|------------|----------|-----------------------------------|-----------|---------------|
| USU23167<br>Su último ingreso ha sido el l | Lunes 22 de Diciembre de 2014 a las 10:2                                                                                                 | 8:16 horas |          | AYUDA                             | CONTACTO  | CERRAR SESIÓN |
| Posición Consolidada                       | volver 🔆<br>Consulta de detalle de                                                                                                    | larch      | ivo      |                                   |           |               |
| Plan Sueldos                               | Convenio: XXXX - EMPRES<br>Servicio: PLAN SUELDOS<br>Acción: Tabla Dependencia<br>Nro. envío: 10<br>Nro. envío PS: 15<br>Fecha: 22/12/14 | A MODE     | LO       |                                   |           |               |
|                                            | Detalle                                                                                                    |            |          |                                   |           |               |
| Divisas en Pizarras                        | Etapa                                                                                                    | Fecha      | Hora     | Estado                            |           |               |
| Mensajes                                   | ENVIO DE ARCHIVO                                                                                                    | 22/12/14   | 10:41:27 | Inicio solicitud envío de archivo | )         |               |
|                                            | RECEPCION DE ARCHIVO                                                                                                    | 22/12/14   | 10:41:30 | Fin solicitud envío de archivo    |           |               |
| Patagonia e-news                           | PROCESO DE VALIDACION DE DATO                                                                                                    | 5 22/12/14 | 10:41:32 | Inicio del proceso de validación  | n de dato |               |
| Claves Personales                          | PROCESO DE VALIDACIÓN DE DATO:                                                                                                    | 5 22/12/14 | 10:41:33 | Fin del proceso de validación o   | ie datos  |               |
| Token SMS                                  |                                                                                                    |            |          |                                   |           |               |

Presionando el botón Volver podrá retomar el menú de confirmación de envíos

| PATAGONIA @                           | e-bank BANCOPATAGONI/                                                                                                    |
|---------------------------------------|----------------------------------------------------------------------------------------------------|
| USU23167<br>Su último ingreso ha sido | el Lunes 22 de Diciembre de 2014 a las 10:28:16 horas.                                                                                                    |
| Posición Consolidada                  | Plan Sueldos - Consulta y Confirmación de Envíos Usted podrá consultar todos los envíos relacionados con Plan Sueldos y descargar el archivo de devolución d cuentas en el mismo formato en que haya sido enviado. Podrá acceder a dicha descarga seleccionando el tipo envío "Atta de Cuentas"                                                                                                    |
| Plan Sueldos                          | Convenio: XXXX - EMPRE SA MODELO V<br>Tipo de Envío Tabla Dependencias V<br>Nro. envío: 99 (todos = 99)<br>Fecha desde: 22/12/14 Fecha Hasta: 22/12/14<br>Estado Envío Todos V Inc. vencidas: Si V<br>Usuario: USU2167 V                                                                                                    |
| Divisas en Pizarras<br>Mensajes       | ACEPTAR<br>Para conocer mayor detalle sobre los errores encontrados en los envíos, deberá acceder al detalle de la colum<br>"Errores"                                                                                                    |
| Patagonia e-news<br>Claves Personales | Detalle de Envíos         Envío         Estado Op.         Estado Proceso         Acción         Errores         Ticket         Usuario         De           22/12/14         Tabla         10         No         Fin del proceso de confirmada validación de datos         CONFIRMAR         VUSU23167         USU23167         USU23167 <t< td=""></t<> |
| Token SMS                             |                                                                                                    |

4. Al confirmar el alta de la nueva Dependencia, presione el botón Aceptar para el envío al Banco o bien a la instancia autorizante en caso que opere con control doble o triple.

| Patagonia @                                     | e-bank<br>empresas                                                                                                    |                                                                                                    |       | BANCO    | Patagonia     |
|-------------------------------------------------|----------------------------------------------------------------------------------------------------|----------------------------------------------------------------------------------------------------|-------|----------|---------------|
| USU23167<br>Su último ingreso ha sido           | el Lunes 22 de Diciembre de 2                                                                                                    | 2014 a las 10:28:16 horas.                                                                            | AYUDA | CONTACTO | CERRAR SESIÓN |
| Posición Consolidada                            | Volver<br>Plan<br>Tabla D<br>Usuario: USU23167 Fe                                                                                                    | Sueldos<br>ependencias<br>cha: 22/12/14 Hora: 10:48:08                                                |       |          | ^             |
| Plan Sueldos<br>Divisas en Pizarras<br>Mensajes | Nro.Ticket 88<br>Datos del envío<br>Tipo de envío Ta<br>Estado Er<br>Control Si<br>Usuario Ingresante UU<br>Fecha 22<br>Registros Ingresados 1<br>Registros Correctos 1 | 2482<br>bla Dependencias<br>vio pendiente de confirmación<br>mple<br>1023167<br>112/14 Hora: 10:41:29 |       |          |               |
| Patagonia e-news<br>Claves Personales           |                                                                                                    | Aceptar                                                                                               |       |          |               |
| Token SMS                                       |                                                                                                    |                                                                                                    |       |          |               |

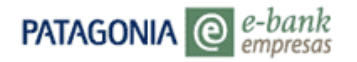

5. Presionando el botón Aceptar visualizará el ticket de la operación, tal como se muestra en la siguiente imagen:

| PATAGONIA @                                                                                 | 2-bank<br>moresas                                                                                                    | BANCOPATAGONIA                                                                         |
|---------------------------------------------------------------------------------------------|----------------------------------------------------------------------------------------------------|----------------------------------------------------------------------------------------|
| USU23167<br>Su último ingreso ha sido (                                                     | el Lunes 22 de Diciembre de 2014 a las 10:28:16 horas.                                                                                                    | AYUDA CONTACTO CERRAR SESIÓN                                                           |
| Posición Consolidada<br>Plan Sueldos<br>Divisas en Pizarras<br>Mensajes<br>Patagonia e-news | Voter Control Control |                                                                                        |
| Claves Personales                                                                           | Registros Ingresados 1<br>Registros Correctos 1<br>Imprimir                                                                                                    |                                                                                        |
| PATAGONIA @                                                                                 | -bank<br>mpresas<br>I Lunes 22 de Diciembre de 2014 a las 10-28-16 boras.                                                                                                    | AYUDA CONTACTO CERRAR SESIÓN                                                           |
| Posición Consolidada                                                                        | Plan Sueldos - Consulta y Confirmación de<br>Usted podrá consultar todos los envíos relacionados con Plan Sueldos y<br>cuentas en el mismo formato en que haya sido enviado. Podrá acceder a<br>envío "Alta de Cuentas"<br>Convenio: XXXX - EMPRESA MODELO V<br>Tipo de Envío<br>Tabla Dependencias V<br>Nro. envío: 99 (todos = 99)                                                                                                    | Envíos<br>descargar el archivo de devolución d<br>dicha descarga seleccionando el tipo |
| Plan Sueldos<br>Divisas en Pizarras                                                         | Fecha desde: 22/12/14 Fecha Hasta:<br>Estado Envio Todos Inc. vencidas<br>Usuario: US023167 V<br>ACEETRA                                                                                                    | 22/12/14                                                                               |
| Mensajes<br>Patagonia e-news                                                                | Para conocer mayor detalle sobre los errores encontrados en los envíos,<br>"Errores"                                                                                                    | deberá acceder al detalle de la colum                                                  |
| ratagonia e-news<br>Claves Personales                                                       | Fecha         Tipo de Envío         Envío         Estado Op.         Estado Proceso         .           22/12/14         Tabla         10         Autorizada         Fin del proceso de validación de datos         .                                                                                                    | Acción Errores Ticket Usuario De<br>USU23167                                           |
| Token SMS                                                                                   |                                                                                                    |                                                                                        |

Alta Nueva Dependencia – Por Archivo

1. En el combo de selección del campo 'Operación' seleccione la opción Alta de Nueva Dependencia. Luego en el campo de modalidad seleccione "Con envió de archivo". PATAGONIA @ e-bank BANCOPATAGONIA

| Su último ingreso ha sido e | el Miércoles 28 de | Enero de 2015 a las 16:58:02 horas.                | AYUDA | CONTACTO | CERRAR SESIÓN |
|-----------------------------|--------------------|----------------------------------------------------|-------|----------|---------------|
| Posición Consolidada        | Plan Suel          | do - Alta y Baja de Empleados                      |       |          |               |
|                             | ABM EMPLE          | ADOS                                               |       |          |               |
|                             | Convenio           | XXX - EMPRESA MODELO                               |       |          |               |
|                             | Operación          | Seleccione V                                       |       |          |               |
|                             | Modalidad          | Sileccione<br>Sin envío de archivo (Por Plantilla) |       |          |               |
| Plan Sueldos                | AUEPIAN            | Con envío de archivo                               |       |          |               |

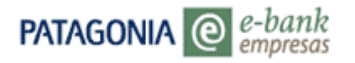

2. Ingrese el Nro. de envío (de 1 a 99) y presione el botón EXAMINAR para iniciar la búsqueda del archivo de pago de pago de haberes (extensión txt o bps). Una vez seleccionado el archivo presione el botón ACEPTAR.

|                        | -bank<br>npresas                               |                                                                                                    |                                                                                                    |              |                                                                                                    | BANCO                                                                                                    | Patagonia                                                                                                    |
|------------------------|------------------------------------------------|----------------------------------------------------------------------------------------------------|----------------------------------------------------------------------------------------------------|--------------|----------------------------------------------------------------------------------------------------|----------------------------------------------------------------------------------------------------|----------------------------------------------------------------------------------------------------|
| último ingreso ha sido | el Miércoles 28                                | de Enero de 2015 a las 16:                                                                                                    | 58:02 horas.                                                                                                    |              | AYU                                                                                                    | IDA CONTACTO                                                                                                    | CERRAR SESIÓN                                                                                                    |
| osición Consolidada    | VOLVER                                         |                                                                                                    |                                                                                                    |              |                                                                                                    |                                                                                                    |                                                                                                    |
|                        | Plan Sue                                       | ldo - Alta de Em                                                                                                    | pleados                                                                                                    |              |                                                                                                    |                                                                                                    |                                                                                                    |
|                        | Convenio                                       | XXX - EMPRESA MODELO                                                                                                    |                                                                                                    |              |                                                                                                    |                                                                                                    |                                                                                                    |
|                        | Envío de A                                     | rchivo                                                                                                    |                                                                                                    |              |                                                                                                    |                                                                                                    |                                                                                                    |
|                        | Seleccione el                                  | archivo de alta de emplea                                                                                                    | dos que des                                                                                                    | ea enviar    |                                                                                                    |                                                                                                    |                                                                                                    |
| Nan Sueldos            | Nro. de Envío                                  | 0                                                                                                    |                                                                                                    |              |                                                                                                    |                                                                                                    |                                                                                                    |
|                        | Ubicación                                      |                                                                                                    | E                                                                                                    | Examinar     | Enviar an                                                                                                    | chivo                                                                                                    |                                                                                                    |
|                        |                                                |                                                                                                    |                                                                                                    |              |                                                                                                    |                                                                                                    |                                                                                                    |
|                        | ATAGONIA @ & & & & & & & & & & & & & & & & & & | ATAGONIA Consolidada<br>ultimo ingreso ha sido el Mièrcoles 28<br>vosición Consolidada<br>Volver<br>Plan Sue<br>Convenio<br>Envio de A<br>Seleccione el<br>Nro. de Envio<br>tan Sueldos<br>Ubicación | ATAGONIA Conception of the conception of the con | Atta Sueldos | Attan Suedos  Attan Suedos  A | Articon Consolidada<br>uitimo ingreso ha sido el Miércoles 28 de Enero de 2015 a las 16:58:02 horas.<br>vosición Consolidada<br>VOLVER<br>Plan Sueldo - Alta de Empleados<br>Convenio XXX - EMPRESA MODELO<br>Envío de Archivo<br>Seleccione el archivo de alta de empleados que desea enviar<br>Nro. de Envío<br>Ubicación<br>Envíar ar | ANDA CONTACTO<br>ditimo ingreso ha sido el Miércoles 28 de Enero de 2015 a las 16:58:02 horas.<br>iostción Consolidada<br>VOLVER<br>Plan Sueldo - Alta de Empleados<br>Convenio XXX - EMPRESA MODELO<br>Envío de Archivo<br>Seleccione el archivo de alta de empleados que desea enviar<br>Inro. de Envío<br>Ubicación Examinar Enviar archivo |

3. Seguidamente el sistema re direccionará la operación a la pantalla de CONSULTA Y CONFIRMACIÓN DE ENVIOS en la que podrá visualizar el ticket previo antes de confirmar el envío de acreditaciones.

| PATAGONIA @              | e-bank BANCOPATAGONIA                                                                                                    |
|--------------------------|----------------------------------------------------------------------------------------------------|
| Su último ingreso ha sid | o el Jueves 29 de Enero de 2015 a las 11:18:52 horas.                                                                                                    |
| Posición Consolidada     | Plan Sueldos - Consulta y Confirmación de Envíos                                                                                                    |
|                          | Usted podrá consultar todos los envíos relacionados con Plan Sueldos y descargar el archivo de devolución<br>de cuentas en el mismo formato en que haya sido enviado. Podrá acceder a dicha descarga seleccionando el<br>tipo de envío "Alta de Cuentas"                                         |
|                          | Convenio: xxxx - EMPRESA MODELO                                                                                                    |
|                          | Tipo de Envío Tabla Dependencias 🗸                                                                                                    |
| Plan Sueldos             | Nro. envío: 20 (todos = 99)                                                                                                    |
|                          | Fecha desde: 29/01/15 Fecha Hasta: 29/01/15                                                                                                    |
|                          | Estado Envío No confirmada 🔽 Inc. vencidas: Si 🔽                                                                                                    |
|                          | Usuario: USU33167                                                                                                    |
|                          | ACEPTAR                                                                                                    |
|                          | Para conocer mayor detalle sobre los errores encontrados en los envíos, deberá acceder al detalle de la<br>columna "Errores". Por cualquier consulta, comuniquese con louestro Centro de Atención ebank al 0810-333-<br>2265, de Lunes a Viernes de 9 a 19 hs. Sábados y Domingos de 10 a 14 hs. |
|                          | Detalle de Envíos                                                                                                    |
|                          | Fecha Tipo de Envío Envío Estado Op. Estado Proceso Acción Errores Ticket Usuario Detalle                                                                                                    |
| Token SMS                | 29/01/15 Tabla 20 No Inicio del proceso<br>Dependencias confirmada de validación de<br>dato                                                                                                    |
|                          | 43                                                                                                    |

Consulta de Dependencia

1. En el combo de selección del campo 'Operación' seleccione la opción Consulta de Dependencia para acceder al detalle de dependencias existentes para su empresa.

| PATAGONIA @ e-l                            | pank<br>presas                                                                      |       | BANCO    | Patagonia     |
|--------------------------------------------|-------------------------------------------------------------------------------------|-------|----------|---------------|
| USU23167<br>Su último ingreso ha sido el L | unes 22 de Diciembre de 2014 a las 10:28:16 horas.                                  | AYUDA | CONTACTO | CERRAR SESIÓN |
| Posición Consolidada                       | Plan Sueldos - Dependencias<br>ALTA Y CONSULTA DE DEPENDENCIAS                      |       |          |               |
|                                            | Convenio XXXX - EMPRESA MODELO 🗸                                                    |       |          |               |
|                                            | Operación Seleccione<br>Alta Nueva Dependencia<br>Modalidad Consulta de Dependencia |       |          |               |
| Plan Sueldos                               | ACEPTAR                                                                             |       |          |               |

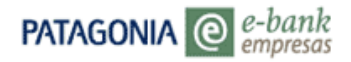

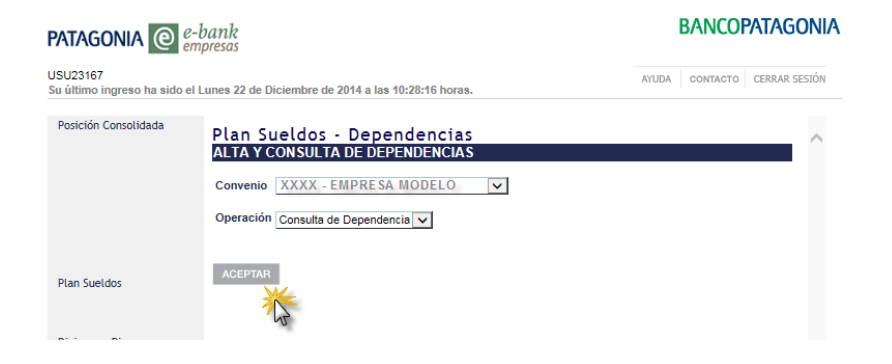

1. En la grilla de consulta podrá visualizar los datos filiatorios de cada Dependencia haciendo clic sobre el ícono Detalle

| PATAGONIA @                             | -bank<br>mpresas                                                                                                    |                                                                                                    |                                                                     | BANCO             | PATAGONIA           |
|-----------------------------------------|----------------------------------------------------------------------------------------------------|----------------------------------------------------------------------------------------------------|---------------------------------------------------------------------|-------------------|---------------------|
| USU23167<br>Su último ingreso ha sido e | l Lunes 22 de Diciembr                                                                                                    | re de 2014 a las 10:28:16 horas.                                                                       | AYUDA                                                               | CONTACTO          | CERRAR SESIÓN       |
| Posición Consolidada                    | VOLVER<br>Plan Sueldo<br>Convenio XXXX<br>DEPENDENCIA<br>En la siguiente grill                                                               | os - Consulta de De<br>EMPRESA MODELO<br>SREGISTRADAS PARA EL<br>a, usted visualizará el listado de Di | pendencias<br>×<br>CONVENIO SELECCCIONADO<br>GONVENIO SELECCCIONADO | )<br>tagonia. Rec | vuerde que          |
|                                         | la sucursal asignad<br>solicitud de alta.                                                                                                    | la para las dependencias recienten                                                                     | nente creadas, se actualizará a las xx                              | horas de ing      | resada la<br>Piso - |
| Plan Sueldos                            | Codigo                                                                                                    | Denominacion                                                                                           | Domicilio - Cal                                                     | Ie Nro.           | Depto               |
|                                         | 02                                                                                                    | NUEVA SUCURSAL                                                                                         | ONCATIVO                                                            | 700               |                     |
| PATAGONIA @                             | <i>e-bank</i><br>empresas                                                                                                    |                                                                                                    | 1                                                                   | BANCOF            | atagonia            |
| USU23167<br>Su último ingreso ha sido   | el Lunes 22 de Diciemi                                                                                                    | bre de 2014 a las 10:28:16 horas.                                                                      | AYUDA                                                               | CONTACTO          | CERRAR SESIÓN       |
| Posición Consolidada                    | VOLVER<br>Plan Sueld<br>Convenio XXX<br>INFORMACION<br>Denominación (*)<br>Código Depender<br>Código Depender<br>Código Depender<br>Contacto | ios - Consulta de De<br>X - EMPRESA MODELO<br>N DE LA NUEVA DEPENDEN<br>)<br>neados                    | pendencias<br>CIA<br>NUEVA SUCURSAL<br>02<br>JUAN CARLOS<br>10      |                   |                     |
| Plan Sueldos                            | La sucursal de at<br>Calle (*)<br>Nro (*)<br>Piso                                                                                            | tención del empleado, se asignará                                                                      | en función del domicilio ingresado<br>ONCATIVO<br>700               | a continuaci      | ión:                |
| Divisas en Pizarras<br>Mensajes         | Unidad/Depto.<br>Localidad (*)<br>Cod.Postal (*)<br>Fax Nro.                                                                                 |                                                                                                    | LANUS<br>1824<br>1111111111                                         |                   |                     |
| Patagonia e-news                        | reletono                                                                                                    |                                                                                                    | 2222222222                                                          |                   |                     |
| Claves Personales                       |                                                                                                    |                                                                                                    |                                                                     |                   |                     |

Podrá seleccionar las siguientes opciones:

- Botón DESCARGAR ARCHIVO: Podrá descargar la grilla resultante en un archivo con formato de texto, Excel o XML.
- Imprimir pantalla.

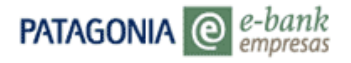

# 6. Plan Sueldos – Consulta de envíos

Desde Consulta de Envíos podrá confirmar el ingreso de novedades correspondientes a: altas y bajas de cuenta, altas de dependencia y pago de haberes y obtener la devolución con las novedades de los envíos de altas de cuentas.

|                                                                                  | PATAGONIA @                           | e-bank<br>empresas                                                     |                             | BA         | NCOP/   | ATAGONIA        |
|----------------------------------------------------------------------------------|---------------------------------------|------------------------------------------------------------------------|-----------------------------|------------|---------|-----------------|
|                                                                                  | USU23167<br>Su último ingreso ha sido | el Lunes 22 de Diciembre de 2014 a las 10                              | 53:36 horas.                | AYUDA CO   | INTACTO | CERTRAR SESTIÓN |
|                                                                                  | Posición Consolidada                  | Posición Consolidada<br>Cuenta XXXX - EMPRES<br>Posición al 22/12/2014 | A MODELO                    |            |         |                 |
|                                                                                  | an Sueldos                            | Posición Consolidada                                                   |                             |            |         |                 |
| tPit Emplander                                                                   |                                       | Producto<br>Cuentas Corrientes                                         | Moneda                      | 19 986 00  | 1do     | CBU             |
| Consulta de Nómina<br>Pago de Haberes                                            | visas en Pizarras<br>msaies           | Acuerdos                                                               | \$                          | -23.579.00 | 2,00 63 | - P             |
| Hist. Acreditaciones<br>Dependencias<br>Consulta de Enviros<br>Autorizar Enviros | tagonia e-news<br>aves Personales     | Por favor seleccione el tipo de arc                                    | hivo a exportar. 🔽 DESCARCA | RARCHIVOS  |         |                 |

1. Ingrese a Plan Sueldos/Consulta y Confirmación de Envíos, visualizará una grilla como la que se muestra en la siguiente imagen.

| PATAGONIA @                                     | e-bank<br>empresas                                                                                                    |                                                                                           |                                                          |                                                                                       |                                                |                               | B/                | NCOP/                           | ATAGONIA         |
|-------------------------------------------------|----------------------------------------------------------------------------------------------------|-------------------------------------------------------------------------------------------|----------------------------------------------------------|---------------------------------------------------------------------------------------|------------------------------------------------|-------------------------------|-------------------|---------------------------------|------------------|
| USU23167<br>Su último ingreso ha sido           | el Lunes 22 de Dicieml                                                                                                    | ore de 2014 a                                                                             | las 10:53:36 h                                           | oras.                                                                                 |                                                | AYUD                          | A CI              | ONTACTO                         | CERRAR SESIÓN    |
| Posición Consolidada                            | In Sueldos<br>d podrá consultar<br>tas en el mismo fo<br>o "Atta de Cuentas<br>venio: XXXX<br>o de Envío Todos<br>envío: 99 | Consul     todos los em     rmato en que     "     EMPRES     los envíos     (todos = 99) | tay Cor<br>víos relaciona<br>e haya sido er<br>A MODELO  | nfirmació<br>dos con Plan S<br>nviado. Podrá a                                        | n de Enví<br>iueldos y desca<br>cceder a dicha | OS<br>rgar el arc<br>descarga | :hivo d<br>selecc | e devoluci<br>ionando el        | ón de<br>tipo de |
| Plan Sueldos<br>Dīvisas en Pizarras<br>Mensajes | ha desde: 15/12/1<br>ado Envío Pendie<br>No con<br>No auti<br>2EPTAR Recha:<br>conocer m Pendie<br>ores" Todos              | 4<br>nte<br>firmada<br>orizada<br>ada<br>cada<br>nte Cuenta sir                           | n fondos no                                              | Fech<br>Inc. v                                                                        | a Hasta: 22/12<br>vencidas: No senvíos, debera | /14                           | al deta           | ille de la ce                   | olumna           |
| Patagonia e-news<br>Claves Personales           | alle de Envíos       ha     Tipo de Envío       12/14     Alta de<br>Cuentas       12/14     Baja de<br>Empleados           | 2 Envío Esta<br>15 No<br>confi<br>26 No<br>confi                                          | ado Op. Est<br>rmada valid<br>rmada valid<br>rmada valid | ado Proceso<br>del proceso de<br>lación de datos<br>del proceso de<br>lación de datos | Acción<br>CONFIRMAR<br>CONFIRMAR               | Errores                       | Ticket            | Usuario<br>USU23167<br>USU23167 | Detalle          |
| Token SMS                                       |                                                                                                    |                                                                                           |                                                          |                                                                                       |                                                |                               |                   |                                 |                  |

Recuerde:

- Podrá utilizar los filtros disponibles para refinar la búsqueda y acceder a una novedad determinada.
- ✓ Para avanzar con el proceso de confirmación deberá ingresar el N° de envío o bien el N° 99 para visualizar todos los envíos.
- ✓ Visualizará las diferentes instancias de la operación con un clic en el ícono de Detalle

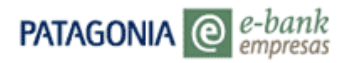

2. Presione el botón Confirmar, seguidamente visualizará el ticket previo que le permitirá Aceptar/Rechazar los envíos/novedades ingresados.

| PATAGONIA @                             | e-bank BANCOPA                                                                                                    | agonia                |
|-----------------------------------------|----------------------------------------------------------------------------------------------------|-----------------------|
| USU23167<br>Su último ingreso ha sido ( | el Lunes 22 de Diciembre de 2014 a las 10:53:36 horas.                                                                                                    | RRAR SESIÓN           |
| Posición Consolidada                    | Plan Sueldos - Consulta y Confirmación de Envíos                                                                                                    | ~                     |
|                                         | Usted podrá consultar todos los envíos relacionados con Plan Sueldos y descargar el archivo de devo<br>cuentas en el mismo formato en que haya sido enviado. Podrá acceder a dicha descarga seleccionand<br>envío "Atta de Cuentas" | lución d<br>o el tipc |
|                                         | Convenio: XXXX - EMPRESA MODELO                                                                                                    |                       |
|                                         | Tipo de Envío Todos los envíos 🗸                                                                                                    |                       |
|                                         | Nro. envío: 99 (todos = 99)                                                                                                    |                       |
| Plan Sueldos                            | Fecha desde: 15/12/14 Fecha Hasta: 22/12/14                                                                                                    |                       |
|                                         | Estado Envío Pendiente V Inc. vencidas: No V                                                                                                    |                       |
|                                         | Usuario: USU23167 🗸                                                                                                    |                       |
| Divisas en Pizarras                     | ACEPTAR                                                                                                    |                       |
| Mensajes                                | Para conocer mayor detalle sobre los errores encontrados en los envíos, deberá acceder al detalle de<br>"Errores"                                                                                                    | a colum               |
| Patagonia e-news                        | Detalle de Envíos                                                                                                    |                       |
| Claves Personales                       | Fecha Tipo de Envío Envío Estado Op. Estado Proceso Acción Errores Ticket Usuar                                                                                                    | io De                 |
|                                         | 22/12/14 Alta de 15 No Fin del proceso de confirmada validación de datos                                                                                                    | 167                   |
|                                         | 15/12/14 Baja de 26 No Fin del proceso de confirmada validación de datos                                                                                                    | 167 [                 |
| Token SMS                               |                                                                                                    |                       |

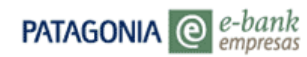

#### USU23167

Su último ingreso ha sido el Lunes 22 de Diciembre de 2014 a las 10:53:36 horas.

| Posición Consolidada | Volver               | an Cualdan                      |
|----------------------|----------------------|---------------------------------|
|                      | Pla                  | an Sueldos                      |
|                      | Alt                  | a de Cuentas                    |
|                      | Usuario: USU23167    | Fecha: 22/12/14 Hora: 11:54:25  |
|                      | Nro.Ticket           | 892483                          |
|                      | Datos del envío      |                                 |
|                      | Tipo de envío        | Alta de Cuentas                 |
| Plan Sueldos         | Estado               | Envío pendiente de confirmación |
|                      | Control              | Simple                          |
|                      | Usuario Ingresante   | U SU23167                       |
|                      | Fecha                | 22/12/14 Hora: 10:42:46         |
| Divisas en Pizarras  | Registros Ingresados | 1                               |
| Mensajes             | Registros Correctos  | 1                               |
|                      |                      | Aceptar                         |
| Patagonia e-news     |                      | Recha                           |
| Claves Personales    | L                    | O                               |

3. Una vez aceptada la operación, obtendrá el ticket definitivo correspondiente al ingreso de la operación, que deberá ser autorizada para el envío al Banco en el caso que el usuario opere con control doble o triple.

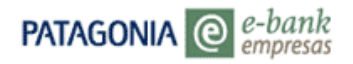

| Su último ingreso ha sido el          | Lunes 22 de Diciembre de 2014 a                     | a las 10:53:36 horas.               |   |
|---------------------------------------|-----------------------------------------------------|-------------------------------------|---|
| Posición Consolidada                  | Volver                                              |                                     |   |
|                                       | BANCOP/                                             | ATAGONIA                            |   |
|                                       | Plan<br>Alta de                                     | Sueldos<br>Cuentas                  |   |
| Plan Sueldos                          | Usuario: USU23167 Fect                              | na: 22/12/14 Hora: 11:56:32         | 2 |
| Divisas en Dizarras                   | Nro.Ticket<br>Datos del envío                       | 892483                              |   |
| Divisas eli Fizarias                  | Tipo de envío                                       | Alta de Cuentas                     |   |
| Mensajes                              | Estado                                              | Autorizado                          |   |
|                                       | Control                                             | Simple                              |   |
|                                       | Llouaria Ingregente                                 | 115173667                           |   |
| Patagonia e-news                      | Usuario Ingresante<br>Fecha                         | 05023167<br>22/12/14 Hora: 10:42:46 |   |
| Patagonia e-news<br>Claves Personales | Usuario Ingresante<br>Fecha<br>Registros Ingresados | 22/12/14 Hora: 10:42:46             |   |

Visualización de errores de validación

Si el envío contiene errores de validación, en la columna 'Errores' disponible en la grilla podrá visualizar el detalle de los mismos haciendo clic en el ícono al como se indica en la siguiente imagen:

| Patagonia @                           | e-bank<br>empresas                                                                                           | BANCOPATAGONIA                             |
|---------------------------------------|----------------------------------------------------------------------------------------------------|--------------------------------------------|
| USU23167<br>Su último ingreso ha sido | el Lunes 22 de Diciembre de 2014 a las 10:53:36 horas.                                                       | AYUDA CONTACTO CERRAR SESIÓN               |
| Posición Consolidada                  | Plan Sueldos - Consulta y Confirmación d                                                                     | e Envíos                                   |
|                                       | cuentas en el mismo formato en que haya sido enviado. Podrá accede<br>envío "Alta de Cuentas"                | er a dicha descarga seleccionando el tipo  |
|                                       | Convenio: XXXX - EMPRESA MODELO 🗸                                                                            |                                            |
|                                       | Tipo de Envío Todos los envíos 🗸                                                                             |                                            |
|                                       | Nro. envío: 99 (todos = 99)                                                                                  |                                            |
| Plan Sueldos                          | Fecha desde: 15/12/14 Fecha Has                                                                              | ta: 22/12/14                               |
|                                       | Estado Envío Pendiente 🗸 Inc. venció                                                                         | ias: No 🗸                                  |
|                                       | Usuario: USU23167 🗸                                                                                          |                                            |
| Divisas en Pizarras                   | ACEPTAR                                                                                                    |                                            |
| Mensajes                              | Para conocer mayor detalle sobre los errores encontrados en los envi<br>"Errores"                            | ios, deberá acceder al detalle de la colum |
| Patagonia e-news                      | Detalle de Envíos                                                                                            |                                            |
| Claves Personales                     | Fecha Tipo de Envío Envío Estado Op. Estado Proceso A                                                        | cción Errores Ticket Usuario De            |
|                                       | 15/12/14 Baja de 26 No Formato de datos confirmada no reconocido Con                                         | NFIRMAR USU23167                           |
| Token SMS                             | 16/12/14 Alta de 56 No Conf., en Fin del proceso de<br>Cuentas su totalidad validación de datos<br>con error | USU23167                                   |
| 1010113113                            |                                                                                                    |                                            |

Podrá visualizar el error detectado y a su vez el detalle del registro al cual corresponde.

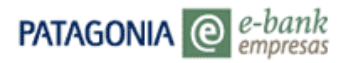

| Support       AUGA       OUNTROL       CERRENTSCOMMUNICATION         Posición Consolidada       INTERE         Posición Consolidada       INTERE         Para Sueidos       INTERE         Para Sueidos       INTERES         Para Sueidos       INTERES                                                                                                    | ATAGONIA @                            | -bank<br>mpresas             |                                     |                    | BAI       | <b>ICOP</b> | ATAGONI/      |
|----------------------------------------------------------------------------------------------------|---------------------------------------|------------------------------|-------------------------------------|--------------------|-----------|-------------|---------------|
| Protection Consolidad     Convenies     CXXXX - EMPRESA MODELO       Servicios     PLAN SUELDOS       Servicios     PLAN SUELDOS       Servicios     PLAN SUELDOS       Bran Sueldos     Torces en PCg/ISTOS de Detallo del Archivo       Pata sen Ptzarras     Processo de la recheria de Cuentas       Patagonia e-nevos     Torces en PCg/ISTOS de Detallo del Archivo       Patagonia e-nevos     Processo de Recheria de Severipción       Patagonia e-nevos     Decempeión       Patagonia e-nevos     Decempeión       Patagonia e-nevos     Decempeión       Patagonia e-nevos     Decempeión       Patagonia e-nevos     Decempeión       Patagonia e-nevos     Decempeión       Patalle de encores - Alta de Cuentas       Patalle de encores - Alta de Cuentas       Patalle de encores - Alta de Cuentas       Patalle de encores - Alta de Cuentas       Patalle de encores - Alta de Cuentas       Patalle de encores - Alta de Cuentas       Patalle de encores - Alta de Cuentas       Patagonia e-nevos       Divisas en Plzaras       Macimentos       Patalle de encores - Alta de Cuentas       Patalle de encores - Alta de Cuentas       Patalle de encores - Alta de Cuentas       Patalle de encores - Solicitades: 2:       Patale de levos       Campo Libre:    <                                                                                                    | SU23167<br>u último ingreso ha sido e | l Lunes 22 de Diciembre de 2 | 2014 a las 10:53:36 horas.          | Ay                 | UDA CON   | тасто       | CERRAR SESIÓN |
| Para Sueidos       Consulta de errores del archivo         Para Sueidos       Convenie: XXXX-EMPRESA MODELO         Servicio: PLAN SUELDOS         Bran Sueidos       Diviso: en el interiore de la cuentas         Para Sueidos       Tores en legistros de Datalla del Archivo         Diviso: en el interiore interiore inte                                                                                                    | Posición Consolidada                  | VOLVER                       |                                     |                    |           |             |               |
| Consulta de errores del archivo       Convenia:     XXXX EMPRESA MODELO.       Servicio:     PLAN SUELDOS       Servicio::     PLAN SUELDOS       Acción::     Atta de Cuentas       Nos envio:     Sé       Nos envio:     Sé       Plan Sueldo:     Incoreson Registros faro (pipo Error) Descripción       Plan Sueldo:     Incoreson Registros faro (pipo Error) Descripción       Plan Sueldo:     Incoreson Registros faro (pipo Error) Descripción       Plan Sueldo:     Incoreson Registros faro (pipo Error) Descripción       Plan Sueldo:     Incoreson Registros faro (pipo Error) Descripción       Suezaros     Descripción       Suezaros     Descripción       Suezaros     Descripción       Suezaros     Descripción       Suezaros     Descripción       Suezaros     Descripción       Suezaros     Descripción       Suezaros     Descripción       Suezaros     Descripción       Suezaros     Descripción       Descripción     Descripción       Descripción     Descripción       Suezaros     Descripción       Suezaros     Descripción       Descripción     Descripción       Descripción     Descripción       Descripcion     Descripción       D                                                                                                    |                                       |                              |                                     |                    |           |             |               |
| Pan Sueidos       Convenie: XXXX:- EMPRESA MODELO.<br>Servicio: Alta de Cuentas<br>Broservico PS: 49<br>Feche: 10/12/14         Pan Sueidos       Processor Fector Filop Error Tupo Error Tupo Error Tupo Error Tupo Error Tupo Error Tupo Error Tupo Error Tupo Error Tupo Error Tupo Error Tupo Error Tupo Error Tupo Error Tupo Error Tupo Error Tupo Error Tupo Error Eleventaria no existe para conventio inci-<br>Tube Error Error                                                                                                    |                                       | Consulta de er               | rores del archivo                   |                    |           |             |               |
| Servicio:       PLAN SUELDOS<br>Accio:         Acto:       Servicio:         Para Sueldos       Ercores of Signatore         Para Sueldos       Ercores of Signatore         Para Sueldos       Ercores of Signatore         Para Sueldos       Ercores of Signatore         Para Sueldos       Ercores of Signatore         Para Sueldos       Ercores of Signatore         Para Sueldos       Ercores of Signatore         Para Sueldos       Ercores of Signatore         Para Sueldos       Ercores of Signatore         Para Sueldos       Ercores of Signatore         Para Sueldos       Ercores of Signatore         Posición Consolidada       Interventes of Signatore         Posición Consolidada       Ercores of Signatore         Posición Consolidada       Estado Circidade:         Posición Consolidada       Estado Circidade:         Posición Consolidada       Estado Circidade:         Posición Consolidada       Estado Circidade:         Posición Consolidada       Estado Circidade:         Posición Consolidada       Estado Circidade:         Posición Consolidada       Estado Circidade:         Posición Consolidada       Estado Circidade:         Posición Consolidada       Estado Circidade:     <                                                                                                    |                                       | Convenio: XXX                | X - EMPRESA MODELO                  |                    |           |             |               |
| Accion: Marka de Cuentas         Nro. envio: S6         Plan Sueldos         Nro. envio: S6         Peche: 16/12/14         Divisas en Pizaras         Response         Divisas en Pizaras         Divisas en Pizaras         Divisas en Pizaras         Divisas en Pizaras         Divisas en Pizaras         Posición Consolidada         Posición Consolidada         Posición Consolidada         Posición Consolidada         Posición Consolidada         Posición Consolidada         Posición Consolidada         Parase         Divisas en Pizaras         Mensajes         Divisas en Pizaras         Mensajes         Posición Consolidada         Provincia: 0-<br>Entre Detalle de errores - Alta de Cuentas         Portes Básicos         Convenio: XXXXX - EMPRESA MODELO<br>Apelitio: XXXXXXXXXXXXXXXXXXXXXXXXXXXXXXXXXXXX                                                                                                    |                                       | Servicio: PLAN               | N SUELDOS                           |                    |           |             |               |
| Plan Sueidos       Nro. envío PS: 49<br>Preb::       Impendiencia no existe para convenio indi<br>impendiencia no existe para convenio indi<br>impendienci ano existe para convenio indi<br>impendiencia no |                                       | Acción: Alta o               | de Cuentas                          |                    |           |             |               |
| Plan Sueldos       Nro. envio PS: 49         Fecha:       16/12/14         Divisas en Pizarras       Imaginaria         Divisas en Pizarras       Imaginaria         Divisas en Pizarras       Imaginaria         Partagoria e-news       Imaginaria         Claves Personales       Imaginaria         Divisas en Pizarras       Imaginaria         Partagoria e-news       Imaginaria         Claves Personales       Imaginaria         Divisas en Pizarras       Imaginaria         Postadors       Imaginaria         Divisas en Pizarras       Imaginaria         Partagoria       Imaginaria         Divisas en Pizarras       Cideogria/Rango:         Nentajes       Imaginaria         Tipo Cia. Solicitada:       1         Patagoria e-news       Cideogria/Rango:         Convento:       XXXXX-ENPRESA MODELO         Servicio:       1-PLAN SUELDOS         Apellido:       XXXXXXXXXXXXXXXXXXXXXXX         Nombre:       XXXXXXXXXXXXXXXXXXXXXXXXXXXXXXXXXXXX                                                                                                    |                                       | Nro. envío: 56               |                                     |                    |           |             |               |
| Fecha:       16/12/14         Divisas en Pizarras<br>Menajes       Impreson Registros de Detalle del Archivo<br>Impresonales         Impresonales       Impresonales         Divisas en Pizarras<br>Menajes       Impresonales         Impresonales       Impresonales         Impresonales       Impresonales         Imp                                                                                                    | Plan Sueldos                          | Nro. envío PS: 49            |                                     |                    |           |             |               |
| Divisas en Pizaras       Incress en Régistros de Detalile del Archivo         Patagonia e-news       Incress en Régistros de Detalile del Archivo         Claves Personales       Incress en Régistros de Detalile del Archivo         Patagonia e-news       Incress en Régistros de Detalile del Archivo         Claves Personales       Incress en Régistros de Detalile del Archivo         Provincias       Incress en Régistros de Detalile del Archivo         Studitorio Indresso       Detalie         Posición Consolidada       Incresso         Posición Consolidada       Incresso         Patagonia e-news       Contracto         Contracto       CERRAR SESSIÓN         Posición Consolidada       Incresso         Posición Consolidada       Incresso         Patagonia e-news       Contracto         Contracto       CERRAR SESSIÓN         Patagonia e-news       Categoria/Rango :         Provincia:       XXXX - E MPRE SA MODELO       Servicio:         Provincia:       XXXX - E MPRE SA MODELO       Servicio:         Provincia:       XXXX - E MPRE SA MODELO       Servicio:         Provincia:       Nombre:       XXXXXXXXXX         Provincia:       XXXXXXXXXXX         Provincia:       Categoria/Rango :       Dependencia: :                                                                                                    |                                       | Fecha: 16/12                 | 2/14                                |                    |           |             |               |
| Mensajes       ID Registro Error       Topo Error       Descripción       Delalie         Patagonia e-news       1       86       Rechaz       Dependencia no existe para convenio indix         Claves Personales       Image: Claves Personales       Image: Claves Personales       Image: Claves Personales         Posición Consolidada       Image: Claves Personales       Artuba       Contractor       CERRAR SESIÓN         ISU23167       Artuba       Contractor       CERRAR SESIÓN       Artuba       Contractor       CERRAR SESIÓN         Posición Consolidada       Volver       Detalle de errores - Alta de Cuentas       Nombre:       XXXXXXXXXXXXX         Pororinoi:       XXXX EMPRE SA MODELO       Servicio::       1 - PLAN SUELDOS         Apellido:       XXXX EMPRE SA MODELO       Servicio::       1 - PLAN SUELDOS         Apellido:       XXXX EMPRE SA MODELO       Servicio::       1 - PLAN SUELDOS         Apellido:       XXXX EMPRE SA MODELO       Servicio::       XXXXXXXXXXXXXXXXXXXXXXXXXXXXXXXXXXXX                                                                                                    | Divisas en Pizarras                   | Errores en Registros         | s de Detalle del Archivo            |                    |           |             |               |
| Patagonia e-news         Claves Personales         Patagonia e-news         Claves Personales         PRICE         PRICE         PRICE         PRICE         PRICE         PRICE         PRICE         PRICE         PRICE         PRICE         Provinci         Provinci         Provincia:         0-         Provincia:         10-         Provincia:         0-         Provincia:         10-         Provincia:         10-         Provincia:         10-         Provincia:         10-         Provincia:         10-         Nuclaided:         Provincia:         10-         Nuclaide:         10-         Nonibre:         10-         Necionalidide:         10-         Provincia:         10-         Necionalidide:         10-         Necionalidide:         10-         Necionalidide: </td <td>Vensajes</td> <td>ID Registro Error Tipo</td> <td>Error Descripción</td> <td>Detalle</td> <td></td> <td></td> <td></td>                                                                                                    | Vensajes                              | ID Registro Error Tipo       | Error Descripción                   | Detalle            |           |             |               |
| Paragonia e-news<br>Claves Personales                                                                                                    |                                       | 1 86 Rech                    | az. Dependencia no existe para conv | venio indic        |           |             |               |
| Claves Personales                                                                                                    | Patagonia e-news                      |                              |                                     |                    |           |             |               |
| NUMA       CONTACTO       CERRAR SESSION         SU23167       AVUDA       CONTACTO       CERRAR SESSION         Notición Consolidada       VULNE       Detalle de errores - Alta de Cuentas       Nombre:       XXXXXXXXXXXXXXXXXXXXXXXXXXXXXXXXXXXX                                                                                                    | Claves Personales                     |                              |                                     | 15                 |           |             |               |
| Posición Consolidada VOLVER  Detalle de errores - Alta de Cuentas  Plan Sueldos Plan Sueldos Plan Sueldos Provincia: Provincia: Provinci: Provinci: Provincia: Provin                                                                                             | u último ingreso ha sido              | el Lunes 22 de Diciembre de  | 2014 a las 10:53:36 horas.          | A                  | IUDA CON  | IACTO       | CERRAR SESION |
| Plan Sueldos     Detalle de errores - Alta de Cuentas       Plan Sueldos     Datos Básicos       Plan Sueldos     XXXX - EMPRESA MODELO       Servicio:     1-PLAN SUELDOS       Apellido:     XXXX XXXXXXX       T/Doc:     1-D.N.I./D.U.       Provincia:     0-       Provincia:     0-       Rescuimo     Nacionalidad:       Apellido:     13/04/79       Estado Civil:     S-Soltero       Nenzajes     Mensajes       Tipo Cta. Solicitada: 2     Cuenta Solicitada:       Campo Libre:     Sucursal:       Campo Libre:     Sucursal:       Campo Libre:     Solocitada:       Patagonia e-news     Cód. Id. Tributaria: 8       Calle:     ONCA       Nor. Puerta:     1723       Piso:     Unidad:       Localidad:     Localidad: LANUS       Coligo Postal:     1624                                                                                                    | Posición Consolidada                  | VOLVER                       |                                     |                    |           |             |               |
| Datos Básicos           Convenio:         XXXX EMPRESA.MODELO         Servicio:         1-PLAN SUELDOS           Apellido:         RXXXXXXXXXXX         Nombre:         XXXXXXXXXXXXXXX           Plan Sueldos         1-DLN.I/DU.         Documento:         XXXXXXXXXXXXXXXXXXXXXXXXXXXXXXXXXXXX                                                                                                    |                                       | Detalle de errore            | es - Alta de Cuentas                |                    |           |             |               |
| Convenio:     XXXX. EMPRESA MODELO     Servicio:     1-PLAN SUELDOS       Apeliido:     XXXXXXXXXXX     Nombre:     XXXXXXXXXXXXXX       Plan Sueldos     1/Doc:     1-D.N.I./D.U.     Documento:     XXXXXXXXXXXXXXXXXXXXXXXXXXXXXXXXXXXX                                                                                                    |                                       | Datos Básicos                |                                     |                    |           |             |               |
| Apellido:     XXXXXXXXXXXXXXXXXXXXXXXXXXXXXXXXXXXX                                                                                                    |                                       | Convenio:                    | XXXX - EMPRESA MODELO               | Servicio:          | 1- PLAN   | SUELD       | DS            |
| Plan Sueldos     InDic:     1 + D.N. / P.O.     Documento:     Automation Markanese Markanese                                                                                                    |                                       | Apellido:                    |                                     | Nombre:            | XXXXXX    | *****       | ****          |
| Trid Sociedad     Provincial:     13/04/79     Estado Civil:     S-Soltero       Nacimiantico:     13/04/79     Estado Civil:     S-Soltero       Sexo:     M-Masculino     Nacimiantidad:     A-Argentino       Divisas en Pizarras     Tipo Cta. Solicitada: 2     Dependencia: 1       Mensajes     Tipo Cta. Solicitada: 2     Cuenta Solicitada:       Patagonia e-news     Cód. Id. Tributaria:     8       Claves Personales     Ingresos Netos:     50000       Ingresos Netos:     50000     Ingreso Laboral:       Otridilio     Unidad:     -       Piso:     Unidad:     -       Cotalidad: LANUS     Código Postal:     1624                                                                                                    | Plan Sueldos                          | I/DOC:<br>Provincia:         | 1- D.N.I. 7 D.U.                    | Documento:         | ~~~~      |             |               |
| Divisas en Pizarras     Categoria/Rango :     Masculino     Nacionalidad: A- Argentino       Divisas en Pizarras     Categoria/Rango :     Dependencia: 1       Mensajes     Tipo Cta. Solicitada: 2     Cuentasi:       Patagonia e-news     Cád. Id. Tributaria: 8     Nro. Id. Tributaria: 01/01/14       Claves Personales     Ingresos Netos: 50000     Ingresos Laboral: 01/01/14       Domicilio     Calle: ONCA     Nro. Puerta: 1723       Piso:     Unidad:     Localidad: LANUS       Coken SMS     Localidad: LANUS     Código Postal: 1824                                                                                                    | Train Socios                          | Nacimiento:                  | 13/04/79                            | Estado Civil:      | S- Solter |             |               |
| Divisas en Pizarras Categoría/Rango : Dependencia: 1 Tipo Cta. Solicitada: 2 Cuenta Solicitada: Cente Pagador: Sucursal: Campo Libre: Categoría/Rango : Dependencia: 1 Toto Cád. Id. Tributaria: 8 Campo Libre: Categoría/Rango : Nro. Hd. Tributaria: Claves Personales Cád. Id. Tributaria: 8 Nro. Id. Tributaria: Categoría/Rango : Diverta: 1723 Piso: Unidad: Localidad: LANUS Código Postal: 1824                                                                                                    |                                       | Sexo:                        | M- Masculino                        | Nacionalidad:      | A- Argen  | tino        |               |
| Divisa en Ptzarias     Tipo Čta. Solicitada: 2     Cuenta Solicitada: Mensajes       Mensajes     Ente Pagador:     Sucursal:       Campo Libre :     Sucursal:       Patagonia e-news     Cód. Id. Tributaria: 8     Nro. Id. Tributaria:       Claves Personales     Ingresos Netos:     50000     Ingresos Laboral:     01/01/14       Domicilio     Calle:     ONCA     Nro. Puerta:     1723       Piso:     Unidad:     Localidad: LANUS     Código Postal:     1624                                                                                                    | Divisor of Discourse                  | Categoría/Rango :            |                                     | Dependencia:       | 1         |             |               |
| Mensajes Ente Pagador: Sucursal:<br>Campo Libre:<br>Patagonia e-news Cód. Id. Tributaria: 8 Nro. Id. Tributaria:<br>Claves Personales Ingresos Netos: 50000 Ingreso Laboral: 01/01/14<br>Domičilio<br>Calle: ONCA Nro. Puerta: 1723<br>Piso: Unidad:<br>Token SMS Código Postal: 1824                                                                                                    | Divisas en Pizarras                   | Tipo Cta. Solicitada         | : 2                                 | Cuenta Solicitad   | a:        |             |               |
| Patagonia e-news Campo Libre: Claves Personales Claves Personales Claves Netos: 5000 Ingreso Laboral: 01/01/14  Conticilio Calle: ONCA Nro. Puerta: 1723 Piso: Unidad: Coalidad: LANUS Código Postal: 1824 Coalidad: Lanus                                                                                                    | Mensajes                              | Ente Pagador:                |                                     | Sucursal:          |           |             |               |
| Patagonia e-news Cód. Id. Tributaria: 8 Nro. Id. Tributaria:<br>Claves Personales Ingresos Netos: 50000 Ingreso Laboral: 01/01/14<br>Domicilio<br>Calle: ONCA Nro. Puerfa: 1723<br>Piso: Unidad:<br>Token SMS Código Postal: 1824                                                                                                    |                                       | Campo Libre:                 |                                     |                    |           |             |               |
| Claves Personales Ingresos Netos: 50000 Ingreso Laboral: 01/01/14 Domicilio Calle: ONCA Nro. Puerta: 1723 Piso: Unidad: Localidad: LANUS Código Postal: 1824 Token SMS                                                                                                    | Patagonia e-news                      | Cód. Id. Tributaria:         | 8                                   | Nro. Id. Tributari | a:        |             |               |
| Domicilio           Calle:         ONCA           Piso:         Unidad:           Localidad:         Localidad: LANUS           Código Postal:         1824                                                                                                    | Claves Personales                     | Ingresos Netos:              | 50000                               | Ingreso Laboral:   | 01/01/14  |             |               |
| Calle: ONCA Nro. Puerta: 1723<br>Piso: Unidad:<br>Token SMS Localidad: LANUS Código Postal: 1824                                                                                                    |                                       | Domicilio                    |                                     |                    |           | l .         |               |
| Piso: Unidad:<br>Token SMS Localidad: LANUS Código Postal: 1824                                                                                                    |                                       | Calle: ONCA                  | Nro. Puerta: 1723                   |                    |           |             |               |
| Token SMS Localidad: LANUS Codigo Postal: 1824                                                                                                    |                                       | Piso:                        | Unidad:                             |                    |           |             |               |
|                                                                                                    | Token SMS                             | Localidad: LANUS             | Coulgo Postal: 1824                 |                    | _         |             |               |

En este caso se deberá cancelar el envío, rectificar los errores y retomar el proceso de carga del envío desde el inicio.

En todas las grillas de consulta podrá seleccionar las siguientes opciones:

- Botón DESCARGAR ARCHIVO: Podrá descargar la grilla resultante en un archivo con formato de texto, Excel o XML.
- Imprimir pantalla.

#### **Devolución de Cuentas:**

También desde esta funcionalidad usted podrá descargar la devolución de los envíos de altas de cuentas, que haya realizado por la plataforma web, ya sea por plantilla o por envió de archivo.

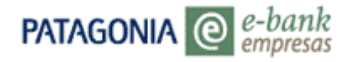

A continuación le detallamos los pasos a seguir para obtener el archivo con la devolución de las altas procesadas por el Banco.

Dentro de "Consulta y confirmación de envíos" personalice los filtros de la consulta, es aconsejable seleccionar en "Tipo de envió" Altas de cuenta.

| PATAGONIA @                                             | -bank<br>npresas                           |                                                                |                               |                                              |                                                          |                                                    |                        | BAN                  | COPATAC                        | SONI            | A |
|---------------------------------------------------------|--------------------------------------------|----------------------------------------------------------------|-------------------------------|----------------------------------------------|----------------------------------------------------------|----------------------------------------------------|------------------------|----------------------|--------------------------------|-----------------|---|
| manuel taboada de IDFENRIN<br>Su último ingreso ha sido | IOCOIVFUD L<br>el Miércole                 | UCIF D.E.<br>s 22 de Abril d                                   | e 2015 a                      | a las 16:55:30                               | 5 horas.                                                 |                                                    | AYUDA                  | CONTA                | CTO CERRAR                     | SESIÓN          |   |
| Posición Consolidada                                    | Plan 9                                     | sueldos -                                                      | Cons                          | ulta v                                       | Confirmaci                                               | ón de Env                                          | íos                    |                      |                                |                 |   |
| Plan Sueldos                                            | r tan 2                                    | actors                                                         | C 011.                        | succa y                                      | commute                                                  |                                                    | 105                    |                      |                                |                 |   |
| Token SMS                                               | Usted po<br>de cuent<br>tipo de e          | drá consultar<br>as en el mism<br>nvío "Alta de C              | todos le<br>o forma<br>uentas | os envíos re<br>ato en que h<br>"            | elacionados con P<br>aya sido enviado.                   | lan Sueldos y d<br>Podrá acceder                   | escargar<br>a dicha d  | el archi<br>escarga  | vo de devolu<br>a seleccionar  | ición<br>1do el |   |
|                                                         | Conveni                                    | o: 198 #B6                                                     | HABLEC                        | NIENTOS RO                                   | METERA                                                   |                                                    |                        |                      |                                |                 |   |
|                                                         | Tipo de l                                  | Envío Alta de (                                                | Cuentas                       |                                              | ~                                                        |                                                    |                        |                      |                                |                 |   |
|                                                         | Nro. env                                   | io: 99 (                                                       | todos =                       | 99)                                          |                                                          |                                                    |                        |                      |                                |                 |   |
|                                                         | Fecha de                                   | esde: 02/03/15                                                 | -                             | ŧ                                            |                                                          | Fecha Hasta:                                       | 23/04/15               | -                    |                                |                 |   |
|                                                         | Estado E                                   | nvio Todos                                                     | -                             |                                              | ✓                                                        | Inc. vencidas                                      | : No 🗸                 |                      |                                |                 |   |
|                                                         | Usuario:                                   | Todos la                                                       | is usuar                      | ios 🗸                                        |                                                          |                                                    |                        |                      |                                |                 |   |
|                                                         | ACEPTA                                     | AR                                                             |                               |                                              |                                                          |                                                    |                        |                      |                                |                 |   |
|                                                         | Para con<br>columna<br>2265, de<br>Detalle | ocer mayor de<br>"Errores". Por<br>Lunes a Vierno<br>de Envíos | talle so<br>cualqu<br>es de 9 | bre los erro<br>ier consulta<br>a 19 hs. Sáb | ores encontrados<br>1, comuníquese co<br>ados y Domingos | en los envíos,<br>on nuestro Cen<br>de 10 a 14 hs. | deberá a<br>tro de Ati | cceder :<br>ención ( | al detalle de<br>ebank al 0810 | la<br>-333-     |   |
|                                                         | Fecha                                      | Tipo de Envío                                                  | Envío                         | Estado Op.                                   | Estado Proceso                                           | Acción                                             | Errores                | Ticket               | Usuario                        | Detaile         |   |
|                                                         | 22/04/15                                   | Alta de<br>Cuentas                                             | 1                             | No<br>confirmada                             | Fin del proceso<br>de validación de<br>datos             | CONFIRMAR                                          | •                      |                      | LANUS2015                      |                 |   |
|                                                         | 22/04/15                                   | Alta de<br>Cuentas                                             | 2                             | No Conf.,<br>en su<br>totalidad con<br>error | Fin del proceso<br>de validación de<br>datos             |                                                    |                        |                      | LANUS2015                      |                 |   |
|                                                         | 21/04/15                                   | Alta de<br>Cuentas                                             | 1                             | Autorizada                                   | Fin del proceso<br>de validación de<br>datos             | ø                                                  |                        |                      | LANUS2015                      |                 | 1 |
|                                                         | 16/04/15                                   | Alta de<br>Cuentas                                             | 1                             | Autorizada                                   | Fin del proceso<br>de validación de<br>datos             |                                                    |                        |                      | LANUS2015                      |                 | ~ |
|                                                         |                                            |                                                                |                               |                                              |                                                          | a                                                  |                        |                      |                                | 5               |   |
|                                                         | <b>`</b>                                   |                                                                | 0                             | 310-333-22                                   | 65 (ebank)                                               |                                                    |                        |                      |                                |                 |   |

Hacia la derecha de la pantalla visualizara una columna con el nombre "Devolución de cuentas" donde encontrara un botón con el nombre "descargar", haciendo clic en el mismo inicia el proceso de descarga del archivo.

| PATAGONIA @                                          | e-bank                                                                                                    |                                                                                                    |                                                                                                    |                                  |                                                                       |                     |                                                              | B/           | NCOPATAGON           | IIA |
|------------------------------------------------------|----------------------------------------------------------------------------------------------------|----------------------------------------------------------------------------------------------------|----------------------------------------------------------------------------------------------------|----------------------------------|-----------------------------------------------------------------------|---------------------|--------------------------------------------------------------|--------------|----------------------|-----|
| manuel taboada de IDFENR<br>Su último ingreso ha sid | MOCOIVFU<br>o el Miérco                                                                                                    | D LUCIF D.E.<br>bles 22 de Al                                                                                                    | bril de 2015 a las 1                                                                                                    | 6:55:36 horas.                   |                                                                       |                     | AY                                                           | JDA C        | DNTACTO CERRAR SESIÓ | N   |
| Posición Consolidada                                 | Cons                                                                                                    | ulta v                                                                                                    | Confirmaci                                                                                                    | ón de Env                        | íos                                                                   |                     |                                                              |              |                      |     |
| Plan Sueldos                                         | Con.                                                                                                    | sulla y                                                                                                    | commach                                                                                                    | on de Liiv                       | 105                                                                   |                     |                                                              |              |                      |     |
| Token SMS                                            | todos l<br>ho form.<br>Duentas<br>Cuentas<br>Cuentas<br>(todos =<br>5<br>5<br>5<br>5<br>5<br>5<br>5<br>5<br>5<br>5<br>5<br>5<br>5<br>5<br>5<br>5<br>5<br>5<br>5 | os envios re<br>ato en que h<br>"<br>INENTAGRO<br>99)<br>1<br>1<br>105 V<br>105 V<br>10 | Hacionados con P<br>aya sido enviado.<br>HETELE<br>V<br>V<br>ores encontrados<br>, comuniquese contrados<br>, comuniquese contrados | Ian Sueldos y d<br>Podrá acceder | escargar<br>a dicha d<br>23/04/15<br>: No V<br>deberá a<br>tro de Ati | el archi<br>escarga | vo de devol<br>a selecciona<br>al detalle de<br>ebank al 081 | la<br>1-333- |                      |     |
|                                                      |                                                                                                    |                                                                                                    |                                                                                                    |                                  |                                                                       |                     |                                                              |              |                      |     |
|                                                      | o Envio                                                                                                    | Estado Op.                                                                                                    | Estado Proceso                                                                                                    | Acción                           | Errores                                                               | Ticket              | Usuario                                                      | Detalle      | Devolución Cuentas   |     |
|                                                      | 1                                                                                                    | No<br>confirmada                                                                                                    | Fin del proceso<br>de validación de<br>datos                                                                                        |                                  |                                                                       |                     | LANUS2015                                                    | ٥            | DESCARGAR            |     |
|                                                      | 2                                                                                                    | No Conf.,<br>en su<br>totalidad con<br>error                                                                                                    | Fin del proceso<br>de validación de<br>datos                                                                                        |                                  |                                                                       |                     | LANUS2015                                                    | 8            | DESCARGAR            |     |
|                                                      | 1                                                                                                    | Autorizada                                                                                                    | Fin del proceso<br>de validación de<br>datos                                                                                        |                                  |                                                                       |                     | LANUS2015                                                    | ٥            | DESCARGAR            |     |
|                                                      | 1                                                                                                    | Autorizada                                                                                                    | Fin del proceso<br>de validación de<br>datos                                                                                        |                                  | 3                                                                     |                     | LANUS2015                                                    |              | DESCARGAR            | ~   |
|                                                      | 1                                                                                                    |                                                                                                    | m                                                                                                    |                                  |                                                                       |                     |                                                              |              |                      |     |
|                                                      |                                                                                                    |                                                                                                    | 0810-3                                                                                                    | 33-2265 (ebar                    | k)                                                                    |                     |                                                              |              |                      |     |

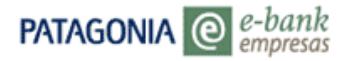

<u>IMPORTANTE</u>: La extensión del archivo está sujeta al envió original de las altas, con lo cual si usted envía un archivo de altas con extensión txt, descargara la devolución de las cuentas en la misma extensión y con igual criterio para la extensión BPS.

## 7. Plan Sueldos – Autorizaciones

La opción Autorizar Envíos del menú Plan Sueldos le permitirá Confirmar/Rechazar los envíos/novedades pendientes en el caso de usuarios que operan con control doble o triple o bien esquemas de firmas.

#### 1. Acceda a Plan Sueldos opción Autorizar envíos

ABM I Consu Pago Hist. Deper

Auto

|                                                             | PATAGONIA @                                                       | -bank<br>mpresas                                       |         | RVIN         | COM  | ATAGUNIA      |
|-------------------------------------------------------------|-------------------------------------------------------------------|--------------------------------------------------------|---------|--------------|------|---------------|
|                                                             | USU23167<br>Su último ingreso ha sido e                           | l Lunes 22 de Diciembre de 2014 a las 12:13:17 horas.  |         | AYUDA CONT   | АСТО | CERRAR SESIÓN |
|                                                             | Posición Consolidada                                              | Posición Consolidada                                   |         |              |      |               |
|                                                             |                                                                   | Cuenta XXXX - EMPRESA MODELO<br>Posición al 22/12/2014 | ACEPTAR |              |      |               |
|                                                             | an Sueldos                                                        | Posición Consolidada                                   | Moneda  | Sald         |      | CBU           |
| Empleados                                                   |                                                                   | Cuentas Corrientes                                     | S       | 19.986.008,9 | 1    |               |
| de Haberes<br>Acreditaciones<br>Indencias<br>Ilta de Envíos | visas en Pizarras<br>Insajes<br>tagonia e-news<br>aves Personales | Por favor seleccione el tipo de archivo a exportar     | DESCARG | AR ARCHIVOS  | 1 -  | n             |
|                                                             | Token SMS                                                         |                                                        |         |              |      |               |

2. Visualizará una grilla con la totalidad de envíos pendientes.

|                                            | oank<br>oresas                     |          |                 |               |                |                |              |                  |           |          |            |          | BANC          | OPATAGO      | onia     |   |
|--------------------------------------------|------------------------------------|----------|-----------------|---------------|----------------|----------------|--------------|------------------|-----------|----------|------------|----------|---------------|--------------|----------|---|
| USU23167<br>Su último ingreso ha sido el L | unes 22 de Diciemb                 | ire de 2 | 014 a las 12:13 | :17 horas.    |                |                |              |                  |           |          |            | R        | UDA CONTAC    | TO CERRAR SE | ISIÓN    |   |
| Posición Consolidada                       | Operacion                          | nes F    | Pendient        | es Detalle    | e de Opera     | ciones         |              |                  |           |          |            |          |               |              |          | ^ |
|                                            | Pendientes                         | Mda B    | n.Acentados     | Imp.Aceptados | Reg.Rechazados | Imp.Rechazadoa | Acreditación | Estado           | Acción    | Ingreso  | Fecha      | Hora     | Autorizante 1 | Autorizante  | 2 Ticket | l |
| Plan Sueldos                               | Plan<br>Sueldos/Pago<br>de Haberes | s        | 2               | 2.000,00      | C              | 0,00           | 23/12/14     | No<br>autorizada | AUTORIZAR | USU13167 | 19/12/2014 | 17:48:15 |               |              |          | l |
|                                            | Plan<br>Sueldos/Pago<br>de Haberes | S        | 1               | 754,00        | c              | 0,00           | 01/12/14     | Autorizada       | 3         | NH46FY   | 28/11/2014 | 12:30:17 |               | WEDGDC       |          | l |
| Divisas en Pizarras<br>Mensajes            |                                    |          |                 |               |                |                |              |                  |           |          |            |          |               |              |          | ł |
| Patagonia e-news<br>Claves Personales      |                                    |          |                 |               |                |                |              |                  |           |          |            |          |               |              |          |   |

3. Presionando el botón Autorizar, visualizará el ticket previo con el detalle de la operación. Si desea ver por pantalla el contenido del pago deberá presionar el botón Detalle del Pago (1).

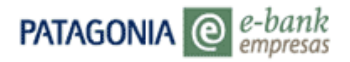

|                                            | bank<br>presas                                                      |                                  |          | BANCOF         | Patagonia     |
|--------------------------------------------|---------------------------------------------------------------------|----------------------------------|----------|----------------|---------------|
| USU23167<br>Su último ingreso ha sido el l | Lunes 22 de Diciembre de 2014 a las 12:22:24 hora                   | IS.                              | AYUDA    | CONTACTO       | CERRAR SESIÓN |
|                                            |                                                                     |                                  |          |                |               |
| Posición Consolidada                       | 1                                                                   |                                  |          |                |               |
|                                            | Pla                                                                 | n Sueldos                        |          |                |               |
|                                            | Pago de Hab                                                         | eres Fecha Diferida              |          |                |               |
|                                            | Ŭ                                                                   |                                  |          |                |               |
|                                            | Usuario: USU23167                                                   | Fecha: 22/12/14 Hora: 12:36:08   |          |                |               |
|                                            |                                                                     |                                  |          |                |               |
|                                            |                                                                     |                                  |          |                |               |
|                                            | Nro.Ticket                                                          | 892481                           |          |                |               |
|                                            | Datos del envio                                                     | Pago de Haberes Feeba Difer      | ida      |                |               |
| Plan Sueldos                               | Estado                                                              | Pendiente de autorización        | lua      |                |               |
|                                            | Control                                                             | Doble                            |          |                |               |
|                                            | Usuario Ingresante                                                  | USU13167                         |          |                |               |
|                                            | Fecha                                                               | 19/12/14 Hora: 17:48:15          |          |                |               |
| Divisas en Pizarras                        | Registros Ingresados                                                | 2                                |          |                |               |
| Mensaies                                   | Importe Total                                                       | 2000.00                          |          |                |               |
|                                            | Fecha de Aplicación                                                 | 23/12/14                         |          |                |               |
|                                            | Registros Correctos                                                 | 2                                |          |                |               |
| Patagonia e-news                           | Importe Total Reg. Correc                                           | tos 2000.00                      |          |                |               |
| Claves Personales                          | DETA                                                                | LLE DEL PAGO                     |          |                |               |
|                                            | a autorizar la siguiente operación, deberá solicit<br>ICITAR CODIGO | tar el Svío de código de confirm | nación v | ría SMS a su ( | celular:      |
| Token SMS                                  |                                                                     |                                  |          |                |               |
|                                            |                                                                     |                                  |          |                |               |
|                                            |                                                                     |                                  |          |                |               |
|                                            |                                                                     |                                  |          |                |               |
|                                            |                                                                     |                                  |          |                |               |
|                                            |                                                                     |                                  |          |                | Aceptar       |
|                                            |                                                                     |                                  |          |                | Rechazar      |
|                                            |                                                                     |                                  |          |                |               |

4. El botón Detalle del Pago solo estará disponible para aquellos usuarios que visualizan la opción Historial de Pagos que debe ser habilitada al usuario Administrador del Servicio mediante formulario firmado por Apoderado de la Empresa.

-

|                                                                                          | ank<br>oresas                 |                     |                   |                         |                  |          | BANCOP         | Atagonia      |
|------------------------------------------------------------------------------------------|-------------------------------|---------------------|-------------------|-------------------------|------------------|----------|----------------|---------------|
| USU23167<br>Su último ingreso ha sido el Li                                              | unes 22 de D                  | iciembre d          | le 2014 a         | las 12:22               | 24 horas.        |          | AYUDA CONTACTO | CERRAR SESIÓN |
| Posición Consolidada                                                                     | volver<br>Plan S<br>Detalle d | ueldos<br>el Pago ( | s - Ba<br>de Suel | ndeja<br><sup>dos</sup> | de Autoriz       | zaciones |                |               |
|                                                                                          | Concepte                      | Importe             | Cuenta            | Tipo Doo                | . Documento Nro. | Apellido | Nombre         |               |
|                                                                                          | Sueldo                        | 1.000,00            | XXX               | D.N.I.                  | XXXXXXX          | XXXXXXX  | XXXXXXX        |               |
|                                                                                          | Sueldo                        | 1.000,00            | xxx               | D.N.I.                  | XXXXXXX          | XXXXXXX  | XXXXXXX        | 1             |
| Plan Sueldos<br>Divisas en Pizarras<br>Mensajes<br>Patagonia e-news<br>Claves Personales | IMPORTE<br>CANTIDA            | TOTAL:<br>D REGIST  | 2.1<br>ROS: 2     | 000,00                  |                  | ,        |                |               |

5. Presionando el botón Volver regresa a la grilla de autorizaciones en la que deberá presionar el botón Autorizar para visualizar nuevamente el ticket previo con las opciones Aceptar/Rechazar. Al aceptar la operación, se solicitara el código Token SMS que recibirá en el celular asociado a su usuario.

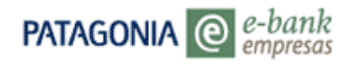

| PATAGONIA @ e-bank<br>empresas                       |                                               |                                    | BANCOPATAGONIA                     |
|------------------------------------------------------|-----------------------------------------------|------------------------------------|------------------------------------|
| JSU23167<br>Su último ingreso ha sido el Lunes 22 de | e Diciembre de 2014 a las 12•13•17 horas      | AYUDA                              | CONTACTO CERRAR SESIÓN             |
|                                                      |                                               |                                    |                                    |
| Porición Consolidada Volver                          |                                               |                                    |                                    |
|                                                      |                                               |                                    |                                    |
|                                                      | Pla                                           | n Sueldos                          |                                    |
|                                                      | Pago de Hab                                   | oeres Fecha Diferida               |                                    |
|                                                      |                                               |                                    |                                    |
|                                                      | Usuario: USU23167                             | Fecha: 22/12/14 Hora: 12:22:24     |                                    |
|                                                      |                                               |                                    |                                    |
|                                                      |                                               | 1                                  |                                    |
|                                                      | Nro. Licket                                   | 892481                             | _                                  |
|                                                      | Tine de envio                                 | Pago de Haberes Fecha Diferio      | 19                                 |
| Plan Sueldos                                         | Estado                                        | Pendiente de autorización          |                                    |
|                                                      | Control                                       | Doble                              | _                                  |
|                                                      | Usuario Ingresante                            | USU13167                           | _                                  |
|                                                      | Fecha                                         | 19/12/14 Hora: 17:48:15            | _                                  |
| Divisas en Pizarras                                  | Registros Ingresados                          | 2                                  |                                    |
| Vensaies                                             | Importe Total                                 | 2000.00                            |                                    |
|                                                      | Fecha de Aplicación                           | 23/12/14                           | _                                  |
|                                                      | Registros Correctos                           | 2                                  | _                                  |
| Patagonia e-news                                     | Importe Total Reg. Correc                     | ctos 2000.00                       |                                    |
| Claves Personales                                    | DET                                           | ALLE DEL PAGO                      |                                    |
|                                                      |                                               |                                    |                                    |
| Para aut                                             | torizar la siguiente operación, deberá solici | tar el envío de código de confirma | ación vía SMS a su S a su celular: |
| SOLICITA                                             | R CODIGO                                      |                                    |                                    |
|                                                      |                                               |                                    |                                    |
| Token SMS                                            |                                               |                                    |                                    |
|                                                      | 45                                            |                                    |                                    |
|                                                      |                                               |                                    |                                    |
|                                                      |                                               |                                    |                                    |
|                                                      |                                               |                                    |                                    |
|                                                      |                                               |                                    | Aceptar                            |
|                                                      |                                               |                                    | Rechazar                           |
|                                                      |                                               |                                    |                                    |
|                                                      |                                               |                                    |                                    |
|                                                      |                                               |                                    |                                    |

6. Ingrese los cuatro (4) dígitos que recibió en su celular a través de un mensaje SMS y luego presione el botón Aceptar.

|                                          | bank<br>npresas                                                                                                    |                                                                                           | BANCO                                 | Patagonia           |
|------------------------------------------|----------------------------------------------------------------------------------------------------|-------------------------------------------------------------------------------------------|---------------------------------------|---------------------|
| USU23167<br>Su último ingreso ha sido el | Lunes 22 de Diciembre de 2014 a las 12:22:24 horas.                                                                                                    | AYU                                                                                       | DA CONTACTO                           | CERRAR SESIÓN       |
| Posición Consolidada                     | Γ.                                                                                                    |                                                                                           |                                       |                     |
|                                          | Plan                                                                                                    | Sueldos                                                                                   |                                       | $\sim$              |
|                                          | Pago de Haber                                                                                                    | es Fecha Diferida                                                                         |                                       |                     |
|                                          | r ugo de riuber                                                                                                    | es reena prenda                                                                           |                                       |                     |
|                                          | Usuario: USU23167 Fee                                                                                                    | ha: 22/12/14 Hora: 12:45:02                                                               |                                       |                     |
|                                          |                                                                                                    |                                                                                           |                                       |                     |
|                                          |                                                                                                    |                                                                                           |                                       |                     |
|                                          | Nro.Ticket                                                                                                    | 892481                                                                                    |                                       |                     |
|                                          | Datos del envío                                                                                                    |                                                                                           |                                       |                     |
| Dian Sueldes                             | Tipo de envío                                                                                                    | Pago de Haberes Fecha Diferida                                                            |                                       |                     |
| Fian Suelous                             | Estado                                                                                                    | Pendiente de autorizacion                                                                 |                                       |                     |
|                                          | Control                                                                                                    | Doble                                                                                     |                                       |                     |
|                                          | Usuario Ingresante                                                                                                    | 0501316/<br>40/42/44 Hores 47:49:45                                                       |                                       |                     |
| Divisor on Pizarras                      | Pecitia<br>Registres Instandes                                                                                                    | 19/12/14 Hold: 17:40:15                                                                   |                                       |                     |
| bitibus cirritzarias                     | Importe Total                                                                                                    | 2000.00                                                                                   |                                       |                     |
| Mensajes                                 | Fecha de Anlicación                                                                                                    | 23/12/14                                                                                  |                                       |                     |
|                                          | Registros Correctos                                                                                                    | 2                                                                                         |                                       |                     |
| Patagonia e-news                         | Importe Total Reg. Correctos                                                                                                    | 2000.00                                                                                   |                                       |                     |
| Clause Deservation                       |                                                                                                    |                                                                                           |                                       |                     |
| Claves Personales                        | DETALL                                                                                                    | E DEL PAGO                                                                                |                                       |                     |
|                                          | rese los últimos 4 dígitos del código SMS recibido<br>presa y nro. de Celular ingresados y presione "Soli<br>código SMS recibido, coincidan con los informado | en su celular. Si no lo recibe, con<br>icitar Nuevamente". Controle que<br>s en pantalla. | trole los datos d<br>los 2 primeros d | e la<br>ígitos      |
| Token SMS                                | rese el código SMS 2E 1F4B SOLIC                                                                                                    | TAR NUEVAMENTE                                                                            |                                       |                     |
|                                          |                                                                                                    |                                                                                           |                                       |                     |
|                                          |                                                                                                    |                                                                                           | ¥                                     | Aceptar<br>Sechazar |

7. Una vez finalizada la operación, visualizará el ticket definitivo con el detalle del envío al Banco.

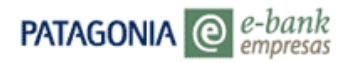

# BANCOPATAGONIA

| u último ingreso ha sido                                                 | el Lunes 22 de Diciembre de 2                                                                                                    | 014 a las 12:22:24 horas.                                                                                                    | AYUDA | CONTACTO | CERRAR SESI |
|--------------------------------------------------------------------------|----------------------------------------------------------------------------------------------------|----------------------------------------------------------------------------------------------------|-------|----------|-------------|
| Posición Consolidada                                                     | Volver                                                                                                    |                                                                                                    |       |          |             |
|                                                                          | BANCO                                                                                                    | Patagonia                                                                                                    |       |          |             |
|                                                                          | Pla<br>Pago de Hal                                                                                                    | n Sueldos<br>beres Fecha Diferida                                                                                                    |       |          |             |
| Plan Sueldos                                                             | Usuario: USU23167                                                                                                    | Fecha: 22/12/14 Hora: 12:48:33                                                                                                    |       |          |             |
|                                                                          |                                                                                                    |                                                                                                    |       |          |             |
|                                                                          | Nro.Ticket                                                                                                    | 892481                                                                                                    |       |          |             |
| Divisas en Dizarras                                                      | Nro.Ticket<br>Datos del envío                                                                                                    | 892481                                                                                                    |       |          |             |
| Divisas en Pizarras                                                      | Nro.Ticket<br>Datos del envío<br>Tipo de envío                                                                                                    | 892481<br>Pago de Haberes Fecha Diferida                                                                                                    |       |          |             |
| Divisas en Pizarras<br>Mensajes                                          | Nro.Ticket<br>Datos del envío<br>Tipo de envío<br>Estado                                                                                                    | 892481<br>Pago de Haberes Fecha Diferida<br>Autorizado                                                                                                    |       |          |             |
| Divisas en Pizarras<br>Mensajes                                          | Nro.Ticket<br>Datos del envío<br>Tipo de envío<br>Estado<br>Control                                                                                                    | 892481<br>Pago de Haberes Fecha Diferida<br>Autorizado<br>Doble                                                                                                    |       |          |             |
| Divisas en Pizarras<br>Mensajes                                          | Nro.Ticket<br>Datos del envío<br>Tipo de envío<br>Estado<br>Control<br>Usuario Ingresante                                                                                           | 892481<br>Pago de Haberes Fecha Diferida<br>Autorizado<br>Doble<br>USU13167                                                                                                    |       |          |             |
| Divisas en Pizarras<br>Mensajes<br>Patagonia e-news                      | Nro.Ticket<br>Datos del envío<br>Tipo de envío<br>Estado<br>Control<br>Usuario Ingresante<br>Fecha                                                                                  | 892481<br>Pago de Haberes Fecha Diferida<br>Autorizado<br>Doble<br>USUI3167<br>19/12/14 Hora: 17:48:15                                                                                                    |       |          |             |
| Divisas en Pizarras<br>Mensajes<br>Patagonia e-news<br>Claves Personales | Nro. Ticket<br>Datos del envío<br>Tipo de envío<br>Estado<br>Control<br>Usuario Ingresante<br>Fecha<br>Usuario Autorizante 1                                                        | 892481<br>Pago de Haberes Fecha Diferida<br>Autorizado<br>Doble<br>USU/3167<br>USU/214 Hora: 17:48:15<br>USU/2167                                                                                                    |       |          |             |
| Divisas en Pizarras<br>Mensajes<br>Patagonia e-news<br>Claves Personales | Nro. Ticket<br>Datos del envío<br>Tipo de envío<br>Estado<br>Control<br>Usuario Ingresante<br>Fecha<br>Usuario Autorizante 1<br>Fecha                                               | 892491<br>Pago de Haberes Fecha Diferida<br>Autorizado<br>Doble<br>USU13167<br>USU13167<br>USU23167<br>USU23167<br>Z2/12/14 Hora: 12:48:34                                                                            |       |          |             |
| Divisas en Pizarras<br>Mensajes<br>Patagonia e-news<br>Claves Personales | Nro. Ticket<br>Datos del envío<br>Tipo de envío<br>Estado<br>Control<br>Usuario Ingresante<br>Fecha<br>Usuario Autorizante 1<br>Fecha<br>Registros Ingresados                       | 892481<br>Pago de Haberes Fecha Diferida<br>Autorizado<br>Doble<br>USU13167<br>19/12/14 Hora: 17:48:15<br>USU23167<br>22/12/14 Hora: 12:48:34<br>2                                                                    |       |          |             |
| Divisas en Pizarras<br>Mensajes<br>Patagonia e-news<br>Claves Personales | Nro.Ticket<br>Datos del envío<br>Estado<br>Control<br>Usuario Ingresante<br>Fecha<br>Usuario Autorizante 1<br>Fecha<br>Registros Ingresados<br>Importe Total                        | 892491<br>Pago de Haberes Fecha Diferida<br>Autorizado<br>USU/3167<br>USU/3167<br>USU/3167<br>USU/214 Hora: 17:48:15<br>USU/23167<br>22/12/14 Hora: 12:48:34<br>2<br>2000.00                                          |       |          |             |
| Divisas en Pizarras<br>Mensajes<br>Patagonia e-news<br>Claves Personales | Nto Ticket<br>Datos del envío<br>Estado<br>Control<br>Usuario Ingresante<br>Fecha<br>Usuario Autorizante 1<br>Fecha<br>Registros Ingresados<br>Importe Total<br>Fecha de Aplicación | 892481           Pago de Haberes Fecha Diferida<br>Autorizado           Doble           USU13167           22/12/14 Hora: 17:48:15           22/12/14 Hora: 12:48:34           2           2000.00           23/12/14 |       |          |             |